Application System/400

# 9401 Service Information

Version 2

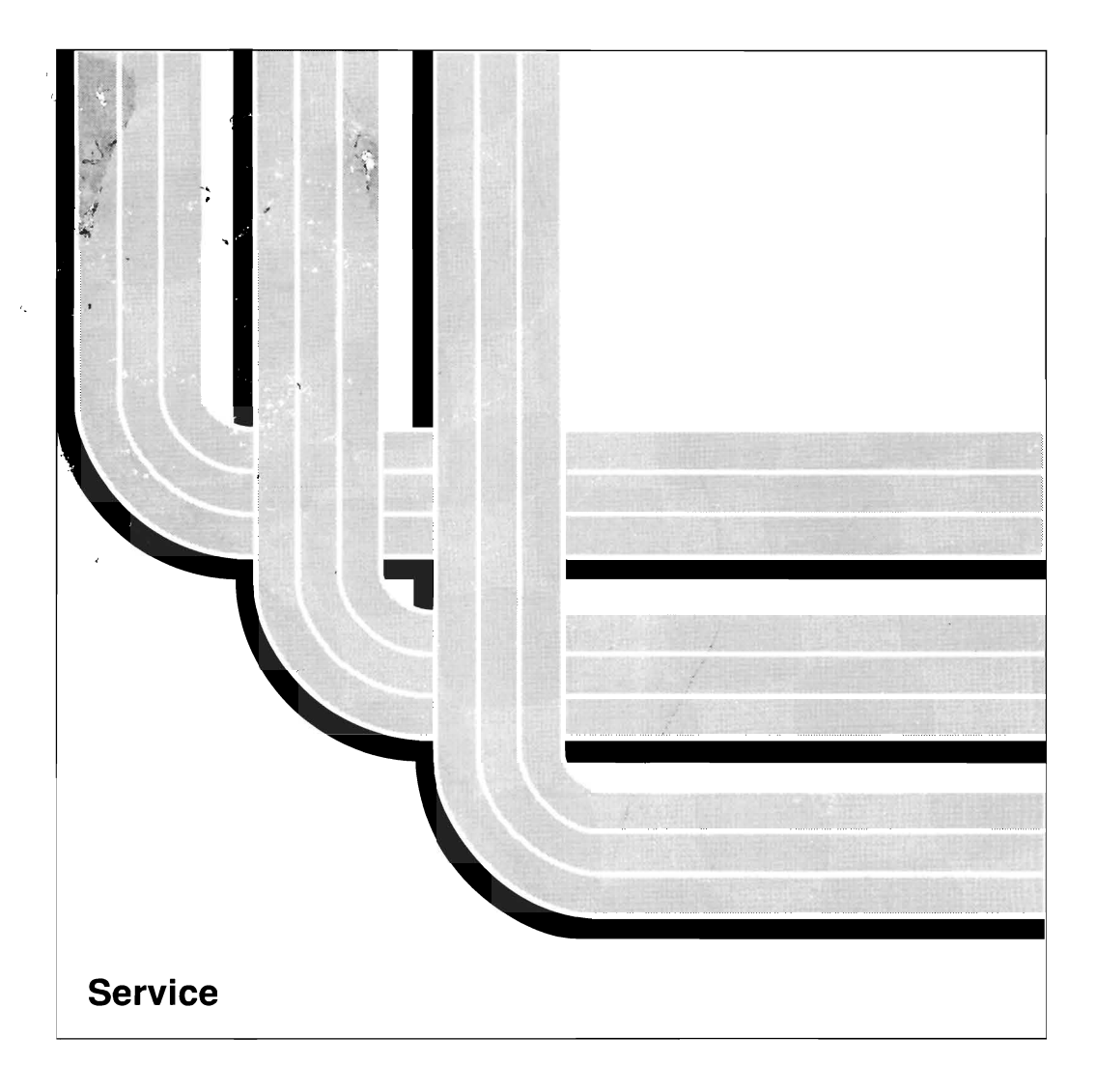

control and the second

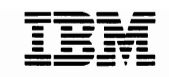

# 9401 Service Information

Version 2

Take Note!

Before using this information and the product it supports, be sure to read the general information under "Notices" on page vii.

### Second Edition (March 1994)

This edition applies to Version 2 Release 3 Modification 0, and to all subsequent releases and modifications until otherwise indicated in new editions. Make sure you are using the proper edition for the level of the product.

Order publications through your IBM representative or the IBM branch serving your locality. Publications are not stocked at the address given below.

A form for readers' comments is provided at the back of this publication. If the form has been removed, you can mail your comments to:

Attn Department 245 IBM Corporation 3605 Highway 52 N Rochester, MN 55901-7899 USA

or you can fax your comments to:

United States and Canada: 800+937-3430 Other countries: (+1)+507+253-5192

When you send information to IBM, you grant IBM a non-exclusive right to use or distribute the information in any way it believes appropriate without incurring any obligation to you or restricting your use of it.

#### © Copyright International Business Machines Corporation 1993, 1994. All rights reserved.

Note to U.S. Government Users — Documentation related to restricted rights — Use, duplication or disclosure is subject to restrictions set forth in GSA ADP Schedule Contract with IBM Corp.

# Contents

(

| Notices                                                               | . vii        |
|-----------------------------------------------------------------------|--------------|
| Safety Notices                                                        | . vii        |
| Danger Notices                                                        | . vii        |
| Caution Notices                                                       | . viii       |
| Warning Notices                                                       | . viii       |
| Trademarks and Service Marks                                          | i <b>x</b>   |
|                                                                       |              |
| Chanter 1. Starting Problem Isolation                                 | 1-1          |
| Starting Broblem Analysis                                             |              |
|                                                                       | . 1-2        |
|                                                                       | . 1-5        |
|                                                                       | . 1-5        |
|                                                                       | . 1-5        |
| Cannot Power Off System (No SRC)                                      | . 1-7        |
|                                                                       | . 1-8        |
| Cannot Perform IPL at a Specified Time (No SRC)                       | . 1-9        |
| Cannot Perform IPL from a Remote Location (No SRC)                    | 1-11         |
|                                                                       |              |
| Chapter 2. Unit Reference Codes                                       | . 2-1        |
| How to Use the Unit Reference Code Tables                             | . 2-2        |
| Unit Reference Code Tables                                            | . 2-3        |
| (0000) Power Reference Codes                                          | . 2-3        |
| (0000) Control Panel Reference Codes                                  | . 2-4        |
| (2661) Twinaxial Workstation I/O Processor Reference Codes            | . 2-5        |
| (6104) Disk Unit Reference Codes                                      | 2-11         |
| (6152) Communications Reference Codes                                 | 2-13         |
| (6343) Tape Unit Reference Codes                                      | 2-14         |
| (6601) Disk Unit Reference Codes                                      | 2-20         |
| (9143, 9144) Multiple Function I/O Processor Reference Codes          | 2-22         |
| (11-2 A1xx, B1xx, C1xx, D1xx, B123) Service Processor Reference Codes | 2-27         |
| (A6xx, B6xx, C6xx, D6xx) Vertical Licensed Internal Code (VLIC)       |              |
| Reference Codes                                                       | 2-29         |
| (A9xx, B9xx, C9xx) OS/400 Reference Codes                             | 2-45         |
| (B001, B002, B003, B004) Communications Reference Codes               | 2-46         |
| (B006) Common Licensed Internal Code Reference Codes                  | 2-47         |
| (B008, B014) Communications Reference Codes                           | 2-49         |
| (B30x, C30x) System Processor Reference Codes                         | 2-50         |
| Failing Item (FI) Code Table                                          | 2-55         |
| Type and Part Number List                                             | 2-62         |
| Online Failing Item Cross Reference List                              | 2-63         |
|                                                                       |              |
| Chanter 3 Problem Isolation Procedures                                | 2_1          |
| Dick Unit Broblem Isolation Broaddurge                                |              |
|                                                                       | . 3-2        |
|                                                                       | . J-2        |
| עט-דודט                                                               | . 3-2<br>2 F |
|                                                                       | . 3-3<br>7 7 |
|                                                                       | . 3-7        |
|                                                                       | . 3-8        |
|                                                                       | 3-8          |

C

| System Processor/Storage Problem Isolation Procedures            | 3-9<br>3-9 |
|------------------------------------------------------------------|------------|
| Storage Device I/O Processor Problem Isolation Procedures        | 3-11       |
| SDC-PIP3                                                         | 3-11       |
| SDC-PIP7                                                         | 3-12       |
| Twinavial Workstation I/O Processor Problem Isolation Procedures | 2.15       |
|                                                                  | 2 15       |
|                                                                  | 3-15       |
|                                                                  | 3-20       |
| VLIC-PIP1                                                        | 3-20       |
| VLIC-PIP2                                                        | 3-20       |
| VLIC-PIP3                                                        | 3-20       |
| VLIC-PIP4                                                        | 3-21       |
| VLIC-PIP7                                                        | 3-21       |
| VLIC-PIP8                                                        | 3-22       |
| VLIC-PIP9                                                        | 3-23       |
| VLIC-PIP10                                                       | 3-23       |
| VLIC-PIP11                                                       | 3-24       |
| VLIC-PIP13                                                       | 3-28       |
| VLIC-PIP14                                                       | 3-28       |
| VLIC PIP Display Examples                                        | 3-30       |
|                                                                  |            |
| Chapter 4. Removal Procedures                                    | 4-1        |
| Adapter Card                                                     | 4-2        |
|                                                                  | 4.0        |
|                                                                  | 4-2        |
|                                                                  | 4-5        |
| Cover                                                            | 4-6        |
| Disk Unit                                                        | 4-7        |
| Main Storage Cards                                               | 4-9        |
|                                                                  |            |
| Chapter 5. Service Referenced Procedures                         | 5-1        |
| Powering Off and Powering On the System                          | 5-2        |
| Power on                                                         | 5-2        |
| Power off                                                        | 5-2        |
|                                                                  | 52         |
|                                                                  | 5-2        |
| Setting the Date and Time                                        | 5-3        |
| Disk Service Support                                             | 5-4        |
| Start Disk Service Here                                          | 5-4        |
| Determining if a System Has Mirrored Protection                  | 5-4        |
| Exchanging a Disk Unit with Mirrored Protection                  | 5-5        |
| Resuming Mirrored Protection                                     | 5-5        |
| Disk Unit Data Save and Initialize — Pump Data to Tape           | 5-6        |
| SST/DST Procedures                                               | 5-13       |
| Restoring Data to the Disk Unit                                  | 5-13       |
| Copy the Contents of VLIC Log                                    | 5-13       |
| Locations                                                        | 5-14       |
| Disk Unit Address Jumper Wire Connections (Type 61xx Disk Units) | 5-14       |
| Disk Unit Address Jumper Connections (Type 66xx Disk Units)      | 5-14       |
| Device Locations and Addresses                                   | 5-15       |
|                                                                  | -          |
| Chapter 6. Parts Listing                                         | 6-1        |

| How To Use This Parts Listing                              | 6-2         |
|------------------------------------------------------------|-------------|
| Assemblies                                                 | 6-3         |
| Assembly 1: Final Assembly                                 | 6-4         |
| Assembly 2: Chassis Assembly                               | 6-6         |
| Assembly 3: Power Supply Cord Number Chart                 | 6-8         |
| Chapter 7. Part Number Index                               | 7-1         |
| Appendix A. Working with Electrostatic Discharge-Sensitive |             |
| Parts                                                      | <b>A</b> -1 |
| Appendix B. Preventive Maintenance (PM) Checklist          | B-1         |
| Appendix C. System Safety Inspection                       | C-1         |
| System Safety Inspection                                   | C-1         |
| AC Power Cord                                              | C-2         |
| Covers                                                     | C-2         |
| Safety Labels                                              | C-2         |
| Appendix D. Problem Summary Form                           | D-1         |
| Appendix E. Service Log                                    | E-1         |

(

(

VI AS/400 9401 Service Information

# **Notices**

References in this publication to IBM products, programs, or services do not imply that IBM intends to make these available in all countries in which IBM operates. Any reference to an IBM product, program, or service is not intended to state or imply that only that IBM product, program, or service may be used. Any functionally equivalent product, program, or service that does not infringe any of the intellectual property rights of IBM may be used instead of the IBM product, program, or service. The evaluation and verification of operation in conjunction with other products, except those expressly designated by IBM, are the responsibility of the user.

IBM may have patents or pending patent applications covering subject matter in this document. The furnishing of this document does not give you any license to these patents. You can send license inquiries, in writing, to the IBM Director of Commercial Relations, IBM Corporation, Purchase, NY 10577, U.S.A.

This publication could contain technical inaccuracies or typographical errors.

This publication may refer to products that are announced but not currently available in your country. This publication may also refer to products that have not been announced in your country. IBM makes no commitment to make available any unannounced products referred to herein. The final decision to announce any product is based on IBM's business and technical judgment.

Because the changes and additions are extensive, this publication should be reviewed in its entirety.

The drawings and specifications contained herein shall not be reproduced in whole or in part without the written permission of IBM.

IBM has prepared this publication for use by hardware service representatives in the maintenance or repair of the specific machines indicated. IBM makes no representations that it is suitable for any other purpose.

## **Safety Notices**

Each safety notice contains a reference number (RSFTxxxx). To see if the safety notice is available in your language, refer to the reference number in the *9401 Safety Information* documentation, SA41-0029.

## **Danger Notices**

A danger notice indicates a hazard that could possibly cause death or serious personal injury.

Use the following danger notices throughout the guide:

## DANGER

An electrical outlet that is not correctly wired could place hazardous voltage on metal parts of the system or the products that attach to the system. It is the customer's responsibility to ensure that the outlet is correctly wired and grounded to prevent an electrical shock. (RSFTD201)

### DANGER

To prevent a possible electrical shock when installing the system, ensure that the power cords for all devices are unplugged before installing signal cables. (RSFTD202)

#### DANGER

To prevent a possible electrical shock when adding or removing any devices to or from the system, ensure that the power cords for those devices are unplugged before the signal cables are connected or disconnected. If possible, disconnect all power cords from the existing system before you add or remove a device. (RSFTD203)

#### DANGER

To prevent a possible electrical shock during an electrical storm, do not connect or disconnect cables or station protectors for communications lines, display stations, printers, or telephones. (RSFTD003)

#### DANGER

To prevent a possible electrical shock from touching two surfaces with different electrical grounds, use one hand, when possible, to connect or disconnect signal cables. (RSFTD004)

## DANGER

To prevent a possible electrical shock, do not use the port tester during electrical storms. (RSFTD006)

## **Caution Notices**

A caution notice indicates a hazard that could possibly cause minor personal injury.

Use the following caution notices throughout the guide:

#### **CAUTION:**

The battery is an alkaline battery. Do not burn or charge the battery. Discard the battery as instructed by local regulations. (RSFTC229)

## Warning Notices

A warning notice indicates the possibility of damage to a program, device, system, or data.

# **Trademarks and Service Marks**

The following terms, denoted by an asterisk (\*) in this publication, are trademarks of the IBM Corporation in the United States or other countries or both:

Application System/400 AS/400 IBM Operating System/400 OS/400 400

The following terms, denoted by a double asterisk (\*\*) in this publication, are trademarks of other companies:

Fluke John Fluke Manufacturing Co., Inc.

,

X AS/400 9401 Service Information

# Chapter 1. Starting Problem Isolation

(

| Starting Problem Analysis 1-                       | 2 |
|----------------------------------------------------|---|
| Analyzing IPL Problems                             | 5 |
| Cannot Perform IPL (No SRC)                        | 5 |
| System Hangs or Loops (No SRC)                     | 5 |
| Cannot Power Off System (No SRC)                   | 7 |
| Checking the System Control Panel                  | B |
| Cannot Perform IPL at a Specified Time (No SRC)    | 9 |
| Cannot Perform IPL from a Remote Location (No SRC) | 1 |

## **Starting Problem Analysis**

Perform all problem analysis from within this book. Do not perform on-line problem analysis unless instructed to do so by the procedures in this book. When on-line problem analysis identifies a failing item, use the "Online Failing Item Cross Reference List" on page 2-63.

**Note:** Record the IPL type and mode (function 01) and return the system to this IPL type and mode (function 02) when the service call is complete.

## **1** Perform the following:

- a. Find the problem in the "Symptom" column of Table 1-1
- b. Follow the instruction in the "What You Should Do" column.

|                                                                                                    | <u> </u>                                                                                                    |  |  |  |  |  |
|----------------------------------------------------------------------------------------------------|----------------------------------------------------------------------------------------------------|--|--|--|--|--|
| Symptom                                                                                                    | What You Should Do                                                                                                    |  |  |  |  |  |
| There is a system reference code (SRC) displayed on the system control panel (function 11) or on the console. | Collect all information about the failure (use<br>Appendix D, "Problem Summary Form" on page D-1<br>and fill out the form).                                                                                                    |  |  |  |  |  |
|                                                                                                    | Then, go to Chapter 2, "Unit Reference Codes" on page 2-1.                                                                                                    |  |  |  |  |  |
| System operator messages indicate damaged objects are present on the system.                                  | Perform the action indicated in the additional message<br>information for the message. Check for disk failures in<br>the error log indicating which disk unit is causing the<br>problem. Exchange the disk unit, see "Disk Unit" on<br>page 4-7. If there are no disk failures in the error log,<br>ask software support for assistance. |  |  |  |  |  |
| A message is shown on the console or on any display station.                                                  | Go to a display station and perform the action indi-<br>cated in the additional message information.<br>When on-line problem analysis identifies a failing item,                                                                                                    |  |  |  |  |  |
| Note: Possible message sources are:                                                                           |                                                                                                    |  |  |  |  |  |
| <ul><li>Reported by the user</li><li>Reported by the operator</li><li>Shown on a display station</li></ul>    | use the "Online Failing Item Cross Reference List" on page 2-63.                                                                                                    |  |  |  |  |  |
| You cannot power on the system.                                                                               | Is the background light for the Data display on the control panel on?                                                                                                    |  |  |  |  |  |
|                                                                                                    | <b>Note:</b> The background light is a dim (yellow) light in the Data area on the control panel.                                                                                                    |  |  |  |  |  |
|                                                                                                    | Yes No                                                                                                    |  |  |  |  |  |
|                                                                                                    | ↓ Ensure that the AC power switch at the rear of the system is on.                                                                                                    |  |  |  |  |  |
|                                                                                                    | Ensure that power is available at the customer's power outlet.                                                                                                    |  |  |  |  |  |
|                                                                                                    | The problem is either in the chassis or the<br>line cord. Exchange the chassis, type 0000<br>(see "Type and Part Number List" on<br>page 2-62) or see FI02205.                                                                                                    |  |  |  |  |  |
|                                                                                                    | Exchange the chassis (type 0000).                                                                                                    |  |  |  |  |  |

| Table 1-1 (Page 2 of 3). Start Table                                                                                                    |                                                                                                    |
|----------------------------------------------------------------------------------------------------|----------------------------------------------------------------------------------------------------|
| Symptom                                                                                                    | What You Should Do                                                                                                    |
| You cannot power off the system.                                                                                                    | Go to "Cannot Power Off System (No SRC)" on page 1-7.                                                                                       |
| The control panel is not working.                                                                                                    | Go to "Checking the System Control Panel" on page 1-8.                                                                                      |
| All workstations are not working, or all workstations on a port are not working correctly.                                                                         | For twinaxial workstation or console failures, go to<br>"Twinaxial Workstation I/O Processor Problem Isolation<br>Procedures" on page 3-15. |
| The system loses the date and time.                                                                                                    | Perform the Control Panel Battery Check, see<br>Appendix B, "Preventive Maintenance (PM) Checklist"<br>on page B-1.                         |
| You cannot perform an IPL.                                                                                                    | Go to "Cannot Perform IPL (No SRC)" on page 1-5.                                                                                            |
| You cannot perform an IPL at a specified time (no SRC).                                                                                                    | Go to "Cannot Perform IPL at a Specified Time (No SRC)" on page 1-9.                                                                        |
| You cannot perform an IPL from a remote location (no SRC).                                                                                                    | Go to "Cannot Perform IPL from a Remote Location (No SRC)" on page 1-11.                                                                    |
| The system performs an IPL that is not wanted.                                                                                                    | Check, and if needed, exchange the following parts:                                                                                         |
|                                                                                                    | <ul> <li>Control panel battery (see "Control Panel Battery"<br/>on page 4-5)</li> <li>Chassis (see "Chassis" on page 4-2)</li> </ul>        |
| The system is in a loop.                                                                                                    | Go to "System Hangs or Loops (No SRC)" on                                                                                                   |
| <b>Note:</b> The system may be in a loop when one or more of the following conditions are true:                                                                    | page 1-5.                                                                                                    |
| <ul><li>An IPL does not complete.</li><li>System operations have stopped.</li><li>Attached devices no longer operate.</li></ul>                                    |                                                                                                    |
| The external tape unit has one or more of the following symptoms:                                                                                                  | Go to the external 1/4-inch tape unit documentation                                                                                         |
| <ul> <li>The panel on the front of the tape unit shows an error condition.</li> <li>The unit does not indicate ready.</li> <li>The unit is not working.</li> </ul> |                                                                                                    |

| Table 1-1 (Page 3 of 3). Start Table       |                                                                                                    |  |  |  |  |  |  |
|--------------------------------------------|----------------------------------------------------------------------------------------------------|--|--|--|--|--|--|
| Symptom                                    | What You Should Do                                                                                                    |  |  |  |  |  |  |
| You cannot find the symptom in this table. | Perform the following:                                                                                                    |  |  |  |  |  |  |
|                                            | <ol> <li>On the System Service Tools (SST) display, select<br/>the <i>Start a service function</i> option.</li> <li>Select the <i>Error log utility</i> option on the Start a<br/>Service Function display.</li> <li>Search the error log for entries made during the<br/>time that the customer reported having problems<br/>with the system.</li> </ol> |  |  |  |  |  |  |
|                                            | <b>Note:</b> For example, a 6343 tape unit error would be identified as follows:                                                                                                    |  |  |  |  |  |  |
|                                            | Translate Table ID: 6343                                                                                                    |  |  |  |  |  |  |
|                                            | Reference Code: CC5F                                                                                                    |  |  |  |  |  |  |
|                                            | Description: 1/4-inch tape unit failed.                                                                                                    |  |  |  |  |  |  |
|                                            | <ul> <li>4. Find any reference codes in Chapter 2, "Unit Reference Codes" on page 2-1.</li> <li>5. If the error log does not help you define the problem, ask your next level of support for assistance.</li> </ul>                                                                                                    |  |  |  |  |  |  |

# Analyzing IPL Problems

# Cannot Perform IPL (No SRC)

## **1** Perform the following:

- a. Verify that the power cable is plugged into the power outlet.
- b. Verify that the AC switch at the rear of the system is set to the on position.
- c. Verify that power is available at the customer's power outlet.
- **2** Start an IPL by doing the following:
  - a. Perform an IPL using the type that the system is currently set at (A, B, or D) and mode M, (see "Selecting IPL and Mode" on page 5-2).
  - b. Power on the system (see "Powering Off and Powering On the System" on page 5-2).

Does the IPL complete successfully?

- No Yes
- $\downarrow$  This ends the procedure.

**3** Is a system reference code (11-2 xxxx xxxx) displayed on the control panel?

- Yes No
- ↓ Exchange the following part:
  - a. 0000—Chassis See "Type and Part Number List" on page 2-62 to determine the part and see "Chassis" on page 4-2 for the procedure.

## This ends the procedure.

**4** Go to Chapter 2, "Unit Reference Codes" on page 2-1.

## This ends the procedure.

# System Hangs or Loops (No SRC)

Ask the customer what the system was doing before the hang or loop condition occurred.

# **2** Perform the following:

- a. Perform an IPL using the type that the system is currently set at (A, B, or D) and mode M.
- b. Select function 21 (Bring Up DST).
- c. Press Enter on the control panel.

Does the Dedicated Service Tools Password display appear on the console?

## No Yes

Letter the password 22222222 and continue with the next step of this procedure.

**Note:** If this password is not correct, ask the customer for the correct password.

**3** Is a system reference code (SRC) displayed on the control panel?

**Note:** You might have to wait a few minutes before the SRC is displayed.

- No Yes
- ↓ Go to Chapter 2, "Unit Reference Codes" on page 2-1.

## This ends the procedure.

## **4** Perform the following:

- a. Select function 22 (Main Storage Dump).
- b. Press Enter on the control panel.
- c. Wait for the main storage dump to disk to complete.

## Notes:

- 1) The dump procedure takes a minimum of 7 minutes.
- 2) SRCs indicated during a dump:
  - a) D1xx 31xx indicates loading a special Horizontal Licensed Internal Code.

- b) C1xx xxxx indicates performing an IPL with a special Horizontal Licensed Internal Code.
- c) D1xx 32xx indicates writing main storage pages to the disk. This process takes approximately 15 seconds per 1MB (where MB indicates 1 048 576 bytes of storage).
- d) A1xx 300x indicates the dump has completed successfully (System Attention light is on).
- e) B1xx 3xxx or 25xx xxxx indicates the dump has failed.
- See Chapter 2, "Unit Reference Codes" on page 2-1 for the possible values of x.

Is 0000 0000 displayed on the control panel for more than 30 seconds?

## No Yes

Warning: Before exchanging any part, power off the system (see "Powering Off and Powering On the System" on page 5-2).

Exchange the following part:

a. 0000—Chassis See "Type and Part Number List" on page 2-62 to determine the part and see "Chassis" on page 4-2 for the procedure.

There may be a problem with Licensed Internal Code module AJSLC01. Ask your next level of support for assistance.

## This ends the procedure.

**5** Does the main storage dump complete successfully (A1xx 300x displayed)?

## No Yes

Return to the problem isolation procedure that sent you here, or go to "Copying Main Storage Dump to Tape or Diskette" in the Service Functions User's Guide for the correct procedure to save a main storage dump.

This ends the procedure.

## **6** Is an SRC displayed on the control panel?

## No Yes

ſ

Go to Chapter 2, "Unit Reference Codes" on page 2-1.

## This ends the procedure.

**Warning:** To prevent loss of data, ask the customer to verify that no interactive jobs are running before you perform this step.

Power off the system (see "Powering Off and Powering On the System" on page 5-2).

8 Power on the system and start an IPL. (see "Powering Off and Powering On the System" on page 5-2).

Does the IPL complete successfully?

## Yes No

↓ If the system stopped with a reference code displayed, go to Chapter 2, "Unit Reference Codes" on page 2-1.

If the system is still hanging or in a loop, ask your next level of support for assistance.

## This ends the procedure.

# 9 Enter

DSPMSG QSYSOPR

(the Display Message command) on the command line.

Are any messages marked with an asterisk for problem analysis?

Yes No

ſ

## This ends the procedure.

**10** Move the cursor to the line with the asterisk and press the Help key. Follow the instructions to correct the problem.

If you cannot correct the problem, press F14 (Run problem analysis) and follow the instructions shown.

This ends the procedure.

# Cannot Power Off System (No SRC)

**1 Warning:** To prevent loss of data, ask the customer to verify that no interactive jobs are running before you perform with this procedure.

If the system is in a hang condition and it is not possible to power off normally, you can perform an **abnormal** power off by doing the following steps.

### Notes:

- a. It is assumed that you have already attempted to power off the system using PWRDWNSYS \*IMMED (the Power Down System Immediate command) from the console, and the system did not power off.
- b. The following steps should <u>not</u> be used to correct a problem with the system. You should power off only after performing all possible problem analysis procedures.

## **2** Perform the following:

- a. Perform an IPL using the type that the system is currently set at (A, B, or D) and mode M.
- b. Go to the Use Dedicated Service Tools (DST) display by selecting function 21 on the control panel.
- c. If the workstation fails to respond, go to step 8 of this procedure.
- Select the *Start a service tool* option from the Use Dedicated Service Tools (DST) display.

```
Use Dedicated Service Tools (DST)

Select one of the following:

1. Perform an IPL

2. Install the operating system

3. Work with Licensed Internal Code

4. Work with DST environment

5. Swork with DST environment

6. Select DST console mode

7. Start a service tool

8. Perform automatic installation of the operating system

9. Work with Save Storage and Restore Storage

Selection

F3=Exit F12=Cancel
```

Figure 1-1. Use Dedicated Service Tools (DST) Display

# **4** Select the *Power off the system* option from the Start a Service Tool display.

|                                                                                                    | Start a Service | Tool |  |  |  |  |  |  |  |  |  |  |
|----------------------------------------------------------------------------------------------------|-----------------|------|--|--|--|--|--|--|--|--|--|--|
| Select one of the                                                                                                    | following:      |      |  |  |  |  |  |  |  |  |  |  |
| <ol> <li>Display/alter/dump</li> <li>Vertical Licensed Internal Code log</li> <li>Trace Vertical Licensed Internal Code</li> <li>Display hardware configuration</li> <li>I/O Debug utility</li> <li>Print stand-alone dump</li> <li>Error log utility</li> <li>Power off the system</li> </ol> |                 |      |  |  |  |  |  |  |  |  |  |  |
| Option<br>F3=Exit                                                                                                    | F12=Cancel      |      |  |  |  |  |  |  |  |  |  |  |

Figure 1-2. Start a Service Tool Display

**5** The system should now power off (it may take up to 20 minutes for the system to power off).

Does the system power off, and is the Power On light off?

No Yes

↓ Go to step 8 of this procedure.

**6** Warning: Using the control panel Power button to power off the 9401 system may cause unpredictable results in the data files, and the next IPL will take longer to complete.

Perform the following:

a. Open the front cover of the 9401.

- b. The 9401 must be in manual (M) mode to power off. To select manual mode see "Selecting IPL and Mode" on page 5-2.
- Press the Power button on the control panel.

The Power On light will begin to blink as the system is powered off. The light will stop blinking and stay off when power off is complete.

8 Disconnect the power cable from the power outlet.

9 Exchange the following part:

 0000—Chassis See "Type and Part Number List" on page 2-62 to determine the part and see "Chassis" on page 4-2 for the procedure.

**10** Verify the problem is fixed by performing a power on and power off.

## Notes:

- a. Connect the power cable to the power outlet.
- b. Verify that the AC power switch is set to the On position.

This ends the procedure.

## **Checking the System Control** Panel

Perform this procedure with the system powered off.

Press the up button on the control panel.

Can you select function 11?

Yes No

ſ Continue with step 4.

This ends the procedure.

**2** Press Enter on the control panel. Is an SRC displayed?

- No Yes
- ſ Go to "Unit Reference Code Tables" on page 2-3.

## This ends the procedure.

**3** Exchange the chassis. See "Type and Part Number List" on page 2-62 to determine the part and see "Chassis" on page 4-2 for the procedure.

## This ends the procedure.

**4** Is the system Attention light on?

No Yes

Ļ

Exchange the chassis (see "Chassis" on page 4-2).

## This ends the procedure.

**5** Press the Down button until 04 is shown in the Function display.

Can you select function 04 (Lamp Test)?

- Yes No
- Exchange the chassis. See "Type Ţ and Part Number List" on page 2-62 to determine the part and see "Chassis" on page 4-2 for the procedure.

## This ends the procedure.

6 Press the Down button.

Does the following occur?

- The 5 x 10 dot pattern for each character disappears
- 01, 02, or 03 appears in the Function/Data display
- The Power On light goes off

Note: This light goes off only if the system was not powered on before you performed this check.

The Processor Active light goes off

Note: This light goes off if the system powered down. This light may blink if the system powered on.

The System Attention light goes off

## Yes No

Exchange the chassis. See "Type and Part Number List" on page 2-62 to determine the part and see "Chassis" on page 4-2 for the procedure.

## This ends the procedure.

Press the Down button on the control panel.

Do all of the following occur?

The lights listed in step 6 go off The 5 x 7 dot pattern for each character disappears Only function 01 or 02 appears in the Function/Data display on the control panel

## Yes No

Exchange the chassis. See "Type and Part Number List" on page 2-62 to determine the part and see "Chassis" on page 4-2 for the procedure.

This ends the procedure.

8 This ends the procedure.

# Cannot Perform IPL at a Specified Time (No SRC)

To correct the IPL problem, perform this procedure until you find the problem and can perform an IPL at a specified time.

Perform the following:

- a. Verify that the AC power switch is set to the On position.
- b. Verify that the power cable is plugged into the power outlet.
- c. Verify that power is available at the customer's power outlet.
- **2** Perform an IPL using the type that the system is currently set at (A, B, or D) and mode N.

**Note:** In N mode, the *Dedicated service tools* option will not be shown.

**3** Start an IPL by powering on the system (see "Power on" on page 5-2).

Does the IPL complete successfully?

- Yes No
- ↓ If there is a reference code, go to "Unit Reference Code Tables" on page 2-3.

If there is no reference code, exchange the chassis. See "Type and Part Number List" on page 2-62 to determine the part and see "Chassis" on page 4-2 for the procedure.

## This ends the procedure.

**4** Verify the system date and time by doing the following:

a. Enter

DSPSYSVAL QIPLDATTIM

(the Display System Value command) on the command line.

Observe the system value parameters.

**Note:** The system value parameters are the date and time the system operator requested a timed IPL.

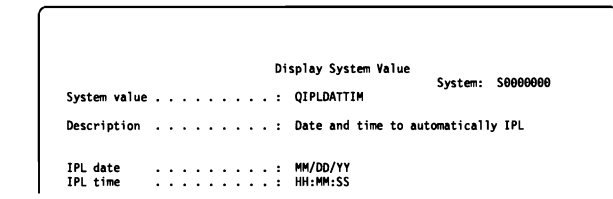

Figure 1-3. Display for QIPLDATTIM

b. Enter

DSPSYSVAL QDATE

(the Display System Value command) on the command line.

Check the system values for the date.

|              |  |   |   |   |  |  | D | Di | splay System Value | 5       | 6000000  |
|--------------|--|---|---|---|--|--|---|----|--------------------|---------|----------|
| System value |  | • | • |   |  |  | : |    | QDATE              | system: | 20000000 |
| Description  |  | • | • | • |  |  | : |    | System date        |         |          |
| Date         |  | • |   |   |  |  | : |    | MM/DD/YY           |         |          |

Figure 1-4. Display for QDATE

c. Enter

DSPSYSVAL QTIME

(the Display System Value command) on the command line.

Check the system values for the time.

|              |   |   |   |   |   |   |  |   |   | 1 | Di | splay System Value | <b>6</b> |          |
|--------------|---|---|---|---|---|---|--|---|---|---|----|--------------------|----------|----------|
| System value |   | • | • | • |   | • |  |   | • |   | :  | QTIME              | System:  | 20000000 |
| Description  |   | • | • | • |   | • |  |   | • |   | :  | Time of day        |          |          |
| Time         | , | • |   | • | , | • |  | • | • |   | :  | HH:MM:SS           |          |          |

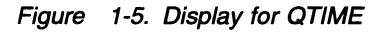

Does the operating system have the correct date and time?

No Yes

1

Go to step 6 of this procedure.

**5** Check with the customer before changing the system date and time.

Perform the following:

 a. Perform the control panel battery check (see Control Panel Battery Check in Appendix B, "Preventive Maintenance (PM) Checklist" on page B-1).

## Notes:

- 1) To determine the current values, use DSPSYSVAL (the Display System Values command). Example: DSPSYSVAL QTIME
- If you cannot change these values, contact the customer for authorization.
- The month, day, and year format is used for these examples. To determine the format for your system, use DSPSYSVAL QDATE (the Display System Values command).
- b. Change the system values to the correct date and time by doing the following:

- 1) To set the correct date, do the
  - following:
  - a) Enter

CHGSYSVAL QDATE VALUE('mmddyy')

(the Change System Value command) on the command line.

b) Set the date by entering

mm=month dd=day yy=year

- c) Press Enter on the control panel.
- 2) To set the correct time, do the following:
  - a) Enter

CHGSYSVAL QTIME VALUE('hhmmss')

(the Change System Value command) on the command line.

b) Set the time by entering

hh=24 hour time clock
mm=minutes
ss=seconds

c) Press Enter on the control panel.

**6** Verify that the system can perform an IPL at a specified time by doing the following:

a. Set the IPL date and time to 5 minutes past the current system time by entering

CHGSYSVAL SYSVAL(QIPLDATTIM) VALUE('mmddyy hhmmss')

(the Change System Value command) on the command line.

- mm = month to power on dd = day to power on yy = year to power on
- hh = hour to power on mm = minute to power on
- ss = second to power on
- b. Power off the system by entering

PWRDWNSYS \*IMMED

(the Power Down System Immediate command) on the command line.

c. Wait 5 minutes.

Does the IPL start at the time you specified?

No Yes

↓ This ends the procedure.

Press the Power button on the control panel to start an IPL.

**8** Sign on the system.

Enter

PRTERRLOG

(the Print Error Log command) on the command line.

Did the system record any errors in the error log during the time you were performing this manual IPL?

### No Yes

Determine the cause of any system error log entries before you continue with the next step of this procedure.

**Note:** For information on how to work with the error log, see "Error Log Utility" under "System Service Tools" in the *Service Functions User's Guide*.

**9** Select M (manual) mode. See "Selecting IPL and Mode" on page 5-2.

If the preceding steps fail to identify the problem, exchange the chassis. See "Type and Part Number List" on page 2-62 to determine the part and see "Chassis" on page 4-2 for the procedure.

**Warning:** Before exchanging any part, power off the system (see "Power off" on page 5-2).

After exchanging the chassis, set the correct date and time (perform step 5 of this procedure).

Verify that the system can perform an IPL at a specified time by performing step 6 of this procedure.

Then continue with the next step of this procedure.

**10** If the IPL does not complete successfully after you exchange all of the parts listed in step 9 of this procedure, ask your next level of support for assistance.

This ends the procedure.

# Cannot Perform IPL from a Remote Location (No SRC)

To correct the IPL problem, perform this procedure until you find the problem and can perform a remote IPL.

- Verify that all external communications functions are operational, such as:
  - The customer is using the correct telephone number.
  - The telephone line is operational (dial tone).
  - The telephone line is connected or plugged in.
  - The modem is powered on.
  - The modem cable is connected or plugged in.
  - The modem switches are set or jumper wires are installed for the type of communications network being used.

**2** Perform the following:

- a. Verify that the AC power switch is set to the On position.
- b. Verify that the power cable is connected to the power outlet.
- c. Verify that power is available at the customer's power outlet.
- **3** Is the IPL mode set to the N (Normal) position? See "Selecting IPL and Mode" on page 5-2.

## Yes No

Select the IPL using the type that the system is currently set at (A, B, or D) and mode N (see "Selecting IPL and Mode" on page 5-2).

> Check to determine if the IPL can complete successfully from a remote location. If not, continue with the next step of this procedure.

**4** Verify that the cable connecting the modem to the communications adapter card in the chassis is fastened correctly.

## **5** Perform the following:

- a. Dial the telephone number for the system.
- b. Wait at least 40 seconds for the system to answer.

**Note:** The Ring Indicator signal is used to start the remote IPL. If the caller hangs up the telephone before the system disconnects the line (indicated by the return of the dial tone), the IPL will not complete. The caller may hear other tones before the dial tone.

Was the telephone answered in 40 seconds?

Yes No

 $\downarrow$  Go to step 7 of this procedure.

**O** Does the IPL complete successfully?

- No Yes
- ↓ This ends the procedure.
- The IPL from a remote location was not successful. The following steps show you how to start a manual IPL and how to analyze the remote IPL problem.

Select the IPL using the type that the system is currently set at (A, B, or D) and mode M (manual), see "Selecting IPL and Mode" on page 5-2.

8 Start an IPL by powering on the system (see "Powering Off and Powering On the System" on page 5-2).

Does the IPL complete successfully?

## Yes No

T

If there is a reference code, go to "Unit Reference Code Tables" on page 2-3.

> If there is no reference code, exchange the chassis. See "Type and Part Number List" on page 2-62 to determine the part and see "Chassis" on page 4-2 for the procedure.

## This ends the procedure.

## 9 Enter

DSPSYSVAL QRMTIPL

(the Display System Value command) on the command line.

Does the operating system have the correct value of 1 for the remote power-on function?

Figure 1-6. Example of Remote Power-on Configuration Display for QRMTIPL

## Yes No

- ↓ Perform the following:
  - a. Change the value to 1 by entering

CHGSYSVAL SYSVAL(QIPLRMT) VALUE('1')

(the Change System Value command) on the command line.

**Note:** If you cannot change this value, contact the customer for authorization.

b. Power off the system by entering

PWRDWNSYS \*IMMED

(the Power Down System Immediate command) on the command line.

- c. Select the IPL type that the system is currently set at and mode N (see "Selecting IPL and Mode" on page 5-2).
- d. Verify that an IPL from a remote location is working correctly by going to step 5 of this procedure.
- **10** Start the communications verification function and run a cable wrap test on the suspected cable by doing the following:
  - a. Enter
    - VFYCMN

(the Verify Communications command) on the command line to show the communications verification display.

**Note:** For more information on VFYCMN (the Verify Communications command), see "Verification Procedures" in the *Service Functions User's Guide*.

- b. On the next display, enter the line description name for the communications line that has the remote power-on cable attached.
- c. Select the *Cable test* option from the display that shows a list of tests that can be performed on a communications line.
- d. Follow all instructions (such as run problem analysis or attach the wrap connector).

Did you find the communications problem using the above procedure?

## No Yes

- ↓ Perform the following:
  - a. Exchange the failing item indicated, see Chapter 4,
    "Removal Procedures" on page 4-1.
  - b. Verify that an IPL from a remote location is working correctly by going to step 5 of this procedure.

## This ends the procedure.

# **11** Enter

PRTERRLOG

(the Print Error Log command) on the command line.

Did the system record any errors in the error log during the time you were performing this manual IPL?

**Note:** For information on how to work with the error log, see "Error Log Utility" under "System Service Tools" in the *Service Functions User's Guide*.

### No Yes

- Determine the cause of any system error log entries before continuing with the next step of this procedure.
- **12** Select M (manual) mode. See "Selecting IPL and Mode" on page 5-2.

If the preceding steps fail to identify the problem, exchange the following parts:

**Warning:** Before exchanging any part, power off the system (see "Power off" on page 5-2).

- Chassis (see "Chassis" on page 4-2)
- Communications adapter card (see "Adapter Card" on page 4-2)
- Communications cable (see "Adapter Card" on page 4-2)

## Notes:

- Attempt to perform an IPL from a remote location after exchanging each part.
- b. If you exchange the chassis, you must set the correct date and time. To set the correct date and time, see "Setting the Date and Time" on page 5-3.
- **13** If the remote IPL does not complete successfully after you exchange all the parts listed in step 12 of this procedure, ask your next level of support for assistance.

## This ends the procedure.

# Chapter 2. Unit Reference Codes

(

| How to Use the Unit Reference Code Tables 2-2                                        |
|--------------------------------------------------------------------------------------|
| Unit Reference Code Tables 2-3                                                       |
| (0000) Power Reference Codes                                                         |
| (0000) Control Panel Reference Codes 2-4                                             |
| (2661) Twinaxial Workstation I/O Processor Reference Codes                           |
| (6104) Disk Unit Reference Codes                                                     |
| (6152) Communications Reference Codes                                                |
| (6343) Tape Unit Reference Codes 2-14                                                |
| (6601) Disk Unit Reference Codes                                                     |
| (9143, 9144) Multiple Function I/O Processor Reference Codes                         |
| (11-2 A1xx, B1xx, C1xx, D1xx, B123) Service Processor Reference Codes                |
| (A6xx, B6xx, C6xx, D6xx) Vertical Licensed Internal Code (VLIC) Reference Codes 2-29 |
| (A9xx, B9xx, C9xx) OS/400 Reference Codes                                            |
| (B001, B002, B003, B004) Communications Reference Codes                              |
| (B006) Common Licensed Internal Code Reference Codes                                 |
| (B008, B014) Communications Reference Codes 2-49                                     |
| (B30x, C30x) System Processor Reference Codes                                        |
| Failing Item (FI) Code Table 2-55                                                    |
| Type and Part Number List 2-62                                                       |
| Online Failing Item Cross Reference List 2-63                                        |

# How to Use the Unit Reference Code Tables

**Note:** The table id is the 4 leftmost characters of the data for Function 11 on the control panel or the type field when displayed online.

When instructed to use the unit reference code tables, do the following:

When the system displays a device or functional unit reference code:

1. Go to the section for the device or functional unit and find the unit reference code in the table.

Some unit reference codes are grouped, for example:

2014, 2018 to 201C, 201E

All information applies to unit reference codes 2014, 2018, 2019, 201A, 201B, 201C, and 201E.

The unit reference codes are arranged in hexadecimal sequence, with numeric characters listed before alphabetic characters. For example, unit reference codes 0001 through 0009 are listed before unit reference codes 000A through 000F.

- 2. Perform the action indicated in the *Description/Action* column of the reference code table to correct the problem. If this does not correct the problem, exchange the failing items or parts in the order they are listed in the table.
- 3. If no action is indicated in the unit reference code table, exchange the failing items or parts indicated in the table.

## Notes:

- a. When exchanging the failing items, use the Chapter 4, "Removal Procedures" on page 4-1.
- b. When instructed to perform problem isolation procedures, go to Chapter 3, "Problem Isolation Procedures" on page 3-1.

The failing item listed first should be exchanged first. If exchanging a failing item

does not correct the problem, reinstall the original item and exchange the next failing item in the list. Continue to exchange and reinstall the failing items one at a time until the problem is corrected. If exchanging the failing items does not correct the problem, ask your next level of support for assistance.

 If the failing item is "Licensed Internal Code (LIC)," ask your next level of support to submit an "Authorized Program Analysis Report (APAR)" or a "Licensed Internal Code trouble report (LICTR)."

# **Unit Reference Code Tables**

## (0000) Power Reference Codes

**Note:** If the failing item is a failing item (FI) code, go to "Failing Item (FI) Code Table" on page 2-55 to determine which part number associated with the FI code is failing. If the failing item is not an FI code, go to the failing item table following this reference code table for a description of the failing item.

| Reference<br>Code | Description/Action<br>Perform all actions before exchanging Failing Items | Failing<br>Item |  |  |  |  |  |  |  |
|-------------------|---------------------------------------------------------------------------|-----------------|--|--|--|--|--|--|--|
| 0005              | Power supply failed                                                       |                 |  |  |  |  |  |  |  |
|                   | The system unit power supply detected a problem.                          | FI02204         |  |  |  |  |  |  |  |
|                   | Perform "POW-PIP1" on page 3-8.                                           |                 |  |  |  |  |  |  |  |
| 0006              | Power supply failed                                                       | FI02203         |  |  |  |  |  |  |  |
|                   | The system unit power supply detected a problem.                          |                 |  |  |  |  |  |  |  |
|                   | Perform "POW-PIP1" on page 3-8.                                           |                 |  |  |  |  |  |  |  |

## **Power Failing Items**

| Failing<br>Item | Description                                                                                                    | Document Description       |
|-----------------|----------------------------------------------------------------------------------------------------|----------------------------|
| Chassis         | <ul> <li>Twinaxial chassis Model P01—part<br/>number 75G3392</li> <li>Twinaxial chassis Model P02—part<br/>number 75G3427</li> </ul> | See "Chassis" on page 4-2. |

# (0000) Control Panel Reference Codes

**Note:** If the failing item is a failing item (FI) code, go to "Failing Item (FI) Code Table" on page 2-55 to determine which part number associated with the FI code is failing. If the failing item is not an FI code, go to the failing item table following this reference code table for a description of the failing item.

| Reference<br>Code | Description/Action<br>Perform all actions before exchanging Failing Items                                                                                                    | Failing<br>Item    |
|-------------------|----------------------------------------------------------------------------------------------------|--------------------|
| 0000              | Service processor failure caused machine check interrupt                                                                                                    | Chassis            |
| 8200              | Service processor card real time clock failed                                                                                                    | Chassis            |
| AABB              | Remote power-on failure<br>An attempt has been made to power on the system by a remote power-on with the<br>IPL mode set to Manual. To correct the problem, set the IPL mode to Normal or<br>Auto and attempt the remote power-on again if necessary.                                                                                                    | Chassis<br>21F9941 |
| AACC              | Service processor power-on failure<br>An attempt has been made to power on the system by a service processor<br>power-on with the IPL mode set to Manual. To correct the problem, set the IPL<br>mode to Normal and attempt the service processor power-on again if necessary.<br>This error can also occur if a power-off has been requested before a complete IPL<br>has occurred to initialize the time-of-day clock on the processor card.<br>The time-of-day clock can become "uninitialized" if the cable from the control panel<br>to the processor becomes disconnected or if there is a simultaneous loss of control<br>power and a bad or disconnected control panel battery. | Chassis            |
| BBBB              | Battery not working correctly                                                                                                    | 21F1599<br>Chassis |
| CCCC              | Service processor error to or from control panel                                                                                                    | Chassis<br>21F9941 |
| DDDD              | Interface error.                                                                                                    | Chassis            |
| EEEE              | IPL1 failed in the service processor                                                                                                    | Chassis<br>21F9941 |
| FFFF              | Control panel self-test failed                                                                                                    | Chassis            |

## **Control Panel Failing Items**

| Failing<br>Item | Description                                                                                                    | Document Description                |
|-----------------|----------------------------------------------------------------------------------------------------|-------------------------------------|
| 21F1599         | Control panel battery                                                                                                    | "Control Panel Battery" on page 4-5 |
| 21F9941         | 1-line EIA-232/V.24 Communications Adapter                                                                                           | "Adapter Card" on page 4-2          |
| Chassis         | <ul> <li>Twinaxial chassis Model P01—part<br/>number 75G3392</li> <li>Twinaxial chassis Model P02—part<br/>number 75G3427</li> </ul> | "Chassis" on page 4-2.              |

# (2661) Twinaxial Workstation I/O Processor Reference Codes

**Note:** If the failing item is a failing item (FI) code, go to "Failing Item (FI) Code Table" on page 2-55 to determine which part number associated with the FI code is failing. If the failing item is not an FI code, go to the failing item table following this reference code table for a description of the failing item.

| Reference<br>Code | Description/Action<br>Perform all actions before exchanging Failing Items                   | Failing<br>Item                                     |
|-------------------|---------------------------------------------------------------------------------------------|-----------------------------------------------------|
| 0000              | Device no response time-out; temporary error                                                | F100601<br>F100602<br>Chassis                       |
| 0001              | WS IOP detected error when transmitting data<br>Perform "TWSC-PIP1" on page 3-15.           | FI00602<br>FI00601<br>GSV7777<br>GSV8888<br>Chassis |
| 0003              | WS IOP detected parity error from device<br>Perform "TWSC-PIP1" on page 3-15.               | F100602<br>F100601<br>GSV7777<br>Chassis            |
| 0004              | Device detected parity error from WS IOP<br>Perform "TWSC-PIP1" on page 3-15.               | Fl00602<br>Fl00601<br>GSV7777<br>Chassis            |
| 0005              | WS IOP detected error when transmitting data<br>Perform "TWSC-PIP1" on page 3-15.           | F100602<br>F100601<br>GSV8888<br>Chassis            |
| 0006              | WS IOP detected wrong data from device<br>Perform "TWSC-PIP1" on page 3-15.                 | FI00601<br>FI00602<br>GSV8888<br>Chassis            |
| 0007              | WS IOP detected wrong address from device<br>Perform "TWSC-PIP1" on page 3-15.              | FI00601<br>GSV8888<br>GSV7777<br>Chassis            |
| 0008              | WS IOP detected device power turned off, and then on<br>Perform "TWSC-PIP1" on page 3-15.   | GSVEEEE<br>FI00601                                  |
| 0009              | WS IOP detected wrong device response to start command<br>Perform "TWSC-PIP1" on page 3-15. | FI00601<br>Chassis                                  |
| 0020              | Device detected wrong command or device ID from WS IOP<br>Perform "TWSC-PIP1" on page 3-15. | Fl00601<br>AJLMX2B1<br>Chassis                      |
| 0021              | Device detected not valid value from WS IOP<br>Perform "TWSC-PIP1" on page 3-15.            | FI00601<br>AJLMX2B1<br>Chassis                      |
| 0022              | Device detected storage or data overrun<br>Perform "TWSC-PIP1" on page 3-15.                | FI00601<br>AJLMX2B1<br>Chassis                      |
| 0023              | Device detected null or attribute exception error<br>Perform "TWSC-PIP1" on page 3-15.      | FI00601<br>Chassis                                  |

| Reference<br>Code | Description/Action Perform all actions before exchanging Failing Items | Failing<br>Item                          |
|-------------------|------------------------------------------------------------------------|------------------------------------------|
| 0024              | Device detected wrong start command from WS IOP                        | FI00601                                  |
|                   | Perform "TWSC-PIP1" on page 3-15.                                      | AJLMX2B1<br>Chassis                      |
| 0025              | WS IOP detected wrong exception response from device                   | FI00601                                  |
|                   | Perform "TWSC-PIP1" on page 3-15.                                      | Chassis                                  |
| 0026              | WS IOP detected not valid pass-through command                         | GSV9999                                  |
|                   | Perform "TWSC-PIP1" on page 3-15.                                      | Chassis                                  |
| 0049              | WS IOP detected wrong request or response from device                  | FI00601                                  |
|                   | Perform "TWSC-PIP1" on page 3-15.                                      | Chassis                                  |
| 0082              | WS IOP detected wrong device type from device                          | FI00601                                  |
|                   | Perform "TWSC-PIP1" on page 3-15.                                      |                                          |
| 0090              | WS IOP detected no status change from device                           | FI00601                                  |
|                   | Perform "TWSC-PIP1" on page 3-15.                                      | Chassis                                  |
| 0091              | WS IOP detected busy time-out from device                              | FI00601                                  |
|                   | Perform "TWSC-PIP1" on page 3-15.                                      | Chassis                                  |
| 0100              | Device no response time-out; temporary error                           | F100601<br>F100602<br>Chassis            |
| 0101              | WS IOP detected error when transmitting data                           | FI00602                                  |
|                   | Perform "TWSC-PIP1" on page 3-15.                                      | FI00601<br>GSV7777<br>GSV8888<br>Chassis |
| 0103              | WS IOP detected parity error from device                               | FI00602                                  |
| 0100              | Perform "TWSC-PIP1" on page 3-15                                       | FI00601                                  |
|                   |                                                                        | GSV7777<br>Chassis                       |
| 0104              | Device detected parity error from WS IOP                               | FI00602                                  |
|                   | Perform "TWSC-PIP1" on page 3-15.                                      | FI00601<br>GSV7777<br>Chassis            |
| 0105              | WS IOP detected error when transmitting data                           | FI00602                                  |
|                   | Perform "TWSC-PIP1" on page 3-15.                                      | Fl00601<br>GSV8888<br>Chassis            |
| 0106              | WS IOP detected wrong data from device                                 | FI00601                                  |
|                   | Perform "TWSC-PIP1" on page 3-15.                                      | FI00602<br>GSV8888                       |
|                   |                                                                        | Chassis                                  |
| 0107              | WS IOP detected wrong address from device                              | FI00601                                  |
|                   | Perform "TWSC-PIP1" on page 3-15.                                      | GSV8888<br>GSV7777<br>Chassis            |
| 0108              | WS IOP detected device power turned off, and then on                   | GSVEEEE                                  |
|                   | Perform "TWSC-PIP1" on page 3-15.                                      | FI00601                                  |

| Reference<br>Code | Description/Action<br>Perform all actions before exchanging Failing Items | Failing<br>Item               |
|-------------------|---------------------------------------------------------------------------|-------------------------------|
| 0109              | WS IOP detected wrong device response to start command                    | FI00601                       |
|                   | Perform "TWSC-PIP1" on page 3-15.                                         | Chassis                       |
| 0111              | WS IOP detected wrong keyboard scan code from display                     | FI00601                       |
|                   | Perform "TWSC-PIP1" on page 3-15.                                         | AJLMX2B1<br>Chassis           |
| 0120              | Device detected wrong command or device ID from WS IOP                    | FI00601                       |
|                   | Perform "TWSC-PIP1" on page 3-15.                                         | AJLMX2B1<br>Chassis           |
| 0121              | Device detected not valid value from WS IOP                               | FI00601                       |
|                   | Perform "TWSC-PIP1" on page 3-15.                                         | AJLMX2B1<br>Chassis           |
| 0122              | Device detected storage or data overrun                                   | FI00601                       |
|                   | Perform "TWSC-PIP1" on page 3-15.                                         | AJLMX2B1<br>Chassis           |
| 0123              | Device detected null or attribute exception error                         | FI00601                       |
|                   | Perform "TWSC-PIP1" on page 3-15.                                         | Chassis                       |
| 0124              | Device detected wrong start command from WS IOP                           | FI00601                       |
|                   | Perform "TWSC-PIP1" on page 3-15.                                         | AJLMX2B1<br>Chassis           |
| 0125              | WS IOP detected wrong exception response from device                      | FI00601                       |
|                   | Perform "TWSC-PIP1" on page 3-15.                                         | Chassis                       |
| 0126              | WS IOP detected not valid pass-through command                            | GSV9999                       |
|                   | Perform "TWSC-PIP1" on page 3-15.                                         | Chassis                       |
| 0149              | WS IOP detected wrong request or response from device                     | FI00601                       |
|                   | Perform "TWSC-PIP1" on page 3-15.                                         | Chassis                       |
| 0170              | WS IOP detected error downloading printer definition table                | QUCVRYOI<br>FI00601           |
| 0171              | WS IOP detected error downloading printer definition table                | FI00601<br>AJLMX2B1           |
| 0172              | WS IOP detected error downloading printer definition table                | CSVPDT<br>QUCVRYOI<br>FI00601 |
| 0173              | WS IOP detected error downloading printer definition table                | CSVPDT<br>FI00601             |
| 0174              | WS IOP detected error unloading printer definition table                  | FI00601<br>AJLMX2B1           |
| 0175              | WS IOP detected device configuration error                                | FI00601<br>AJLMX2B1           |
| 0176,<br>0177     | WS IOP detected error downloading LIC to device                           | GSVDMCC<br>FI00601            |
| 0181              | Wrong magnetic stripe reader response                                     | FI00605                       |
|                   | Perform "TWSC-PIP1" on page 3-15.                                         | MSVFFFF<br>FI00601<br>Chassis |

| Reference<br>Code | Description/Action<br>Perform all actions before exchanging Failing Items                              | Failing<br>Item    |
|-------------------|----------------------------------------------------------------------------------------------------|--------------------|
| 0182              | WS IOP detected wrong device type from device                                                          | FI00601            |
|                   | Perform "TWSC-PIP1" on page 3-15.                                                                      |                    |
| 0183              | WS IOP detected wrong display size value                                                               | FI00601            |
|                   | Perform "TWSC-PIP1" on page 3-15.                                                                      |                    |
| 0184              | WS IOP detected wrong keyboard identification                                                          | FI00601            |
|                   | Verify that the correct keyboard is attached correctly to the workstation.                             |                    |
|                   | If the correct keyboard is attached correctly to the workstation, perform<br>"TWSC-PIP1" on page 3-15. |                    |
| 0189              | Wrong magnetic stripe reader or light pen status                                                       | FI00601            |
|                   | Perform "TWSC-PIP1" on page 3-15.                                                                      | FI00605            |
|                   |                                                                                                    | Chassis            |
| 0190              | WS IOP detected no status change from device                                                           | FI00601            |
|                   | Perform "TWSC-PIP1" on page 3-15.                                                                      | Chassis            |
| 0101              | WS IOP detected busy time-out from device                                                              |                    |
| 0131              | Perform "TWSC-PIP1" on page 3-15                                                                       | Chassis            |
| 0200              | Device no response time-out: temporary error                                                           | EI00604            |
| 0200              |                                                                                                    | FI00602            |
|                   |                                                                                                    | Chassis            |
| 0201              | WS IOP detected error when transmitting data                                                           | FI00602            |
|                   |                                                                                                    | GSV7777            |
|                   |                                                                                                    | GSV8888            |
|                   |                                                                                                    | Chassis            |
| 0203              | WS IOP detected parity error from device                                                               | F100602<br>F100604 |
|                   |                                                                                                    | GSV7777            |
|                   |                                                                                                    | Chassis            |
| 0204              | Device detected parity error from WS IOP                                                               | FI00602            |
|                   |                                                                                                    | GSV7777            |
|                   |                                                                                                    | Chassis            |
| 0205              | WS IOP detected error when transmitting data                                                           | F100602            |
|                   |                                                                                                    | F100604<br>GSV7777 |
|                   |                                                                                                    | Chassis            |
| 0206              | WS IOP detected wrong data from device                                                                 | F100604            |
|                   |                                                                                                    | F100602            |
|                   |                                                                                                    | Chassis            |
| 0207              | WS IOP detected wrong address from device                                                              | FI00604            |
|                   |                                                                                                    | GSV8888<br>GSV7777 |
|                   |                                                                                                    | Chassis            |
| 0208              | WS IOP detected device power turned off, and then on                                                   | GSVEEEE            |
|                   |                                                                                                    | FI00604            |

| Reference<br>Code                   | Description/Action<br>Perform all actions before exchanging Failing Items                                                                                                    | Failing<br>Item                |
|-------------------------------------|----------------------------------------------------------------------------------------------------|--------------------------------|
| 0209                                | WS IOP detected wrong device response to start command                                                                                                    | FI00604<br>Chassis             |
| 0210                                | Printer detected equipment error                                                                                                    | FI00604                        |
| 0211                                | Printer detected equipment error                                                                                                    | FI00604<br>AJLMX2B1<br>Chassis |
| 0212                                | Printer detected equipment error                                                                                                    | FI00604                        |
| 0220                                | Device detected wrong command or device ID from WS IOP                                                                                                    | FI00604<br>AJLMX2B1<br>Chassis |
| 0221                                | Device detected not valid value from WS IOP                                                                                                    | FI00604<br>AJLMX2B1<br>Chassis |
| 0222                                | Device detected storage or data overrun                                                                                                    | FI00604<br>AJLMX2B1<br>Chassis |
| 0223                                | WS IOP detected start command to printer was lost                                                                                                    | FI00604<br>FI00602<br>Chassis  |
| 0224                                | Device detected wrong start command from WS IOP                                                                                                    | FI00604<br>AJLMX2B1<br>Chassis |
| 0225                                | WS IOP detected wrong exception response from device                                                                                                    | FI00604<br>Chassis             |
| 0230 to<br>0239,<br>0240 to<br>0248 | Printer detected equipment error                                                                                                    | FI00604                        |
| 0249                                | WS IOP detected wrong request or response from device                                                                                                    | FI00604<br>Chassis             |
| 0281,<br>0283 to<br>0289            | Printer detected equipment error                                                                                                    | F100604                        |
| 0290                                | WS IOP detected no status change from device                                                                                                    | FI00604<br>Chassis             |
| 0291                                | WS IOP detected busy time-out from device                                                                                                    | FI00604<br>Chassis             |
| A000                                | Too many devices active on the workstation IOP                                                                                                    | GSVBBBB                        |
|                                     | This error occurs if you attempted to activate more workstations than allowed.                                                                                                    |                                |
|                                     | Power off (or remove) one or more of the display stations (other than the console) that are attached to this WS IOP. Perform an initial program load (IPL) from the control panel to correct the problem. |                                |
|                                     | Refer to your local workstation diagrams for the physical location of workstations if required.                                                                                                    |                                |
| B000                                | WS IOP fails to report part, model and serial number                                                                                                    | Chassis                        |
|                                     | Perform "TWSC-PIP1" on page 3-15.                                                                                                    |                                |

| 2661 |  |  |
|------|--|--|
|      |  |  |

| Reference<br>Code | Description/Action<br>Perform all actions before exchanging Failing Items                                                                                                    | Failing<br>Item               |
|-------------------|----------------------------------------------------------------------------------------------------|-------------------------------|
| C000              | WS IOP error not known                                                                                                    | Chassis<br>AJLMX2B1           |
| D000              | Work Station IOA start-up test error                                                                                                    | Chassis                       |
| D010              | WS IOP storage failure corrected                                                                                                    | Chassis                       |
|                   | Perform "TWSC-PIP1" on page 3-15.                                                                                                    |                               |
| D011              | WS IOP card storage failure                                                                                                    | Chassis                       |
| D021              | WS IOP detected errors on all cables                                                                                                    | Fl00602<br>Fl00601<br>Chassis |
| D022              | WS IOP parity errors detected on all cables                                                                                                    | F100602<br>F100601<br>Chassis |
| D023              | WS IOP detected errors on some, but not all cables                                                                                                    | F100602                       |
|                   | Perform "TWSC-PIP1" on page 3-15.                                                                                                    | FI00601<br>Chassis            |
| E000              | WS IOP or IOA error during working operation                                                                                                    | AJLMX2B1<br>Chassis           |
| F000              | WS IOP or IOA operating system program error                                                                                                    | AJLMX2B1<br>Chassis           |
| FFFF              | User-detected workstation problem                                                                                                    | F100609                       |
|                   | Reference code FFFF is assigned by the Analyze Problem (ANZPRB) command for user perceived errors. Run ANZPRB again if the problem still exists or look in the problem log (WRKPRB) for possible failing FRUs. |                               |

# Twinaxial Workstation I/O Processor Failing Items

| Failing<br>Item | Description                                                                                                    | Document Description                          |
|-----------------|----------------------------------------------------------------------------------------------------|-----------------------------------------------|
| AJLMX2B1        | Work Station IOP or IOA system Licensed<br>Internal Code                                                                             | Service Functions User's Guide; APAR or LICTR |
| Chassis         | <ul> <li>Twinaxial chassis Model P01—part<br/>number 75G3392</li> <li>Twinaxial chassis Model P02—part<br/>number 75G3427</li> </ul> | "Chassis" on page 4-2.                        |
| CSVPDT          | Printer definition table                                                                                                    |                                               |
| GSVBBBB         | Too many work stations are active on the workstation IOP                                                                             |                                               |
| GSVDMCC         | Device Licensed Internal Code change                                                                                                 |                                               |
| GSVEEEE         | Active device turned off                                                                                                    |                                               |
| GSV7777         | Electrical interference                                                                                                    |                                               |
| GSV8888         | Other work station on port is failing                                                                                                |                                               |
| GSV9999         | Error occurred with pass-through command                                                                                             |                                               |
| MSVFFFF         | Magnetic stripe reader                                                                                                    | Workstation service manual                    |
| QUCVRYON        | OS/400 licensed program                                                                                                    |                                               |
## (6104) Disk Unit Reference Codes

| Reference<br>Code | Description/Action<br>Perform all actions before exchanging Failing Items                                                  | Failing<br>Item    |
|-------------------|----------------------------------------------------------------------------------------------------|--------------------|
| 102E              | Out of alternate sectors for disk storage                                                                                  | 55F9806            |
|                   | To find the failing FRU, see "Disk Unit FRU Locations" on page 3-7.                                                        |                    |
| 3002              | Addressed device failed to respond to selection                                                                            | 55F9806            |
|                   | Perform "DU-PIP1" on page 3-2.                                                                                             | Chassis<br>FI01106 |
| 3010              | Disk device returned wrong response to IOP                                                                                 | 55F9806            |
|                   | Perform "DU-PIP1" on page 3-2.                                                                                             | Chassis            |
| 3020              | Storage subsystem configuration error                                                                                      | 55F9806            |
|                   | If the configuration is correct, perform "DU-PIP1" on page 3-2.                                                            | FI01106<br>Chassis |
| 3100              | Tape or disk bus interface error occurred                                                                                  | Chassis            |
|                   | Perform "DU-PIP1" on page 3-2.                                                                                             | 55F9806<br>FI01106 |
| 3109              | IOP timed out a disk command                                                                                               | Chassis            |
|                   | Perform "DU-PIP1" on page 3-2.                                                                                             | 55F9806<br>FI01106 |
| FFF2              | Disk motor problem                                                                                                    | 55F9806            |
|                   | To find the failing FRU, see "Disk Unit FRU Locations" on page 3-7.                                                        |                    |
| FFF3              | Disk media format bad                                                                                                    | 55F9806            |
|                   | To find the failing FRU, see "Disk Unit FRU Locations" on page 3-7.                                                        |                    |
| FFF4              | Disk device problem                                                                                                    | 55F9806            |
|                   | To find the failing FRU, see "Disk Unit FRU Locations" on page 3-7.                                                        | Chassis            |
| FFF5              | Disk sector read error                                                                                                    | 55F9806            |
|                   | Perform "DU-PIP4" on page 3-5.                                                                                             |                    |
| FFF6              | Disk device detected recoverable error                                                                                     | 55F9806            |
|                   | Disk unit error was recovered                                                                                              |                    |
|                   | Perform "DU-PIP4" on page 3-5.                                                                                             |                    |
| FFF7              | Temporary disk data error                                                                                                  | 55F9806            |
|                   | Disk data error was recovered                                                                                              |                    |
|                   | <b>Note:</b> If a large number of these errors occur over a short period of time, exchanging the disk unit is recommended. |                    |
|                   | To find the failing FRU, see "Disk Unit FRU Locations" on page 3-7.                                                        |                    |
| FFF8              | Temporary disk data error                                                                                                  | 55F9806            |
|                   | Sector ID error was recovered                                                                                              |                    |
|                   | Perform "DU-PIP4" on page 3-5.                                                                                             |                    |

| Reference<br>Code | Description/Action Perform all actions before exchanging Failing Items  | Failing<br>Item |
|-------------------|-------------------------------------------------------------------------|-----------------|
| FFF9              | Temporary disk data error                                               | 55F9806         |
|                   | Sector read error was recovered                                         |                 |
|                   | Perform "DU-PIP4" on page 3-5.                                          |                 |
| FFFA              | Temporary disk bus error                                                | 55F9806         |
|                   | Disk bus error was recovered.                                           | Chassis         |
|                   | No action required. This reference code is logged for information only. |                 |
| FFFE              | Temporary disk bus error                                                | Chassis         |
|                   | Disk bus error was recovered                                            | 55F9806         |
|                   | Perform "DU-PIP4" on page 3-5.                                          | 1101100         |

# 6104 Disk Unit Failing Items

| Failing<br>Item | Description                                                                                                    | Document Description                  |
|-----------------|----------------------------------------------------------------------------------------------------|---------------------------------------|
| 55F9806         | Disk drive                                                                                                    | "Start Disk Service Here" on page 5-4 |
| Chassis         | <ul> <li>Twinaxial chassis Model P01—part<br/>number 75G3392</li> <li>Twinaxial chassis Model P02—part<br/>number 75G3427</li> </ul> | "Chassis" on page 4-2.                |

## (6152) Communications Reference Codes

This page pertains to the following communications reference codes:

- (6150) Communications I/O Processor
- (6152) Communications Adapter

Information on these reference codes is available from the following sources:

- Use WRKPRB (the Work with Problem command) to run problem analysis and get a description of the reference code and associated failing items.
- Use the Error Log Utility for a description of the reference code.
- See the *Supplement to Reference Code Tables* manual, SY44-0030, for a description of the reference code and associated failing items.

If the failing item is a failing item (FI) code and not a part number, go to "Failing Item (FI) Code Table" on page 2-55 to determine which part number associated with the FI code is failing.

## (6343) Tape Unit Reference Codes

The system has detected a 6343 1/4 inch tape unit error. This is the external tape unit attached to the system.

See the tape unit documentation for all tape unit part numbers. All references to systems other than the one you are working on, should be ignored.

If an IPL type D mode M was being performed, perform the following:

**1** Clean the recording head in the tape unit. Use the correct IBM Cleaning Cartridge Kit:

- In Canada and the United States, use part 46G2675.
- In all other countries, use part 8191177.
- 2 Load the first tape of the latest set of SAVSYS tapes, SAVSTG tapes, or the first IBM Software Distribution tape.

**3** Start an IPL type D mode M from the system unit control panel. (See "Selecting IPL and Mode" on page 5-2.)

4 Does the IPL complete successfully?

Yes This ends the procedure.

**No** Obtain another copy of the tape. Repeat steps 2 and 3 using the new tape. If the problem continues, continue with step 5.

**5** Look at the 4 rightmost characters of the Data display for function 11-2. These 4 characters are the unit reference code.

6 Find the unit reference code in the following table.

| Reference<br>Code | Description/Action<br>Perform all actions before exchanging Failing Items                                                                                                    | Failing<br>Item |
|-------------------|----------------------------------------------------------------------------------------------------|-----------------|
| 0003              | The data format is incorrect; the tape cannot be read                                                                                                    | MHGTFOR         |
|                   | Format is the arrangement of the data fields or record sequences recorded on a magnetic tape.                                                                                                    |                 |
| 3002,             | IOP card addressed 1/4-inch tape unit; no response                                                                                                    | FI01106         |
| 3003              | The tape unit did not respond to commands from the IOP.                                                                                                    | Chassis         |
|                   | Perform the following:                                                                                                    |                 |
|                   | <ol> <li>Ensure that the tape unit is powered on. If the tape unit does not become<br/>powered on, see the tape unit manual and analyze the problem.</li> <li>Power off the tape unit.</li> <li>Ensure the system interface cable is connected at the tape unit and the IOP.</li> <li>Power on the tape unit.</li> </ol> |                 |

| Reference<br>Code | CeDescription/ActionFaiPerform all actions before exchanging Failing ItemsItem                                                                                                    |           |  |
|-------------------|----------------------------------------------------------------------------------------------------|-----------|--|
| 3004              | Tape unit failed after Licensed Internal Code was loaded                                                                                                    | FI01106   |  |
|                   | The tape unit did not respond to commands from the IOP.                                                                                                    | Chassis   |  |
|                   | Perform the following:                                                                                                    |           |  |
|                   | <ol> <li>Ensure that the tape unit is powered on. If the tape unit does not become<br/>powered on, see the tape unit manual and analyze the problem.</li> <li>Power off the tape unit.</li> <li>Ensure the system interface cable is connected at the tape unit and the IOP.</li> <li>Power on the tape unit.</li> </ol>                                                                                                    |           |  |
| 3010              | IOP detected incorrect response from the tape unit.                                                                                                    | Tape unit |  |
| 3100,             | Interface failure between IOP and 1/4-inch tape unit                                                                                                    | FI01106   |  |
| CC04              | The tape unit did not respond to commands from the IOP.                                                                                                    | Chassis   |  |
|                   | Perform the following:                                                                                                    |           |  |
|                   | <ol> <li>Ensure that the tape unit is powered on. If the tape unit does not become<br/>powered on, see the tape unit manual and analyze the problem.</li> <li>Power off the tape unit.</li> <li>Ensure the system interface cable is connected at the tape unit and the IOP.</li> <li>Power on the tape unit.</li> </ol>                                                                                                    |           |  |
| CC06              | Damaged cartridge detected or the tape unit failed                                                                                                    | MHGTCAR   |  |
|                   | <ol> <li>Remove the data cartridge and inspect it for the following conditions:         <ul> <li>The tape has run off one of the spools (the tape does not pass in front of the mirror).</li> <li>The mirror is broken or skewed out of its normal position.</li> <li>The data cartridge belt is broken or damaged.</li> <li>The tape is not wound correctly on both spools.</li> <li>The tape is broken.</li> </ul> </li> <li>Exchange the data cartridge if it has one of the above conditions.</li> </ol> | Tape unit |  |
|                   | <b>Note:</b> If the tape has been broken in more than one cartridge, also exchange the tape unit.                                                                                                    |           |  |
| CCOC              | 1/4-inch tape unit failed                                                                                                    | Tape unit |  |
|                   | The tape unit did not respond to commands from the IOP.                                                                                                    |           |  |
|                   | Ensure that the tape unit is powered on. If the tape unit does not become powered on, see the tape unit manual and analyze the problem.                                                                                                    |           |  |
| CC18              | Unexpected end-of-media detected                                                                                                    | MHGTFOR   |  |
|                   | The tape being used was not written correctly.                                                                                                    |           |  |
|                   | <ul> <li>If the tape was not written by an AS/400 system, it may not be readable.</li> <li>If the tape was written by an AS/400 system, ask your next level of support for assistance.</li> </ul>                                                                                                    |           |  |

| Reference<br>Code | nce Description/Action F<br>Perform all actions before exchanging Failing Items It                                                                                                    |                      |  |
|-------------------|----------------------------------------------------------------------------------------------------|----------------------|--|
| CC1A,             | Damaged cartridge detected or the tape unit failed                                                                                                    | MHGTCAR              |  |
| CC1B              | <ol> <li>Remove the data cartridge and inspect it for the following conditions:         <ul> <li>The tape has run off one of the spools (the tape does not pass in front of the mirror).</li> <li>The mirror is broken or skewed out of its normal position.</li> <li>The data cartridge belt is broken or damaged.</li> <li>The tape is not wound correctly on both spools.</li> <li>The tape is broken.</li> </ul> </li> <li>Exchange the data cartridge if it has one of the above conditions.</li> </ol> | Tape unit            |  |
|                   | <b>Note:</b> If the tape has been broken in more than one cartridge, also exchange the tape unit.                                                                                                    |                      |  |
| CC1E              | Unexpected end-of-media detected                                                                                                    | MHGTFOR              |  |
|                   | Ensure that you are using an IBM-approved data cartridge (see the <i>System Operator's Guide</i> , SC41-8082). If the cartridge is approved, ask your next level of support for assistance.                                                                                                    |                      |  |
| CC20,             | Tape unit detected a read or write error on tape medium                                                                                                    | MHGTCAR              |  |
| CC22              | <ol> <li>Clean the recording head in the tape unit. Use the correct IBM Cleaning Cartridge Kit:         <ul> <li>In Canada and the United States, use part 46G2675.</li> <li>In all other countries, use part 8191177.</li> </ul> </li> <li>Perform an IPL.</li> </ol>                                                                                                    | Tape unit            |  |
| CC36              | IOP detected incorrect response from the tape unit.                                                                                                    | Tape unit            |  |
| CC38              | 1/4-inch tape unit failed                                                                                                    | Tape unit            |  |
|                   | The tape unit did not respond to commands from the IOP.                                                                                                    |                      |  |
|                   | Ensure that the tape unit is powered on. If the tape unit does not become powered on, see the tape unit manual and analyze the problem.                                                                                                    |                      |  |
| CC45              | Tape unit detected a read or write error on tape medium                                                                                                    | MHGTCAR              |  |
|                   | <ol> <li>Clean the recording head in the tape unit. Use the correct IBM Cleaning Cartridge Kit:         <ul> <li>In Canada and the United States, use part 46G2675.</li> <li>In all other countries, use part 8191177.</li> </ul> </li> <li>Perform an IPL.</li> </ol>                                                                                                    | Tape unit            |  |
| CC4A              | Unexpected end-of-media detected                                                                                                    | MHGTFOR              |  |
| CC4B              | Damaged cartridge detected or the tape unit failed                                                                                                    | Tape unit<br>MHGTCAR |  |
| CC54              | <ul> <li>Damaged cartridge detected or the tape unit failed.</li> <li>1. Clean the recording head in the tape unit. Use the correct IBM Cleaning Cartridge Kit: <ul> <li>In Canada and the United States, use part 46G2675.</li> <li>In all other countries, use part 8191177.</li> </ul> </li> <li>2. Perform an IPL.</li> </ul>                                                                                                    | MHGTCAR<br>Tape unit |  |
| CC5F              | 1/4-inch tape unit failed                                                                                                    | Tape unit            |  |
| CC65              | Licensed Internal Code for the tape unit is not correct                                                                                                    | A0B00E1              |  |

| Reference<br>Code               | Description/Action<br>Perform all actions before exchanging Failing Items                                                                                                    | Failing<br>Item |
|---------------------------------|----------------------------------------------------------------------------------------------------|-----------------|
| CD02,                           | Tape unit detected incorrect request from the IOP.         FI001                                                                                                    |                 |
| CD03,<br>CD0D,<br>CD42,<br>CD53 | Ask your next level of support for assistance.                                                                                                    |                 |
| CF01                            | Tape unit detected incorrect request from Vertical LIC.                                                                                                    | AJDG301         |
|                                 | Ask your next level of support for assistance.                                                                                                    |                 |
| CF16                            | Tape unit detected incorrect request from Vertical LIC.                                                                                                    | AJDG301         |
|                                 | Ask your next level of support for assistance.                                                                                                    |                 |
| CF60                            | The data format is incorrect; the tape cannot be read                                                                                                    | MHGTFOR         |
|                                 | See the System Operator's Guide, SC41-8082 ("Using Tapes and Diskettes," QIC Formats, Data Cartridges, and Tape Unit Compatibility).                                                                                                    |                 |
| FF01                            | Damaged cartridge detected or the tape unit failed                                                                                                    | MHGTCAR         |
|                                 | <ol> <li>Remove the data cartridge and inspect it for the following conditions:         <ul> <li>The tape has run off one of the spools (the tape does not pass in front of the mirror).</li> <li>The mirror is broken or skewed out of its normal position.</li> <li>The data cartridge belt is broken or damaged.</li> <li>The tape is not wound correctly on both spools.</li> <li>The tape is broken.</li> </ul> </li> <li>Exchange the data cartridge if it has one of the above conditions.</li> </ol> | Tape unit       |
|                                 | <b>Note:</b> If the tape has been broken in more than one cartridge, also exchange the tape unit.                                                                                                    |                 |
| FF03                            | Cartridge removed; end-of-tape processing did not complete                                                                                                    | UHGUSER         |
|                                 | Perform the following:                                                                                                    |                 |
|                                 | <ol> <li>Insert the cartridge again.</li> <li>Send a DSPTAP command to the drive and read through all the files recorded<br/>on the tape.</li> <li>If an error occurs, run the job again. If an error does not occur, the tape is<br/>good.</li> </ol>                                                                                                    |                 |
| FF04                            | Cartridge removed; end-of-tape processing did not complete                                                                                                    | UHGUSER         |
|                                 | Perform the following:                                                                                                    |                 |
|                                 | <ol> <li>Insert the cartridge again.</li> <li>Wait until the tape status light goes off. If the light does not go off, enter the check tape (CHKTAP) command and change the end-of-tape option (ENDOPT) to *REWIND or *UNLOAD.</li> <li>After the status light goes off, remove the cartridge. The tape is now ready for storage.</li> </ol>                                                                                                    |                 |
| FF05                            | Cartridge changed or device reset; processing not complete                                                                                                    | UHGUSER         |
|                                 | Perform the following:                                                                                                    |                 |
|                                 | <ol> <li>If a new cartridge was inserted, remove it and insert the last cartridge used.<br/>Otherwise, keep the cartridge in the drive.</li> <li>Wait until the tape status light goes off. If the light does not go off, enter the<br/>check tape (CHKTAP) command and change the end-of-tape option (ENDOPT)<br/>to *REWIND or *UNLOAD.</li> <li>After the status light goes off, remove the cartridge. The tape is now ready for<br/>storage.</li> </ol>                                                  |                 |

4

| Reference<br>Code | Description/Action<br>Perform all actions before exchanging Failing Items                                                                                                    | Failing<br>Item |  |
|-------------------|----------------------------------------------------------------------------------------------------|-----------------|--|
| FF06              | Cartridge changed or device reset; processing not complete                                                                                                    | UHGUSER         |  |
|                   | Perform the following:                                                                                                    |                 |  |
|                   | <ol> <li>If a new cartridge was inserted, remove it and insert the last cartridge used.<br/>Otherwise, keep the cartridge in the drive.</li> <li>Wait until the tape status light goes off. If the light does not go off, enter the<br/>check tape (CHKTAP) command and change the end-of-tape option (ENDOPT)<br/>to *REWIND or *UNLOAD.</li> <li>After the status light goes off, remove the cartridge. The tape is now ready for<br/>storage.</li> </ol> |                 |  |
| FF07,             | Device powered off; end-of-tape processing not complete                                                                                                    | FI01106         |  |
| FF08              | Ensure that the tape unit is powered on. If the tape unit does not become powered on, see the tape unit manual and analyze the problem.                                                                                                    | Chassis         |  |
|                   | If the device is now powered on, perform the following:                                                                                                    |                 |  |
|                   | <ol> <li>If the cartridge was removed, insert it again.</li> <li>Wait until the tape status light goes off. If the light does not go off, enter the check tape (CHKTAP) command and change the end-of-tape option (ENDOPT) to *REWIND or *UNLOAD.</li> <li>After the status light goes off, remove the cartridge. The tape is now ready for storage.</li> </ol>                                                                                             |                 |  |
| FF09              | Licensed Internal Code for tape unit was not upgraded                                                                                                    |                 |  |
|                   | The I/O processor loading of Licensed Internal Code (LIC) to the programmable tape drive was not completed.                                                                                                    |                 |  |
|                   | The tape drive will continue to operate with the previous LIC.                                                                                                    |                 |  |
|                   | Wait for next IPL when the system will attempt to load the LIC for the tape drive again.                                                                                                    |                 |  |
| FF4D,             | A recoverable interface error occurred                                                                                                    |                 |  |
| FF4F              | No action required. This reference code is logged for information only.                                                                                                    |                 |  |
| FF5D              | A recoverable not operational error occurred                                                                                                    |                 |  |
|                   | No action required. This reference code is logged for information only.                                                                                                    |                 |  |
| FFF6              | Tape volume statistics logged (no action required)                                                                                                    |                 |  |
|                   | This reference code is logged for information only.                                                                                                    |                 |  |

# 6343 Tape Unit Failing Items

| Failing<br>Item | Description                                                                                                    | Document Description                             |
|-----------------|----------------------------------------------------------------------------------------------------|--------------------------------------------------|
| AJDG301         | Vertical Licensed Internal Code                                                                                                    | Service Functions User's Guide; APAR or LICTR    |
| A0B00E1         | Licensed Internal Code for programmable tape unit                                                                                    | Service Functions User's Guide; APAR or LICTR    |
| Chassis         | <ul> <li>Twinaxial chassis Model P01—part<br/>number 75G3392</li> <li>Twinaxial chassis Model P02—part<br/>number 75G3427</li> </ul> | "Chassis" on page 4-2.                           |
| MHGTCAR         | Defective tape or damaged cartridge                                                                                                  | System Operations: Operator's Guide<br>SC41-8082 |
| MHGTFOR         | The data format is incorrect; the tape cannot be read                                                                                | System Operations: Operator's Guide<br>SC41-8082 |
| Tape unit       | External 1/4-inch tape unit                                                                                                    | External 1/4-inch tape unit documentation        |
| UHGUSER         | System Operator/User                                                                                                    | System Operations: Operator's Guide<br>SC41-8082 |

## (6601) Disk Unit Reference Codes

| Reference<br>Code | Description/Action<br>Perform all actions before exchanging Failing Items                                                  | Failing<br>Item    |
|-------------------|----------------------------------------------------------------------------------------------------|--------------------|
| 102E              | Out of alternate sectors for disk storage                                                                                  | 45G9463            |
|                   | To find the failing FRU, see "Disk Unit FRU Locations" on page 3-7.                                                        |                    |
| 3002              | Addressed device failed to respond to selection                                                                            | 45G9463            |
|                   | Perform "DU-PIP3" on page 3-2.                                                                                             | Chassis<br>Fl01106 |
| 3010              | Disk device returned wrong response to IOP                                                                                 | 45G9463            |
|                   | Perform "DU-PIP1" on page 3-2.                                                                                             | Chassis            |
| 3020              | Storage subsystem configuration error                                                                                      | 45G9463            |
|                   | Perform "DU-PIP1" on page 3-2.                                                                                             | FI01106<br>Chassis |
| 3100              | Tape or disk bus interface error occurred                                                                                  | Chassis            |
|                   | Perform "DU-PIP3" on page 3-2.                                                                                             | 45G9463<br>Fl01106 |
| 3109              | IOP timed out a disk command                                                                                               | Chassis            |
|                   | Perform "DU-PIP3" on page 3-2.                                                                                             | 45G9463<br>Fl01106 |
| FFF2              | Disk motor problem                                                                                                    | 45G9463            |
|                   | To find the failing FRU, see "Disk Unit FRU Locations" on page 3-7.                                                        |                    |
| FFF3              | Disk media format bad                                                                                                    | 45G9463            |
|                   | To find the failing FRU, see "Disk Unit FRU Locations" on page 3-7.                                                        |                    |
| FFF4              | Disk device problem                                                                                                    | 45G9463            |
|                   | To find the failing FRU, see "Disk Unit FRU Locations" on page 3-7.                                                        | Chassis            |
| FFF5              | Disk sector read error                                                                                                    | 45G9463            |
|                   | Perform "DU-PIP4" on page 3-5.                                                                                             |                    |
| FFF6              | Disk device detected recoverable error                                                                                     | 45G9463            |
|                   | Disk unit error was recovered                                                                                              |                    |
|                   | Perform "DU-PIP4" on page 3-5.                                                                                             |                    |
| FFF7              | Temporary disk data error                                                                                                  | 45G9463            |
|                   | Disk data error was recovered                                                                                              |                    |
|                   | <b>Note:</b> If a large number of these errors occur over a short period of time, exchanging the disk unit is recommended. |                    |
|                   | To find the failing FRU, see "Disk Unit FRU Locations" on page 3-7.                                                        |                    |
| FFF8              | Temporary disk data error                                                                                                  | 45G9463            |
|                   | Sector ID error was recovered                                                                                              |                    |
|                   | Perform "DU-PIP4" on page 3-5.                                                                                             |                    |

| Reference<br>Code | Description/Action<br>Perform all actions before exchanging Failing Items | Failing<br>Item    |
|-------------------|---------------------------------------------------------------------------|--------------------|
| FFF9              | Temporary disk data error                                                 | 45G9463            |
|                   | Sector read error was recovered                                           |                    |
|                   | Perform "DU-PIP4" on page 3-5.                                            |                    |
| FFFA              | Temporary disk bus error                                                  | 45G9463            |
|                   | Disk bus error was recovered.                                             | Chassis            |
|                   | No action required. This reference code is logged for information only.   |                    |
| FFFE              | Temporary disk bus error                                                  | Chassis            |
|                   | Disk bus error was recovered                                              | 45G9463<br>FI01106 |
|                   | Perform "DU-PIP4" on page 3-5.                                            |                    |

# **Disk Unit Failing Items**

| Failing<br>Item | Description                                                                                                    | Document Description                  |
|-----------------|----------------------------------------------------------------------------------------------------|---------------------------------------|
| 45G9463         | Disk drive                                                                                                    | "Start Disk Service Here" on page 5-4 |
| Chassis         | <ul> <li>Twinaxial chassis Model P01—part<br/>number 75G3392</li> <li>Twinaxial chassis Model P02—part<br/>number 75G3427</li> </ul> | "Chassis" on page 4-2.                |

## (9143, 9144) Multiple Function I/O Processor Reference Codes

| Reference<br>Code | Description/Action<br>Perform all actions before exchanging Failing Items | Failing<br>Item               |
|-------------------|---------------------------------------------------------------------------|-------------------------------|
| 00A1              | I/O processor detected a buffer allocation error                          | AJEDA00<br>Chassis            |
| 09A2              | I/O processor detected a recoverable system bus error                     |                               |
|                   | No action required. This reference code is logged for information only.   |                               |
| 0A17              | A permanent I/O processor failure occurred                                | Chassis<br>AJEDA00            |
| 0A18              | I/O processor detected a random interrupt                                 | Chassis                       |
|                   | Perform "SDC-PIP3" on page 3-11.                                          | FI01107                       |
| 0A20              | I/O processor resource not available                                      | Fl01105<br>Chassis<br>AJEDA00 |
| 0A21              | I/O processor detected a storage transfer error                           | Chassis                       |
|                   | Perform "SDC-PIP3" on page 3-11.                                          | FI01107                       |
| 0A22              | I/O processor detected a storage transfer error                           | Chassis<br>AJEDA00            |
| 0A41              | I/O processor parity error                                                | Chassis<br>21F9941            |
| 0AA3              | A permanent I/O processor failure occurred                                | AJEDA00<br>Chassis            |
| 0AC9              | I/O processor detected a buffer allocation error                          | AJEDA00<br>Chassis<br>21F9941 |
| 0AD0              | I/O processor detected a storage sequence error                           | AJEDA00<br>Chassis<br>21F9941 |
| 0AD1              | A permanent I/O processor failure occurred                                | Chassis<br>21F9941            |
| 1070              | I/O processor memory error                                                | Chassis<br>AJEDA00            |
| 1071              | Problem with tape media, possibly a user error                            | MSTMEDA<br>AJEDA00<br>FI01105 |
| 1072              | I/O processor Licensed Internal Code error                                | AJEDA00                       |
| 1073              | I/O processor memory error                                                |                               |
|                   | No action required. This reference code is logged for information only.   |                               |
| 1074              | Problem with tape media, possibly a user error                            | MSTMEDA                       |
| 1075              | I/O processor detected a buffer allocation error                          | AJEDA00<br>MSTMEDA            |
| 1076              | I/O processor Licensed Internal Code error                                | AJEDA00                       |

| Reference<br>Code | Description/Action<br>Perform all actions before exchanging Failing Items                                                                                                    | Failing<br>Item                          |
|-------------------|----------------------------------------------------------------------------------------------------|------------------------------------------|
| 1077              | EEPROM update occurred                                                                                                    |                                          |
|                   | No action required. This reference code is logged for information only.                                                                                                    |                                          |
| 107F              | I/O processor Licensed Internal Code error                                                                                                    | AJEDA00                                  |
| 1A03              | I/O processor resource not available                                                                                                    | AJEDA00<br>AJDG301                       |
| 1A10              | I/O processor resource not available<br>The I/O processor error log has been filled. If it is possible to view the error log via<br>DST or other system level methods, correct those errors in the error log before<br>correcting this reference code. If there are no other error log messages, perform<br>"SDC-PIP3" on page 3-11. | Chassis<br>21F9941<br>FI01107<br>AJEDA00 |
| 3000              | A permanent I/O processor failure occurred                                                                                                    | Chassis                                  |
| 3002              | Tape or disk device failed to respond to selection                                                                                                    | FI01105<br>Chassis                       |
| 3006              | A permanent I/O processor failure occurred                                                                                                    | Chassis<br>21F9941                       |
| 3020              | I/O processor detected a SCSI bus configuration error<br>Use the FI codes to find failing devices.                                                                                                    | USTUSER<br>FI01105<br>Chassis            |
| 3030              | A tape or disk device reported a failure                                                                                                    | FI01105<br>Chassis                       |
| 3031              | Type of tape or disk unit not known                                                                                                    | FI01105<br>AJEDA00                       |
| 3100              | Tape or disk bus interface error occurred                                                                                                    | Chassis                                  |
|                   | Perform "SDC-PIP3" on page 3-11.                                                                                                    | FI01105                                  |
| 3200              | A tape or disk device reported a failure                                                                                                    | FI01105<br>MSTMEDA                       |
| 3300              | Tape unit detected a tape problem                                                                                                    | MSTMEDA<br>Tape unit<br>Cable            |
| 3400              | Failure in initialization of a device task                                                                                                    | FI01105<br>Chassis                       |
| 3500              | I/O processor Licensed Internal Code error                                                                                                    | AJEDA00<br>Chassis                       |
| 3501              | I/O processor Licensed Internal Code error                                                                                                    | AJEDA00                                  |
| 4002              | I/O processor Licensed Internal Code error                                                                                                    | AJEFDA10<br>Chassis                      |
| 4003              | I/O processor Licensed Internal Code error                                                                                                    | AJEFDA21<br>Chassis                      |
| 4030              | Data decompression failure, I/O processor operational                                                                                                    | MSTMEDA<br>Chassis                       |
| B300              | A permanent I/O processor failure occurred                                                                                                    | Chassis<br>21F9941                       |
| B301              | A permanent I/O processor failure occurred                                                                                                    | Chassis<br>21F9941                       |

| Reference<br>Code | Description/Action<br>Perform all actions before exchanging Failing Items | Failing<br>Item               |
|-------------------|---------------------------------------------------------------------------|-------------------------------|
| B3D0,<br>B3E0     | A permanent I/O processor failure occurred                                | Chassis                       |
| B3E9              | Not valid system configuration detected during IPL                        | USTUSER<br>Chassis            |
| B5E9              | I/O processor detected errors in control panel interface                  | Chassis                       |
| B701              | Read only storage failed, I/O processor is operational                    |                               |
|                   | No action required. This reference code is logged for information only.   |                               |
| B711              | Control storage failed, I/O processor is operational                      |                               |
|                   | No action required. This reference code is logged for information only.   |                               |
| B720 to<br>B7E5   | A permanent I/O processor failure occurred                                | Chassis                       |
| B791              | I/O processor detected a recoverable device error                         |                               |
|                   | No action required. This reference code is logged for information only.   |                               |
| B7A2              | Read only storage failed, I/O processor is operational                    |                               |
|                   | No action required. This reference code is logged for information only.   |                               |
| B940              | Adapter card storage failure                                              | 21F9941<br>Chassis            |
| B950              | Adapter card storage or vital product data (VPD) failure                  | 21F9941<br>Chassis            |
| B960              | Type of adapter card not known                                            | AJEDA00<br>21F9941            |
| B980              | Tape or disk bus interface error occurred                                 | Chassis                       |
|                   | Perform "SDC-PIP3" on page 3-11.                                          | FI01107                       |
| B981              | Tape or disk bus interface error occurred                                 | Chassis                       |
|                   | Perform "SDC-PIP7" on page 3-12.                                          | FI01107                       |
| B982              | I/O processor detected a storage device failure                           | FI01105<br>Chassis            |
| B983              | Tape unit detected a tape problem                                         | MSTMEDA<br>FI01105<br>Chassis |
| B986              | Tape or disk bus interface error occurred                                 | FI01105<br>Chassis            |
| B98F              | Type of tape or disk unit not known                                       | FI01105<br>AJEDA00            |
| B9D2              | I/O processor cannot communicate with control panel                       | Chassis                       |
| B9D5              | I/O processor detected a timer problem                                    | Chassis                       |
| BB00              | System bus error                                                          | Chassis<br>21F9941            |
| BE01              | I/O processor was not ready for interrupt that occurred                   | AJEDA00<br>Chassis<br>21F9941 |
| BE04              | I/O processor Licensed Internal Code error                                | AJEDA00<br>Chassis            |

| Reference<br>Code | Description/Action<br>Perform all actions before exchanging Failing Items | Failing<br>Item               |
|-------------------|---------------------------------------------------------------------------|-------------------------------|
| BE18              | I/O processor detected a random interrupt                                 | 21F9941<br>Chassis            |
| BE1A              | I/O processor was not ready for interrupt that occurred                   | Chassis<br>AJEDA00            |
| BE1B              | I/O processor was not ready for interrupt that occurred                   | AJEDA00<br>Chassis<br>Fl01107 |
| BE1C to<br>BE1E   | I/O processor was not ready for interrupt that occurred                   | AJEDA00<br>Chassis            |
| BE40              | A permanent I/O processor failure occurred                                | Chassis<br>AJEDA00            |
| BE45,<br>BE46     | Adapter card not communicating to I/O processor                           | 21F9941<br>Chassis<br>AJEDA00 |
| BE48              | A permanent I/O processor failure occurred                                | Chassis<br>AJEDA00            |
| BE50              | I/O processor detected a random interrupt                                 | Chassis                       |
| BE51              | I/O processor memory error                                                | Chassis                       |
| BE52              | I/O processor card or Licensed Internal Code error                        | AJEDA00<br>Chassis<br>21F9941 |
| BE53,<br>BE54     | I/O processor Licensed Internal Code error                                | AJEDA00<br>Chassis            |
| BE55              | I/O processor memory error                                                | Chassis                       |
| BE56,<br>BE57     | A permanent I/O processor failure occurred                                | Chassis                       |
| BE58              | I/O processor detected a random interrupt                                 | Chassis<br>AJEDA00            |
| BE60              | I/O processor detected a random interrupt                                 | Chassis                       |
| FF3D              | I/O processor detected an internal error                                  | Chassis                       |
|                   | No action required. This reference code is logged for information only.   |                               |
| FF6D              | I/O processor detected a recoverable system bus error                     | Chassis                       |
|                   | No action required. This reference code is logged for information only.   | 21F9941                       |

## Multiple Function I/O Processor Failing Items

| Failing<br>Item | Description                                | Document Description                             |
|-----------------|--------------------------------------------|--------------------------------------------------|
|                 |                                            |                                                  |
| 21F9941         | 1-line EIA-232/V.24 Communications Adapter | "Adapter Card" on page 4-2                       |
| AJDG301         | Vertical Licensed Internal Code            | Service Functions User's Guide; APAR or<br>LICTR |
| AJEDA00         | I/O processor Licensed Internal Code       | Service Functions User's Guide; APAR or<br>LICTR |
| AJEFDA10        | I/O processor Licensed Internal Code       | Service Functions User's Guide; APAR or<br>LICTR |

| Failing<br>Item | Description                                                                                                    | Document Description                             |
|-----------------|----------------------------------------------------------------------------------------------------|--------------------------------------------------|
| AJEFDA21        | I/O processor Licensed Internal Code                                                                                                    | Service Functions User's Guide; APAR or LICTR    |
| Cable           | External 1/4-inch tape unit cable                                                                                                    |                                                  |
|                 | <ul> <li>United States and Canada<br/>.67 meter—part 31F4222</li> <li>United States and Canada<br/>1.5 meter—part 74G8526</li> <li>All other countries<br/>.67 meter—part 8191252</li> <li>All other countries<br/>1.5 meter—part 74G8529</li> </ul> |                                                  |
| Chassis         | <ul> <li>Twinaxial chassis Model P01—part<br/>number 75G3392</li> <li>Twinaxial chassis Model P02—part<br/>number 75G3427</li> </ul>                                                                                                    | "Chassis" on page 4-2.                           |
| MSTMEDA         | Defective tape                                                                                                    | System Operations: Operator's Guide SC41-8082    |
| Tape unit       | External 1/4-inch tape unit                                                                                                    | External 1/4-inch tape unit documentation        |
| USTUSER         | System Operator/User                                                                                                    | System Operations: Operator's Guide<br>SC41-8082 |

# (11-2 A1xx, B1xx, C1xx, D1xx, B123) Service Processor Reference Codes

**Note:** If the failing item is a failing item (FI) code, go to "Failing Item (FI) Code Table" on page 2-55 to determine which part number associated with the FI code is failing. If the failing item is not an FI code, go to the failing item table following this reference code table for a description of the failing item.

| Reference<br>Code | Description/Action<br>Perform all actions before exchanging Failing Items | Failing<br>Item                   |
|-------------------|---------------------------------------------------------------------------|-----------------------------------|
| A1xx xxxx         | Service processor attention, check devices ready.                         |                                   |
| B1xx 0000         | Service processor detected a failing IOP.                                 | Chassis<br>Tape                   |
| B1xx 1xxx         | Service processor ROS IPL failure.                                        | Disk or tape<br>Chassis<br>Jumper |
| B1xx 2xxx         | Service processor RAM IPL failure.                                        | Chassis<br>Disk                   |
| B1xx 3xxx         | Main Storage dump failure.                                                | Chassis<br>Disk<br>User           |
| B1xx 5xxx         | Service processor diagnostic failure                                      | Chassis<br>Disk                   |
| B1xx 8xxx         | Service processor internal failure.                                       | Chassis<br>LIC                    |
| B1xx 9xxx         | Service processor diagnostic failure.                                     | Chassis<br>Disk                   |
| B1xx Dxxx         | Service processor functional failure.                                     | Chassis<br>LIC<br>Disk            |
| C1xx xxxx         | Service processor status for IPL.                                         |                                   |
| D1xx xxxx         | Service processor status for diagnostic.                                  |                                   |

#### Service Processor Failing Items

| Failing<br>Item | Description                                                                                                    | Document Description    |
|-----------------|----------------------------------------------------------------------------------------------------|-------------------------|
| Jumper          | <ul> <li>6104 disk unit address jumper—part<br/>21F1657</li> <li>6601 disk unit address jumper—part<br/>8193233</li> </ul>           | "Disk Unit" on page 4-7 |
| Chassis         | <ul> <li>Twinaxial chassis Model P01—part<br/>number 75G3392</li> <li>Twinaxial chassis Model P02—part<br/>number 75G3427</li> </ul> | "Chassis" on page 4-2.  |

# 11-2 A1xx, B1xx, C1xx, D1xx, B123

| Failing<br>Item | Description                                                                                                    | Document Description                          |
|-----------------|----------------------------------------------------------------------------------------------------|-----------------------------------------------|
| Disk            | <ul><li>6104—disk unit</li><li>6601—disk unit</li></ul>                                                                                                    | "Disk Unit" on page 4-7                       |
|                 | <b>Note:</b> To determine which disk unit you have,<br>look at the address jumpers. The address<br>jumper on a 6104 disk unit is located on the<br>same end as the signal and power connectors.<br>The address jumper on a 6601 disk unit is<br>located on the opposite end from the signal<br>and power connectors. |                                               |
| LIC             | Licensed Internal Code                                                                                                    | Service Functions User's Guide; APAR or LICTR |
| Таре            | External 1/4-inch tape unit                                                                                                    | External 1/4-inch tape unit documentation     |
| User            | Procedural error                                                                                                    |                                               |

### (A6xx, B6xx, C6xx, D6xx) Vertical Licensed Internal Code (VLIC) Reference Codes

| Reference<br>Code | Description/Action<br>Perform all actions before exchanging Failing Items                                                                                                    | Failing<br>Item |
|-------------------|----------------------------------------------------------------------------------------------------|-----------------|
| 0000              | Operating system status code                                                                                                    |                 |
|                   | This reference code is for information only. It is shown in the error log as a side effect of a condition that was detected by VLIC.                                                                                     |                 |
|                   | Normally, no action should be taken as a result of information reference codes.<br>However, to isolate the root cause, use these suggestions:                                                                            |                 |
|                   | 1. Examine the date and time of the informational reference code.                                                                                                    |                 |
|                   | <ol><li>Determine if any other reference codes have been logged at or before the<br/>same date and time.</li></ol>                                                                                                    |                 |
|                   | 3. Begin the service approach based on these other logged errors.                                                                                                    |                 |
| 0101 to           | OS/400 licensed program failed                                                                                                    | AJDG301         |
| 0108              | Perform "VLIC-PIP8" on page 3-22.                                                                                                    |                 |
| 0110              | System equipment problem                                                                                                    |                 |
|                   | Select Function 02 (start IPL) press Enter to start the IPL. This may cause a new reference code. Use the new reference code to analyze the problem. If no reference code appears, the system has corrected the problem. |                 |
| 0115              | System equipment problem                                                                                                    | AJDG301         |
|                   | Perform "VLIC-PIP8" on page 3-22.                                                                                                    |                 |
| 0116              | System equipment problem                                                                                                    |                 |
|                   | Select Function 02 (start IPL) press Enter to start the IPL. This may cause a new reference code. Use the new reference code to analyze the problem. If no reference code appears, the system has corrected the problem. |                 |
| 0150              | Operating system status code                                                                                                    | AJDG301         |
|                   | Perform "VLIC-PIP8" on page 3-22.                                                                                                    |                 |
| 0201              | Not enough system storage for initial program load                                                                                                    | AJDG301         |
|                   | Perform "VLIC-PIP8" on page 3-22.                                                                                                    |                 |
| 0202              | Operating system recovery needed                                                                                                    |                 |
|                   | Restore the Licensed Internal Code using the "Licensed Internal Code Install and Restore" procedures in the <i>Service Functions User's Guide</i> .                                                                      |                 |
| 0204              | Operating system recovery needed                                                                                                    |                 |
|                   | Perform "VLIC-PIP8" on page 3-22.                                                                                                    |                 |
|                   | The problem may also be that there is not enough auxiliary storage.                                                                                                    |                 |
| 0208              | OS/400 licensed program failed                                                                                                    | AJDG301         |
|                   | Perform "VLIC-PIP8" on page 3-22.                                                                                                    |                 |
| 0209,             | Operating system recovery needed                                                                                                    |                 |
| 0215              | Perform "VLIC-PIP8" on page 3-22.                                                                                                    |                 |

## A6xx, B6xx, C6xx, D6xx

| Reference<br>Code | Description/Action<br>Perform all actions before exchanging Failing Items | Failing<br>Item    |
|-------------------|---------------------------------------------------------------------------|--------------------|
| 0217              | OS/400 licensed program failed                                            | AJDG301            |
|                   | Perform "VLIC-PIP8" on page 3-22.                                         |                    |
| 0219,             | Operating system recovery needed                                          |                    |
| 0222              | Perform "VLIC-PIP8" on page 3-22.                                         |                    |
| 0223,             | OS/400 licensed program failed                                            | AJDG301            |
| 0224              | Perform "VLIC-PIP8" on page 3-22.                                         |                    |
| 0227              | Operating system recovery needed                                          |                    |
|                   | Perform "VLIC-PIP8" on page 3-22.                                         |                    |
| 0228              | OS/400 licensed program failed                                            | AJDG301            |
|                   | Perform "VLIC-PIP8" on page 3-22.                                         |                    |
| 0234,             | Operating system recovery needed                                          |                    |
| 0235              | Perform "VLIC-PIP8" on page 3-22.                                         |                    |
| 0236              | OS/400 licensed program failed                                            | AJDG301            |
|                   | Perform "VLIC-PIP8" on page 3-22.                                         |                    |
| 0237              | OS/400 licensed program failed                                            | AJDG301            |
|                   | Perform "VLIC-PIP10" on page 3-23.                                        |                    |
| 0241 to           | OS/400 licensed program failed                                            | AJDG301            |
| 0243              | Perform "VLIC-PIP8" on page 3-22.                                         |                    |
| 0244              | Disk device problem                                                       | F100580            |
|                   | Do not power off the system.                                              | F100500            |
|                   | Perform "VLIC-PIP13" on page 3-28.                                        | Chassis            |
|                   |                                                                           | AJDG301            |
| 0245              | OS/400 licensed program failed                                            | AJEDA00            |
|                   |                                                                           | FI00580            |
|                   |                                                                           | FI00500            |
|                   |                                                                           | AJDG301            |
| 0246              | IOP problem                                                               | AJEDA00            |
|                   |                                                                           | F100580            |
|                   |                                                                           | FI00500<br>AJDG301 |
| 0247              | Disk device problem                                                       | FI00580            |
|                   |                                                                           | Chassis            |
|                   |                                                                           |                    |
|                   |                                                                           | AJDG301            |
| 0248              | Disk device problem                                                       | F100580            |
|                   |                                                                           | FI00500            |
| 0240              | OS//00 licensed program failed                                            |                    |
| 0243              | Perform "VI IC-PIP8" on page 3-22                                         |                    |
|                   | $1$ renorm vertex in a on page $0^{-2}$                                   | 1                  |

| Reference<br>Code | Description/Action<br>Perform all actions before exchanging Failing Items | Failing<br>Item    |
|-------------------|---------------------------------------------------------------------------|--------------------|
| 0250              | OS/400 licensed program failed                                            | AJDG301            |
|                   | Perform "VLIC-PIP8" on page 3-22.                                         | Chassis            |
| 0251              | Disk device problem                                                       | F100580            |
|                   | Perform "VLIC-PIP13" on page 3-28.                                        |                    |
|                   |                                                                           | Chassis            |
|                   |                                                                           | AJDG301            |
| 0252              | System equipment problem                                                  |                    |
|                   | Perform "VLIC-PIP14" on page 3-28.                                        |                    |
| 0253              | OS/400 licensed program failed                                            | AJDG301            |
|                   | Perform "VLIC-PIP8" on page 3-22.                                         |                    |
| 0255              | Disk device problem                                                       | F100580            |
|                   | Do not power off the system.                                              |                    |
|                   | Perform "VLIC-PIP13" on page 3-28.                                        | Chassis            |
|                   |                                                                           | AJDG301            |
| 0257              | IOP problem                                                               | Chassis            |
|                   |                                                                           | AJEDA00            |
|                   |                                                                           | FI00500            |
|                   |                                                                           | AJDG301            |
| 0261              | OS/400 licensed program failed                                            | Chassis            |
| 0262              | OS/400 licensed program failed                                            | AJSG501<br>Chassis |
| 0266              | OS/400 licensed program failed                                            | AJDG301            |
|                   | Perform "VLIC-PIP8" on page 3-22.                                         |                    |
| 0297              | OS/400 licensed program failed                                            | AJEDA00            |
|                   | Perform "VLIC-PIP8" on page 3-22.                                         | AJDG301            |
|                   |                                                                           | F100580            |
|                   |                                                                           | F100500            |
| 0298              | Operating system status code                                              | AJDG301            |
|                   | Perform "VLIC-PIP9" on page 3-23.                                         |                    |
| 0299,             | OS/400 licensed program failed                                            | AJDG301            |
| 0301,             | Perform "VLIC-PIP8" on page 3-22.                                         |                    |
| 0302,<br>0304,    |                                                                           |                    |
| 0305,             |                                                                           |                    |
| 0308,             |                                                                           |                    |
| 0309,             |                                                                           |                    |
| 0312,             |                                                                           |                    |
| 0314              |                                                                           |                    |
| 0315              | OS/400 licensed program failed                                            | #CFTRAP2           |
|                   | Perform "VLIC-PIP8" on page 3-22.                                         |                    |

6

| Reference<br>Code                            | Description/Action<br>Perform all actions before exchanging Failing Items                                                                                                    | Failing<br>Item                          |
|----------------------------------------------|----------------------------------------------------------------------------------------------------|------------------------------------------|
| 0401 to                                      | OS/400 licensed program failed                                                                                                    | AJDG301                                  |
| 0403,<br>0405 to<br>0409,<br>0410 to<br>0413 | Perform "VLIC-PIP8" on page 3-22.                                                                                                    |                                          |
| 0414                                         | System equipment problem                                                                                                    | AJDG301                                  |
|                                              | Perform "VLIC-PIP8" on page 3-22.                                                                                                    |                                          |
| 0415 to                                      | OS/400 licensed program failed                                                                                                    | AJDG301                                  |
| 0419,<br>0420 to<br>0423                     | Perform "VLIC-PIP8" on page 3-22.                                                                                                    |                                          |
| 0424                                         | IOP problem                                                                                                    | F100065                                  |
|                                              | Perform "VLIC-PIP7" on page 3-21.                                                                                                    | #BMIPL<br>AJDG301                        |
| 0425,                                        | OS/400 licensed program failed                                                                                                    | AJDG301                                  |
| 0427 to<br>0429,<br>0430,<br>0431            | Perform "VLIC-PIP8" on page 3-22.                                                                                                    |                                          |
| 0432                                         | IOP problem                                                                                                    | FI00065<br>AJDG301                       |
| 0433                                         | OS/400 licensed program failed                                                                                                    | AJEDA00                                  |
|                                              | Perform "VLIC-PIP8" on page 3-22.                                                                                                    | AJDG301<br>Chassis                       |
| 0434,                                        | OS/400 licensed program failed                                                                                                    | Chassis                                  |
| 0436,<br>0438                                | Perform "VLIC-PIP8" on page 3-22.                                                                                                    | AJEDA00<br>FI00580<br>FI00500<br>AJDG301 |
| 0439,                                        | OS/400 licensed program failed                                                                                                    | AJDG301                                  |
| 0440,<br>0441,<br>0443 to<br>0449            | Perform "VLIC-PIP8" on page 3-22.                                                                                                    |                                          |
| 0451                                         | Operating system status code                                                                                                    | AJDG301                                  |
|                                              | Power is not available.                                                                                                    |                                          |
|                                              | Power on the system from the control panel to start the initial program load when power is available.                                                                                                    |                                          |
| 0480 to                                      | Machine termination problem                                                                                                    | AJDG301                                  |
| 0482                                         | If this reference code is displayed on the control panel for more than 30 minutes,<br>turn the system power off. When power to the system becomes available, power<br>on the system from the control panel to start the initial program load. |                                          |
| 0485,                                        | Operating system status code                                                                                                    |                                          |
| 0486                                         | The system has lost power and is operating on the uninterruptible power supply.                                                                                                    |                                          |
| 0487                                         | Operating system status code                                                                                                    |                                          |
|                                              | Power has returned, and the system is no longer operating on the uninterruptible power supply.                                                                                                    |                                          |

| Reference<br>Code                                                                                  | Description/Action<br>Perform all actions before exchanging Failing Items | Failing<br>Item               |
|----------------------------------------------------------------------------------------------------|---------------------------------------------------------------------------|-------------------------------|
| 0504,                                                                                              | OS/400 licensed program failed                                            | AJDG301                       |
| 0607,<br>0611,<br>0612                                                                             | Perform "VLIC-PIP8" on page 3-22.                                         |                               |
| 0615                                                                                               | OS/400 licensed program failed                                            | AJDG301                       |
|                                                                                                    | Perform "VLIC-PIP8" on page 3-22.                                         |                               |
|                                                                                                    | The problem may also be that there is not enough auxiliary storage.       |                               |
| 0616,                                                                                              | OS/400 licensed program failed                                            | AJDG301                       |
| 0617,<br>0620,<br>0625,<br>1210,<br>1215,<br>1217,<br>1219,<br>1604,                               | Perform "VLIC-PIP8" on page 3-22.                                         |                               |
| 1719                                                                                               |                                                                           |                               |
| 1800                                                                                               | Operating system status code                                              | #POMAIN                       |
|                                                                                                    | Perform "VLIC-PIP9" on page 3-23.                                         |                               |
| 18FD to                                                                                            | OS/400 licensed program failed                                            | #POMAIN                       |
|                                                                                                    | Perform "VLIC-PIP8" on page 3-22.                                         |                               |
| 2041 to                                                                                            | OS/400 Licensed Program failed.                                           | AJDG301                       |
|                                                                                                    | Perform "VLIC-PIP8" on page 3-22.                                         |                               |
| 4001 to                                                                                            | Operating system status code                                              | AJDG301                       |
| 4008,<br>4010 to<br>4014                                                                           | Perform "VLIC-PIP9" on page 3-23.                                         |                               |
| 4020                                                                                               | Operating system status code                                              | AJSG501<br>AJDG301<br>Chassis |
| 4021 to                                                                                            | Operating system status code                                              | AJDG301                       |
| 4029,<br>4030 to<br>4032,<br>4036                                                                  | Perform "VLIC-PIP9" on page 3-23.                                         |                               |
| 4101 to                                                                                            | Operating system status code                                              | AJDG301                       |
| 4104,<br>4106,<br>4107,<br>410A,<br>4111 to<br>4114,<br>4117,<br>4117,<br>411A,<br>4121 to<br>4124 | Perform "VLIC-PIP9" on page 3-23.                                         | #BMIPL                        |
| 4124,<br>4127,<br>412A                                                                             |                                                                           |                               |

#### A6xx, B6xx, C6xx, D6xx

| Reference<br>Code     | Description/Action<br>Perform all actions before exchanging Failing Items         | Failing<br>Item     |
|-----------------------|-----------------------------------------------------------------------------------|---------------------|
| 4131 to               | Operating system status code                                                      | AJDG301             |
| 4134,                 | Look at the third character from the left in this unit reference code.            | #BMIPL              |
| 4137,<br>413 <b>A</b> | If the number of system I/O buses is less than this value, perform "VLIC-PIP8" on |                     |
| 4141 to               | page 3-22.                                                                        |                     |
| 4144,                 | If the number of system I/O buses is equal to or more than this value, perform    |                     |
| 4147,                 | "VLIC-PIP9" on page 3-23.                                                         |                     |
| 414A,<br>4151 to      | Note: See the latest configuration printout of your system to determine the       |                     |
| 4154,                 | number of system I/O buses.                                                       |                     |
| 4157,                 |                                                                                   | 1                   |
| 415A,<br>4161 to      |                                                                                   |                     |
| 4164,                 |                                                                                   |                     |
| 4167,                 |                                                                                   |                     |
| 416A,                 |                                                                                   |                     |
| 4171 to<br>4174       |                                                                                   |                     |
| 4177,                 |                                                                                   |                     |
| 417A                  |                                                                                   |                     |
| 4204,                 | Operating system status code                                                      | AJDG301             |
| 4205,                 | Perform "VLIC-PIP9" on page 3-23.                                                 |                     |
| 4210,<br>4220         |                                                                                   |                     |
| 4230,                 |                                                                                   |                     |
| 4240,                 |                                                                                   |                     |
| 4250,<br>4260         |                                                                                   |                     |
| 4200,<br>4270.        |                                                                                   |                     |
| 4272,                 |                                                                                   |                     |
| 4275,                 |                                                                                   |                     |
| 4280,<br>4282         |                                                                                   |                     |
| 4300 to               | Operating system status code                                                      | #CMCCIOM            |
| 4307                  | Perform "VLIC-PIP9" on page 3-23.                                                 | #CMRASFP            |
| 5001                  | IOP problem                                                                       | Chassis             |
|                       | The workstation I/O processor for the system console failed to respond.           | #CMCNFIG            |
| 5002                  | Service program failed                                                            | #S3DPCTL            |
|                       | A service program problem occurred during an attempt to use the system console.   | Chassis             |
|                       | Perform "VLIC-PIP3" on page 3-20.                                                 |                     |
| 5004                  | Service program failed                                                            | UG6USR1             |
|                       | The twinaxial system console failed to respond.                                   | FI00320             |
|                       | Perform "TWSC-PIP1" on page 3-15.                                                 | #S3ISCTL            |
|                       |                                                                                   | Chassis             |
| 5005                  | Service program failed                                                            | UG6USR1             |
|                       | The workstation adapter system console failed to respond.                         | FI00320             |
|                       |                                                                                   | F100602<br>#S3ISCTI |
|                       |                                                                                   | Chassis             |

| Reference<br>Code | Description/Action<br>Perform all actions before exchanging Failing Items   | Failing<br>Item |
|-------------------|-----------------------------------------------------------------------------|-----------------|
| 5010              | Service program failed                                                      | #ITSF           |
|                   | Perform "VLIC-PIP4" on page 3-21.                                           |                 |
| 5082              | Service program failed                                                      | #S3ISCTL        |
|                   | A service program lost contact with the system console.                     | UG6USR1         |
|                   | Perform "TWSC-PIP1" on page 3-15.                                           |                 |
| 5083              | Service program failed                                                      | #S3ISCTL        |
|                   | A service program lost contact with the system console.                     | UG6USR1         |
|                   | Perform "VLIC-PIP4" on page 3-21.                                           |                 |
| 5090              | Disk device, service processor, or operating system problem                 | FI00580         |
|                   | Perform "VLIC-PIP11" on page 3-24.                                          | FI00500         |
|                   |                                                                             | FI00065         |
|                   |                                                                             | #S3ISCTL        |
| 5091              | Disk device problem                                                         | F100580         |
|                   | Perform "VLIC-PIP11" on page 3-24.                                          | #S3ISC1L        |
| 50C0              | OS/400 licensed program failed                                              |                 |
|                   | The version of Licensed Internal Code does not match the version of OS/400. |                 |
|                   | Ask the customer to install the correct version of OS/400.                  |                 |
| 50FF              | Service program failed                                                      | #S3ISCTL        |
|                   | Perform "VLIC-PIP3" on page 3-20.                                           | Chassis         |
| 5100              | OS/400 licensed program failed                                              | #BMINTF0        |
|                   | Perform "VLIC-PIP8" on page 3-22.                                           | AJDG301         |
| 5103              | OS/400 licensed program failed                                              | #BMIPL          |
|                   | Perform "VLIC-PIP8" on page 3-22.                                           | AJDG301         |
| 5104              | OS/400 licensed program failed                                              | #BMREMST        |
|                   | Perform "VLIC-PIP8" on page 3-22.                                           | AJDG301         |
| 5105              | OS/400 licensed program failed                                              | #BMCFBM         |
|                   | Perform "VLIC-PIP8" on page 3-22.                                           | AJDG301         |
| 5106              | OS/400 licensed program failed                                              | #BMCFBMR        |
|                   | Perform "VLIC-PIP8" on page 3-22.                                           | AJDG301         |
| 5107              | OS/400 licensed program failed                                              | #BMCINTF        |
|                   | Perform "VLIC-PIP8" on page 3-22.                                           | AJDG301         |
| 5108              | OS/400 licensed program failed                                              | #BMKERNR        |
|                   | Perform "VLIC-PIP8" on page 3-22.                                           | AJDG301         |
| 5109              | OS/400 licensed program failed                                              | #BMGETD         |
|                   | Perform "VLIC-PIP8" on page 3-22.                                           | AJDG301         |
| 5110              | OS/400 licensed program failed                                              | #BMCFRTR        |
|                   | Perform "VLIC-PIP8" on page 3-22.                                           | AJDG301         |
| 5111              | OS/400 licensed program failed                                              | #BMTIMER        |
|                   | Perform "VLIC-PIP8" on page 3-22.                                           | AJDG301         |

| Reference<br>Code | Description/Action<br>Perform all actions before exchanging Failing Items                                             | Failing<br>Item                              |
|-------------------|----------------------------------------------------------------------------------------------------|----------------------------------------------|
| 5112              | OS/400 licensed program failed                                                                                        | #BMBIPCF                                     |
|                   | Perform "VLIC-PIP8" on page 3-22.                                                                                     | AJDG301                                      |
| 5113              | OS/400 licensed program failed                                                                                        | #BMCINTR                                     |
|                   | Perform "VLIC-PIP8" on page 3-22.                                                                                     | AJDG301                                      |
| 5114              | OS/400 licensed program failed                                                                                        | #BMCINTO                                     |
|                   | Perform "VLIC-PIP8" on page 3-22.                                                                                     | AJDG301                                      |
| 5126              | OS/400 licensed program failed                                                                                        | #CMCCIOM                                     |
|                   | Perform "VLIC-PIP8" on page 3-22.                                                                                     | #CMRASFP<br>#CMCNFIG                         |
| 5151              | OS/400 licensed program failed                                                                                        | #IPOMGR                                      |
|                   | Perform "VLIC-PIP8" on page 3-22.                                                                                     | #IPOMRSP<br>#IPOMREQ<br>#IPOMERP<br>#IPROUTE |
| 5200 to<br>5207   | IOP failure                                                                                                    | FI00310<br>FI00065<br>AJDG301                |
| 5208 to           | IOP not successfully loaded, IOP failure.                                                                             | FI00310                                      |
| 520A              | Perform "VLIC-PIP7" on page 3-21.                                                                                     | FI00065<br>AJDG301                           |
| 520B to<br>520C   | IOP failure                                                                                                    | FI00310<br>FI00065<br>AJDG301                |
| 520D to           | IOP failure                                                                                                    | FI00310                                      |
| 520E              | Perform "VLIC-PIP7" on page 3-21.                                                                                     | FI00065<br>AJDG301                           |
| 520F to<br>5214   | IOP failure                                                                                                    | FI00310<br>FI00065<br>AJDG301                |
| 5215 to           | IOP failure                                                                                                    | FI00310                                      |
| 5249              | Perform "VLIC-PIP7" on page 3-21.                                                                                     | FI00065<br>AJDG301                           |
| 5260 to           | IOP failure                                                                                                    | FI00310                                      |
| 5262              | Perform "VLIC-PIP7" on page 3-21.                                                                                     | FI00065<br>#IPOMGR                           |
| 5270              | OS/400 licensed program failed                                                                                        | #CMRASFP                                     |
|                   | CCIOM detected wrong base load ID in bus configuration SRM. IPCF RAS con-<br>nection cannot be open to I/O processor. |                                              |
|                   | Perform "VLIC-PIP7" on page 3-21.                                                                                     |                                              |
| 5271 to<br>5273   | IOP failure<br>Perform "VLIC-PIP7" on page 3-21.                                                                      | FI00310<br>FI00065<br>#CMCCIOM<br>#CMRASFP   |
| 5274              | IOP sent bad status on bus command                                                                                    | FI00310                                      |
|                   | CCIOM received wrong report status table data from an I/O processor.                                                  | FI00065                                      |
|                   | Perform "VLIC-PIP7" on page 3-21.                                                                                     |                                              |

| Reference<br>Code                                                                         | <ul> <li>Description/Action</li> <li>Perform all actions before exchanging Failing Items</li> </ul>                                       |                                                     |  |
|-------------------------------------------------------------------------------------------|----------------------------------------------------------------------------------------------------|-----------------------------------------------------|--|
| 5275                                                                                      | IOP Reset was issued                                                                                                    |                                                     |  |
|                                                                                           | No action required. This reference code is logged for information only.                                                                   |                                                     |  |
| 6001                                                                                      | User action required; Lic Int Code install/restore utility                                                                                | UG6USR1                                             |  |
|                                                                                           | This reference code occurs during the procedure to restore Licensed Internal Code.                                                        |                                                     |  |
|                                                                                           | See "Restoring Licensed Internal Code" in the Service Functions User's Guide.                                                             |                                                     |  |
| 6002 to                                                                                   | User action required; Lic Int Code install/restore utility                                                                                | UG6USR1                                             |  |
| 6004                                                                                      | See Appendix A, "Licensed Internal Code Install and Restore SRCs That Require User Action" in the Service Functions User's Guide.         |                                                     |  |
| 6005                                                                                      | User action required; Lic Int Code install/restore utility                                                                                | UG6USR1                                             |  |
|                                                                                           | See Appendix A, "Licensed Internal Code Install and Restore SRCs That Require User Action" in the Service Functions User's Guide.         | FI00360                                             |  |
| 6006 to                                                                                   | User action required; Lic Int Code install/restore utility                                                                                | UG6USR1                                             |  |
| 6009,<br>6010,<br>6011,<br>6030,<br>6041 to<br>6043,<br>6048,<br>6049,<br>6050 to<br>6052 | See Appendix A, "Licensed Internal Code Install and Restore SRCs That Require User Action" in the <i>Service Functions User's Guide</i> . |                                                     |  |
| 6101,                                                                                     | Licensed Internal Code install/restore utility problem                                                                                    | #SENUKE                                             |  |
| 6102                                                                                      | Perform "VLIC-PIP1" on page 3-20.                                                                                                    |                                                     |  |
| 6103                                                                                      | Licensed Internal Code install/restore utility problem                                                                                    | Chassis                                             |  |
|                                                                                           | If exchanging the failing items does not correct the problem, perform "VLIC-PIP1" on page 3-20.                                           | #SENUKE                                             |  |
| 6104 to                                                                                   | Licensed Internal Code install/restore utility problem                                                                                    | #SENUKE                                             |  |
| 6109                                                                                      | Perform "VLIC-PIP1" on page 3-20.                                                                                                    |                                                     |  |
| 6110                                                                                      | Licensed Internal Code install/restore utility ended                                                                                      | UG6USR1                                             |  |
| 6111 to                                                                                   | Licensed Internal Code install/restore utility problem                                                                                    | #SENUKE                                             |  |
| 6119,<br>6120 to<br>6129                                                                  | Perform "VLIC-PIP1" on page 3-20.                                                                                                    |                                                     |  |
| 6130 to                                                                                   | Licensed Internal Code install/restore utility problem                                                                                    | Chassis                                             |  |
| 6132                                                                                      | Perform "VLIC-PIP1" on page 3-20.                                                                                                    | AJEDA00<br>F100580<br>F100500<br>#SENUKE            |  |
| 6133 to<br>6136                                                                           | Licensed Internal Code install/restore utility problem                                                                                    | Chassis<br>AJEDA00<br>FI00580<br>FI00500<br>#SENUKE |  |
| 6138,                                                                                     | Licensed Internal Code install/restore utility problem                                                                                    | #SENUKE                                             |  |
| 6139                                                                                      | Perform "VLIC-PIP1" on page 3-20.                                                                                                    |                                                     |  |

| Reference<br>Code | Description/Action<br>Perform all actions before exchanging Failing Items                                                                                                    | Failing<br>Item                                     |
|-------------------|----------------------------------------------------------------------------------------------------|-----------------------------------------------------|
| 6140 to           | Licensed Internal Code install/restore utility problem                                                                                                    | Chassis                                             |
| 6143              | Perform "VLIC-PIP1" on page 3-20.                                                                                                    | AJEDA00<br>F100580<br>F100500<br>#SENUKE            |
| 6144 to<br>6146   | Licensed Internal Code install/restore utility problem                                                                                                    | Chassis<br>AJEDA00<br>F100580<br>F100500<br>#SENUKE |
| 6148,             | Licensed Internal Code install/restore utility problem                                                                                                    | #SENUKE                                             |
| 6149,<br>6150     | Perform "VLIC-PIP1" on page 3-20.                                                                                                    |                                                     |
| 6151              | Licensed Internal Code install/restore utility problem                                                                                                    | UG6USR1                                             |
|                   | Perform "VLIC-PIP1" on page 3-20.                                                                                                    |                                                     |
| 6152              | Licensed Internal Code install/restore utility problem                                                                                                    | UG6USR1                                             |
|                   | Install the Licensed Internal Code using the correct tapes and "Licensed Internal Code Install and Restore SRCs That Require User Action" in the <i>Service Functions User's Guide</i> .                                            |                                                     |
| 6158              | Licensed Internal Code install/restore utility problem                                                                                                    | Chassis                                             |
|                   | Perform "VLIC-PIP1" on page 3-20.                                                                                                    | AJEDA00<br>F100580<br>F100500<br>#SENUKE            |
| 6159              | Licensed Internal Code install/restore utility problem                                                                                                    | Chassis                                             |
|                   | If this reference code occurred while you were restoring Licensed Internal Code<br>using the Licensed Internal Code Install/Restore utility, it will be necessary to<br>restart the utility and install the Licensed Internal Code. | AJEDA00<br>F100580<br>F100500<br>#SENUKE            |
|                   | <b>Warning:</b> The user should save a copy of the system before installing the Licensed Internal Code because the Licensed Internal Code Install utility destroys all the user data.                                               |                                                     |
| 6160              | Licensed Internal Code install/restore utility problem                                                                                                    | #SENUKE                                             |
|                   | Perform "VLIC-PIP1" on page 3-20.                                                                                                    |                                                     |
| 6161              | Licensed Internal Code install/restore utility problem                                                                                                    | UG6USR1                                             |
|                   | The Licensed Internal Code tape is not loaded with the correct device Licensed Internal Code. Start the utility again with the correct tape.                                                                                        |                                                     |
| 6162,             | Licensed Internal Code install/restore utility problem                                                                                                    | #SENUKE                                             |
| 6163              | Perform "VLIC-PIP1" on page 3-20.                                                                                                    |                                                     |
| 6166              | User action required; Lic Int Code install/restore utility                                                                                                    | UG6USR1                                             |
|                   | The Licensed Internal Code tape is not loaded with the correct level of Licensed<br>Internal Code for the model upgrade function. Start the utility again with the correct<br>tape.                                                 |                                                     |
| 6167              | Licensed Internal Code install/restore utility problem                                                                                                    | UG6USR1                                             |
|                   | Perform "VLIC-PIP1" on page 3-20.                                                                                                    |                                                     |
| 6168              | Licensed Internal Code install/restore utility problem                                                                                                    | #SENUKE                                             |
|                   | Perform "VLIC-PIP1" on page 3-20.                                                                                                    |                                                     |

| Reference<br>Code                        | Description/Action<br>Perform all actions before exchanging Failing Items                                                                                                    | Failing<br>Item               |
|------------------------------------------|----------------------------------------------------------------------------------------------------|-------------------------------|
| 6169                                     | Licensed Internal Code install/restore utility problem                                                                                                    | UG6USR1                       |
|                                          | Perform "VLIC-PIP1" on page 3-20.                                                                                                    |                               |
| 6201 to                                  | Licensed Internal Code install/restore utility status code                                                                                                    |                               |
| 6206,<br>6208,<br>6209,<br>6210,<br>6211 | Perform "VLIC-PIP2" on page 3-20.                                                                                                    |                               |
| 6299                                     | Licensed Internal Code install/restore utility status code                                                                                                    | #SENUKE                       |
|                                          | This reference code indicates that the Stand Alone Utility has completed and an IPL from a disk unit has been started. This is an informational reference code and does not indicate that an error has occurred. If this reference code is displayed on the control panel for more than five minutes, IPL the system. |                               |
| 6301                                     | Licensed Internal Code install/restore utility status code                                                                                                    | #SENUKE                       |
|                                          | Perform "VLIC-PIP2" on page 3-20.                                                                                                    |                               |
| 6330                                     | Licensed Internal Code install/restore utility status code                                                                                                    | FI00360                       |
|                                          | Perform "VLIC-PIP2" on page 3-20.                                                                                                    | #SENUKE                       |
| 6340                                     | Licensed Internal Code install/restore utility status code                                                                                                    | F100350                       |
|                                          | Perform "VLIC-PIP2" on page 3-20.                                                                                                    | #SENUKE                       |
| 6350 to<br>6357,<br>6360 to<br>6367      | Licensed Internal Code install/restore utility status code<br>Perform "VLIC-PIP2" on page 3-20.                                                                                                    | #SENUKE                       |
| 6901 to<br>6909                          | I/O bus failure                                                                                                    | FI00065<br>AJDG301            |
| 6920 to                                  | OS/400 licensed program failed                                                                                                    | AJDG301                       |
| 6929                                     | Perform "VLIC-PIP8" on page 3-22.                                                                                                    |                               |
| 6930 to<br>6933                          | I/O bus failure                                                                                                    | FI00065<br>AJDG301            |
| 6934                                     | OS/400 licensed program failed                                                                                                    | AJDG301                       |
|                                          | Perform "VLIC-PIP8" on page 3-22.                                                                                                    |                               |
| 6935                                     | I/O bus failure                                                                                                    | FI00065<br>AJDG301            |
| 6936 to                                  | OS/400 Licensed Program failure                                                                                                    | AJDG301                       |
| 6937                                     | Perform "VLIC-PIP8" on page 3-22.                                                                                                    |                               |
| 6938 to<br>6944                          | I/O bus failure                                                                                                    | FI00065<br>AJDG301            |
| 6950 to<br>6962                          | IOP failure                                                                                                    | FI00310<br>FI00065<br>AJDG301 |
| 6963 to                                  | IOP failure                                                                                                    | FI00310                       |
| 6966                                     | Perform "VLIC-PIP7" on page 3-21.                                                                                                    | FI00065<br>AJDG301            |

| Reference<br>Code | Description/Action<br>Perform all actions before exchanging Failing Items                                                                                                    | Failing<br>Item                                                                                                    |
|-------------------|----------------------------------------------------------------------------------------------------|----------------------------------------------------------------------------------------------------|
| 6967              | IOP problem<br>Perform "VLIC-PIP8" on page 3-22.                                                                                                    | Chassis<br>AJEDA00<br>FI00580<br>FI00500<br>AJDG301                                                                          |
| 6968              | IOP returned bad status on bus command<br>I/O processor returned incorrect bus status.                                                                                                    | FI00310<br>FI00065<br>AJDG301                                                                                                |
| 6980              | OS/400 licensed program failed<br>Perform "VLIC-PIP8" on page 3-22.                                                                                                    | AJDG301                                                                                                    |
| 6990 to<br>69FF   | OS/400 Licensed Program failure<br>Perform "VLIC-PIP8" on page 3-22.                                                                                                    | AJDG301                                                                                                    |
| 7001              | ISDN call in rejected                                                                                                    | GG6COMM                                                                                                    |
| 7002              | Lines not selected                                                                                                    | GG6COMM                                                                                                    |
| 7003              | Network interfaces not selected                                                                                                    | GG6COMM                                                                                                    |
| 7100              | APPN session initiation attempt has timed out<br>This reference code is used to indicate that VLIC timed out on a request to initiate<br>a session. The PDP will indicate whether the original timeout condition still exists<br>and what the corrective actions should be.                     | GG6PL03<br>GG6PL01<br>GG6PL02<br>#LCTRTSK<br>#LCCPTSK<br>#LCDSTSK<br>#LMTASK<br>#MSSAPPN<br>QLCCRTCD<br>#TP2SECS<br>QLCCRTLD |
| 7101              | APPN session initiation attempt has failed<br>This reference code is used to indicate that VLIC attempted to satisfy a session<br>initiation request, but some failure condition was detected by VLIC. The failure<br>condition could be a configuration or operational problem in the network. | GG6PL04<br>GG6PL05<br>GG6PL06<br>#LCTRTSK<br>#LCCPTSK<br>#LCCPTSK                                                            |
| 7201              | Uninterruptible Power System reported a utility failure                                                                                                    |                                                                                                    |
|                   | This reference code is for information only. The Uninterruptible Power System (UPS) is reporting a utility failure. The system is now running on the UPS batteries.                                                                                                    |                                                                                                    |
|                   | Normally, no action should be taken as a result of information reference codes.<br>However, to isolate the root cause, use these suggestions:                                                                                                    |                                                                                                    |
|                   | 1. Examine the date and time of the informational reference code.                                                                                                    |                                                                                                    |
|                   | <ol><li>Determine if any other reference codes have been logged at or before the<br/>same date and time.</li></ol>                                                                                                    |                                                                                                    |
|                   | 3. Begin the service approach based on these other logged errors.                                                                                                    |                                                                                                    |

| Reference<br>Code | Description/Action<br>Perform all actions before exchanging Failing Items                                                                                                    | Failing<br>Item |  |
|-------------------|----------------------------------------------------------------------------------------------------|-----------------|--|
| 7202              | Uninterruptible Power System reported power restored                                                                                                    |                 |  |
|                   | This reference code is for information only. The Uninterruptible Power System (UPS) has reported that AC power has been restored. The system is now running on utility power. |                 |  |
|                   | Normally, no action should be taken as a result of information reference codes.<br>However, to isolate the root cause, use these suggestions:                                 |                 |  |
|                   | 1. Examine the date and time of the informational reference code.                                                                                                    |                 |  |
|                   | <ol><li>Determine if any other reference codes have been logged at or before the<br/>same date and time.</li></ol>                                                            |                 |  |
|                   | 3. Begin the service approach based on these other logged errors.                                                                                                    |                 |  |
| 7203              | UPS reported a battery low condition                                                                                                    |                 |  |
|                   | This reference code is for information only. The Uninterruptible Power System (UPS) has reported a battery low condition for the UPS batteries.                               |                 |  |
|                   | Normally, no action should be taken as a result of information reference codes.<br>However, to isolate the root cause, use these suggestions:                                 |                 |  |
|                   | 1. Examine the date and time of the informational reference code.                                                                                                    |                 |  |
|                   | <ol><li>Determine if any other reference codes have been logged at or before the<br/>same date and time.</li></ol>                                                            |                 |  |
|                   | 3. Begin the service approach based on these other logged errors.                                                                                                    |                 |  |
| 7204              | Uninterruptible Power System reported a bypass active                                                                                                    |                 |  |
|                   | This reference code is for information only. The Uninterruptible Power System (UPS) is reporting a bypass is active.                                                          |                 |  |
|                   | Normally, no action should be taken as a result of information reference codes.<br>However, to isolate the root cause, use these suggestions:                                 |                 |  |
|                   | 1. Examine the date and time of the informational reference code.                                                                                                    |                 |  |
|                   | <ol><li>Determine if any other reference codes have been logged at or before the<br/>same date and time.</li></ol>                                                            |                 |  |
|                   | 3. Begin the service approach based on these other logged errors.                                                                                                    |                 |  |
| FFF5              | VLIC program failed and data was captured                                                                                                    | GG6FFDC         |  |
|                   | This reference code indicates First Failure Data Capture (FFDC) data was collected for a problem reported by vertical licensed internal code.                                 |                 |  |

(

## Vertical Licensed Internal Code (VLIC) Failing Items

| Failing<br>Item | Description                     | Document Description                             |
|-----------------|---------------------------------|--------------------------------------------------|
| #BMBIPCF        | Vertical Licensed Internal Code | Service Functions User's Guide; APAR or LICTR    |
| #BMCFBM         | Vertical Licensed Internal Code | Service Functions User's Guide; APAR or LICTR    |
| #BMCFBMR        | Vertical Licensed Internal Code | Service Functions User's Guide; APAR or LICTR    |
| #BMCFRTR        | Vertical Licensed Internal Code | Service Functions User's Guide; APAR or<br>LICTR |
| #BMCINTF        | Vertical Licensed Internal Code | Service Functions User's Guide; APAR or LICTR    |
| #BMCINTO        | Vertical Licensed Internal Code | Service Functions User's Guide; APAR or<br>LICTR |
| #BMCINTR        | Vertical Licensed Internal Code | Service Functions User's Guide; APAR or<br>LICTR |
| #BMGETD         | Vertical Licensed Internal Code | Service Functions User's Guide; APAR or<br>LICTR |
| #BMINTF0        | Vertical Licensed Internal Code | Service Functions User's Guide; APAR or LICTR    |
| #BMIPL          | Vertical Licensed Internal Code | Service Functions User's Guide; APAR or<br>LICTR |
| #BMKERNR        | Vertical Licensed Internal Code | Service Functions User's Guide; APAR or LICTR    |
| #BMREMST        | Vertical Licensed Internal Code | Service Functions User's Guide; APAR or<br>LICTR |
| <b>#BMTIMER</b> | Vertical Licensed Internal Code | Service Functions User's Guide; APAR or<br>LICTR |
| #CFTRAP2        | Vertical Licensed Internal Code | Service Functions User's Guide; APAR or<br>LICTR |
| #CMCCIOM        | Vertical Licensed Internal Code | Service Functions User's Guide; APAR or<br>LICTR |
| #CMCNFIG        | Vertical Licensed Internal Code | Service Functions User's Guide; APAR or LICTR    |
| #CMRASFP        | Vertical Licensed Internal Code | Service Functions User's Guide; APAR or LICTR    |
| #IPOMERP        | Vertical Licensed Internal Code | Service Functions User's Guide; APAR or<br>LICTR |
| #IPOMGR         | Vertical Licensed Internal Code | Service Functions User's Guide; APAR or<br>LICTR |
| #IPOMREQ        | Vertical Licensed Internal Code | Service Functions User's Guide; APAR or LICTR    |
| #IPOMRSP        | Vertical Licensed Internal Code | Service Functions User's Guide; APAR or LICTR    |
| #IPROUTE        | Vertical Licensed Internal Code | Service Functions User's Guide; APAR or<br>LICTR |

| Failing<br>Item | Description                                                                                                    | Document Description                                  |
|-----------------|----------------------------------------------------------------------------------------------------|-------------------------------------------------------|
| #ITSF           | Vertical Licensed Internal Code                                                                                                    | Service Functions User's Guide; APAR or LICTR         |
| #LCCPTSK        | Vertical Licensed Internal Code                                                                                                    | Service Functions User's Guide; APAR or LICTR         |
| #LCDSTSK        | Vertical Licensed Internal Code                                                                                                    | Service Functions User's Guide; APAR or LICTR         |
| #LCTRTSK        | Vertical Licensed Internal Code                                                                                                    | Service Functions User's Guide; APAR or LICTR         |
| #LMTASK         | Vertical Licensed Internal Code                                                                                                    | Service Functions User's Guide; APAR or LICTR         |
| #MSSAPPN        | Vertical Licensed Internal Code                                                                                                    | Service Functions User's Guide; APAR or LICTR         |
| #POMAIN         | Vertical Licensed Internal Code                                                                                                    | Service Functions User's Guide; APAR or LICTR         |
| #SENUKE         | Vertical Licensed Internal Code                                                                                                    | Service Functions User's Guide; APAR or LICTR         |
| #S3DPCTL        | Vertical Licensed Internal Code                                                                                                    | Service Functions User's Guide; APAR or LICTR         |
| #S3ISCTL        | Vertical Licensed Internal Code                                                                                                    | Service Functions User's Guide; APAR or LICTR         |
| #TP2SECS        | Vertical Licensed Internal Code                                                                                                    | Service Functions User's Guide; APAR or LICTR         |
| AJDG301         | Vertical Licensed Internal Code                                                                                                    | Service Functions User's Guide; APAR or LICTR         |
| AJSG501         | Service processor Licensed Internal Code                                                                                             | Service Functions User's Guide; APAR or LICTR         |
| Chassis         | <ul> <li>Twinaxial chassis Model P01—part<br/>number 75G3392</li> <li>Twinaxial chassis Model P02—part<br/>number 75G3427</li> </ul> | "Chassis" on page 4-2.                                |
| GG6COMM         | Communications failure                                                                                                    | System Operations; System Operator's Guide, SG41-8082 |
| GG6FFDC         | VLIC program failed and data was captured                                                                                            | Service Functions User's Guide; APAR or LICTR         |
| GG6PL01         | System performance problem                                                                                                    | System Operations; System Operator's Guide, SG41-8082 |
| GG6PL02         | Network performance problem                                                                                                    | System Operations; System Operator's Guide, SG41-8082 |
| GG6PL03         | Switched link activation failure message not answered                                                                                | System Operations; System Operator's Guide, SG41-8082 |
| GG6PL04         | Transmission groups in the network must be activated                                                                                 | System Operations; System Operator's Guide, SG41-8082 |
| GG6PL05         | Class-of-service specified does not provide a route                                                                                  | System Operations; System Operator's Guide, SG41-8082 |
| GG6PL06         | COS acceptable TGs and nodes do not exist for the route                                                                              | System Operations; System Operator's Guide, SG41-8082 |

#### A6xx, B6xx, C6xx, D6xx

| Failing<br>Item | Description                           | Document Description                                         |
|-----------------|---------------------------------------|--------------------------------------------------------------|
| QLCCRTCD        | Operating System/400 licensed program | Service Functions User's Guide; APAR or LICTR                |
| QLCCRTLD        | Operating System/400 licensed program | Service Functions User's Guide; APAR or<br>LICTR             |
| UG6USR1         | Operator response required            | Service Functions User's Guide; Lic Int Code install/restore |

#### (A9xx, B9xx, C9xx) OS/400 Reference Codes

All A9xx, B9xx, and C9xx system reference codes and their associated unit reference codes provide information about the user (customer) OS/400 operating system program.

The service representative should have the user see the *Operator's Guide* for the descriptions and actions indicated by these reference codes. For additional help, the user should dial IBM Software Support.

A brief description of some of these codes can be found in the *Service Functions User's Guide* (see "IPL Status SRC Sequence" under "Reference Information").

A complete description and definition of these codes are found in the *Diagnostic Aids – Volume 1* manual under OS/400 Unit Reference Codes. This manual is used by the software support representatives.

## (B001, B002, B003, B004) Communications Reference Codes

This page pertains to the following communications reference codes:

- (B001) SDLC
- (B002) BSC
- (B003) ASC
- (B004) X.25 Packet

Information on these reference codes is available from the following sources:

- Use WRKPRB (the Work with Problem command) to run problem analysis and get a description of the reference code and associated failing items.
- Use the Error Log Utility for a description of the reference code.
- See the *Supplement to Reference Code Tables* manual, SY44-0030, for a description of the reference code and associated failing items.

If the failing item is a failing item (FI) code and not a part number, go to "Failing Item (FI) Code Table" on page 2-55 to determine which part number associated with the FI code is failing.
### (B006) Common Licensed Internal Code Reference Codes

**Note:** If the failing item is a failing item (FI) code, go to "Failing Item (FI) Code Table" on page 2-55 to determine which part number associated with the FI code is failing. If the failing item is not an FI code, go to the failing item table following this reference code table for a description of the failing item.

| Reference<br>Code | Description/Action<br>Perform all actions before exchanging Failing Items                                                                                                    | Failing<br>Item               |
|-------------------|----------------------------------------------------------------------------------------------------|-------------------------------|
| 1A01              | I/O processor resource not available                                                                                                    | CDAWKLD                       |
|                   | A deactivation failed to get a resource controlled by Licensed Internal Code.                                                                                                    | AJEDA00<br>AJDG301            |
| 1A02              | Not valid condition in I/O Processor Licensed Internal Code                                                                                                    | AJEDA00                       |
|                   | An error in an activation or deactivation occurred.                                                                                                    | Chassis<br>21F9941            |
| 1A03              | I/O processor resource not available                                                                                                    | AJEDA00                       |
|                   | A resource that is needed to perform a requested function is not available in the Licensed Internal Code.                                                                                                    | AJDG301<br>CDAWKLD            |
| 1A04              | Recovered from condition in Licensed Internal Code.                                                                                                    | AJEDA00                       |
|                   | The Licensed Internal Code has recovered from a condition that was not expected.                                                                                                    | AJDG301<br>Chassis<br>21F9941 |
| 1A05              | I/O processor card or Licensed Internal Code error                                                                                                    | AJEDA00                       |
|                   | A microprocessor exception occurred on the I/O processor.                                                                                                    | Chassis<br>21F9941            |
| 1A06              | I/O processor card or Licensed Internal Code error                                                                                                    | AJEDA00                       |
|                   | A microprocessor exception occurred on the I/O processor.                                                                                                    | Chassis<br>21F9941            |
| 1A07              | I/O processor resource not available                                                                                                    | CDAWKLD                       |
|                   | The Licensed Internal Code could not allocate memory resources on the I/O processor card.                                                                                                    | Chassis<br>21F9941<br>AJDG301 |
| 1A08              | Not valid condition in I/O Processor Licensed Internal Code                                                                                                    | AJEDA00                       |
|                   | The Licensed Internal Code found a condition that should not have occurred.                                                                                                    | Chassis<br>21F9941            |
| 1A09              | Threshold overflow                                                                                                    | Chassis                       |
|                   | The I/O processor card has detected a threshold of recoverable error conditions.<br>The errors are either wrong interruptions or memory error corrections. If in commu-<br>nications, the line is still running.                           | 21F9941<br>FI01117<br>AJEDA00 |
|                   | <b>Note:</b> If a large number of these errors occur during a short time, they may be caused by an electrically noisy environment, a defective communications I/O processor card or modem, or a communications I/O processor code problem. |                               |
| 1A10              | Error reported to system                                                                                                    | Chassis                       |
|                   | The I/O processor error log is being filled faster than the errors are being reported to the system. Check other errors reported to the system and correct them.                                                                           | 21F9941<br>FI01117<br>AJEDA00 |

### Common Licensed Internal Code Failing Items

| Failing<br>Item | Description                                                                                                    | Document Description                             |
|-----------------|----------------------------------------------------------------------------------------------------|--------------------------------------------------|
| 21F9941         | 1-line EIA-232/V.24 Communications Adapter                                                                                           | "Adapter Card" on page 4-2                       |
| AJDG301         | Vertical Licensed Internal Code                                                                                                    | Service Functions User's Guide; APAR or<br>LICTR |
| AJEDA00         | I/O processor Licensed Internal Code                                                                                                 | Service Functions User's Guide; APAR or LICTR    |
| CDAWKLD         | Too many communications lines in use                                                                                                 |                                                  |
| Chassis         | <ul> <li>Twinaxial chassis Model P01—part<br/>number 75G3392</li> <li>Twinaxial chassis Model P02—part<br/>number 75G3427</li> </ul> | "Chassis" on page 4-2.                           |

### (B008, B014) Communications Reference Codes

This page pertains to the following communications reference codes:

- (B008) X.25
- (B014) BSC System

Information on these reference codes is available from the following sources:

- Use WRKPRB (the Work with Problem command) to run problem analysis and get a description of the reference code and associated failing items.
- Use the Error Log Utility for a description of the reference code.
- See the *Supplement to Reference Code Tables* manual, SY44-0030, for a description of the reference code and associated failing items.

If the failing item is a failing item (FI) code and not a part number, go to "Failing Item (FI) Code Table" on page 2-55 to determine which part number associated with the FI code is failing.

### (B30x, C30x) System Processor Reference Codes

**Note:** If the failing item is a failing item (FI) code, go to "Failing Item (FI) Code Table" on page 2-55 to determine which part number associated with the FI code is failing. If the failing item is not an FI code, go to the failing item table following this reference code table for a description of the failing item.

| Reference<br>Code        | Description/Action Perform all actions before exchanging Failing Items | Failing<br>Item               |
|--------------------------|------------------------------------------------------------------------|-------------------------------|
| 2014                     | Bus time-out occurred                                                  | Chassis                       |
| 2019,<br>201B to<br>201F | System processor card failure                                          | Chassis                       |
| 202B                     | System processor or main storage error                                 | Chassis<br>FI02022            |
| 2034                     | System processor failure or Licensed Internal Code error               | Chassis<br>AJDDP01            |
| 203D,<br>203E            | System processor card failure                                          | Chassis                       |
| 2040                     | Bus adapter received bad horizontal code instruction                   | AJDDP01<br>Chassis<br>FI02022 |
| 2114                     | Bus time-out occurred                                                  | Chassis                       |
| 2119                     | Bus extension adapter sensed internal address or label error           | Chassis                       |
| 211B                     | Bus extension adapter sensed bus parity error                          | Chassis                       |
| 211C                     | Bus extension adapter sensed internal error                            | Chassis                       |
| 211D                     | Bus extension adapter sensed bus parity error                          | Chassis                       |
| 211E                     | Bus extension adapter sensed internal error                            | Chassis                       |
| 211F                     | Bus extension adapter sensed internal error                            | Chassis                       |
| 212B                     | Bus extension adapter sensed data error; cannot correct                | Chassis<br>FI02022            |
| 2134                     | Bus extension adapter sensed I/O message count error                   | Chassis<br>AJDDP01            |
| 213D                     | System bus adapter failed                                              | Chassis                       |
| 213E                     | Incorrect instruction received from bus extension adapter              | Chassis                       |
| 2140                     | Bus adapter received bad horizontal code instruction                   | AJDDP01<br>Chassis<br>FI02022 |
| 2141,<br>2142            | Cable test failure on bus 1                                            | Chassis                       |
| 2143                     | Cable test failure on bus 1                                            | Chassis                       |
| 3001                     | Main storage failure                                                   | FI02022                       |
| 3002                     | Main storage failure                                                   | FI02022                       |
| 3009                     | Main storage failure                                                   | FI02022                       |
| 300A                     | System processor card failure                                          | Chassis                       |
| 300B                     | System processor or main storage error                                 | Chassis<br>FI02022            |

| Reference<br>Code | Description/Action Perform all actions before exchanging Failing Items | Failing<br>Item               |
|-------------------|------------------------------------------------------------------------|-------------------------------|
| 3010              | Failure detected on multiple function I/O processor card               | Chassis                       |
| 3061              | System processor or main storage error                                 | Chassis                       |
|                   | Perform "PROC-PIP1" on page 3-9.                                       | FI02022                       |
| 3062              | System processor or main storage error                                 | Chassis                       |
|                   | Perform "PROC-PIP1" on page 3-9.                                       | FI02022                       |
| 3068              | System processor or main storage error                                 | Chassis                       |
|                   | Perform "PROC-PIP1" on page 3-9.                                       | FI02022                       |
| 30A1              | Main storage failure                                                   | FI02022<br>Chassis            |
| 30A2              | Main storage failure                                                   | FI02022<br>Chassis            |
| 30A8              | Main storage failure                                                   | FI02022<br>Chassis            |
| 30AA              | Main storage failure                                                   | FI02022<br>Chassis            |
| 30AB              | Main storage failure                                                   | FI02022<br>Chassis            |
| 30AC              | Main storage failure                                                   | FI02022<br>Chassis            |
| 30C0              | Licensed Internal Code error or system processor failure               | AJDDP01<br>Chassis            |
| 30C2              | System processor failure or Licensed Internal Code error               | Chassis<br>AJDDP01            |
| 30C3              | System processor failure or Licensed Internal Code error               | Chassis<br>AJDDP01            |
| 30C7              | Main storage, system processor, or Licensed Internal Code              | AJDDP01                       |
|                   | Is Function 13 on the control panel 9002 xxxx?                         | FI02022                       |
|                   | No Yes                                                                 |                               |
|                   | ↓ Use reference code 3C7F to correct the problem.                      |                               |
|                   | Exchange the failing items.                                            |                               |
| 30C8              | System processor failure or Licensed Internal Code error               | Chassis<br>AJDG301<br>AJDDP01 |
| 3148              | Main storage, system processor, or Licensed Internal Code              | FI02022<br>Chassis<br>AJDDP01 |
| 31A0 to<br>31A3   | Main storage failure                                                   | FI02022<br>Chassis            |
| 31A4              | Main storage failure                                                   | FI02022<br>Chassis            |
| 31A5              | Main storage failure                                                   | FI02022<br>Chassis            |

| Reference<br>Code        | Description/Action Perform all actions before exchanging Failing Items | Failing<br>Item               |
|--------------------------|------------------------------------------------------------------------|-------------------------------|
| 31A6 to<br>31A8,<br>31AB | Main storage failure                                                   | FI02022<br>Chassis            |
| 31AC                     | Main storage failure                                                   | FI02022<br>Chassis            |
| 31AD                     | Main storage failure                                                   | FI02022<br>Chassis            |
| 3202                     | Licensed Internal Code error                                           | AJSDH00<br>AJSDG00            |
| 320E                     | Multiple function IOP or system processor failure                      | Chassis                       |
| 3222                     | System processor or main storage error                                 | Chassis                       |
|                          | Perform "PROC-PIP1" on page 3-9.                                       | FI02022                       |
| 322B                     | Licensed Internal Code error or system processor failure               | AJDDP01<br>Chassis            |
| 3252                     | System processor or multiple function IOP failure                      | Chassis                       |
| 325E                     | Licensed Internal Code error or system processor failure               | Chassis<br>AJSDH00            |
| 32E9                     | System processor or multiple function IOP failure                      | Chassis                       |
| 3320                     | Bus 0 BEA sensed internal address or label error                       | Chassis<br>21F9941<br>AJSDG00 |
| 3321                     | System processor or main storage error                                 | Chassis                       |
|                          | Perform "PROC-PIP1" on page 3-9.                                       | FI02022<br>21F9941            |
| 3322                     | System processor, multiple function IOP, or internal code              | Chassis<br>AJDG301<br>AJDDP01 |
| 3323                     | System processor card failure                                          | Chassis<br>21F9941            |
| 3352                     | System processor, multiple function IOP, or internal code              | Chassis<br>AJSDH00            |
| 3C02                     | Licensed Internal Code error                                           | AJSDG00<br>AJSDH00            |
| 3C03                     | Licensed Internal Code error                                           | AJSDH00<br>AJSDG00            |
| 3C05                     | Licensed Internal Code error or system processor failure               | Chassis<br>AJSDG00<br>AJSDH00 |
| 3C06                     | Multiple function IOP or Licensed Internal Code error                  | Chassis<br>AJSDH00            |
| 3C07                     | Multiple function IOP or Licensed Internal Code error                  | Chassis<br>AJSDH00<br>AJSDG00 |
| 3C08                     | Licensed Internal Code error                                           | AJSDH00<br>AJSDG00<br>Chassis |

| Reference<br>Code | Description/Action Perform all actions before exchanging Failing Items                                                                                                    | Failing<br>Item                                                |
|-------------------|----------------------------------------------------------------------------------------------------|----------------------------------------------------------------|
| 3C09              | Licensed Internal Code error or system processor failure                                                                                                    | AJSDH00<br>Chassis                                             |
| 3C10,<br>3C11     | Licensed Internal Code error                                                                                                    | AJSDH00                                                        |
| 3C30              | System processor or multiple function IOP failure                                                                                                    | Chassis                                                        |
| 3C40              | System processor or multiple function IOP failure                                                                                                    | Chassis<br>21F9941                                             |
| 3C51              | Licensed Internal Code error or system processor failure                                                                                                    | AJDG301<br>Chassis                                             |
| 3C52              | Licensed Internal Code error or system processor failure                                                                                                    | AJDG301<br>AJDDP01<br>Chassis                                  |
| 3C53              | Licensed Internal Code error or system processor failure                                                                                                    | AJDG301<br>AJDDP01<br>Chassis                                  |
| 3C73              | System processor, multiple function IOP, or internal code<br>Perform "PROC-PIP1" on page 3-9.                                                                                 | Chassis<br>FI02022<br>AJSDH00<br>AJSDG00                       |
| 3C7F              | Licensed Internal Code detected error<br>If an uninterruptible power supply is installed, disconnect it. If this does not correct<br>the problem, exchange the failing items. | 21F1599<br>Fl02022<br>Chassis<br>21F9941<br>AJDG301<br>AJDDP01 |
| 3C80              | Licensed Internal Code error                                                                                                    | AJDDP01                                                        |
| 3C81              | Licensed Internal Code error                                                                                                    | AJDG301                                                        |
| 3C82              | Licensed Internal Code error                                                                                                    | AJDG301<br>AJDDP01                                             |
| 3C90              | Main storage failure<br>Perform online problem analysis under OS/400 if the message "Main storage card<br>failure is detected" appears at the end of system IPL.              | FI02022<br>Chassis                                             |
| 3C91              | System processor card failure                                                                                                    | Chassis                                                        |
| 3C92              | Main storage failure                                                                                                    | FI02022                                                        |
| 3C93              | Main storage failure                                                                                                    | FI02022                                                        |
| ЗСАВ              | System unit failure sensed during IPL                                                                                                    | Chassis                                                        |
| 3F02              | Main storage expansion error                                                                                                    | FI02022<br>Chassis                                             |
| 3F03              | Main storage expansion error                                                                                                    | FI02022<br>Chassis                                             |
| 3FF0              | Unknown IOP, system processor, or internal code failed                                                                                                    | FI02060<br>Chassis<br>21F9941                                  |

(

### System Processor Failing Items

| Failing<br>Item | Description                                                                                                    | Document Description                             |
|-----------------|----------------------------------------------------------------------------------------------------|--------------------------------------------------|
| AJDDP01         | Horizontal Licensed Internal Code                                                                                                    | Service Functions User's Guide; APAR or LICTR    |
| AJDG301         | Vertical Licensed Internal Code                                                                                                    | Service Functions User's Guide; APAR or LICTR    |
| AJSDG00         | Service processor Licensed Internal Code                                                                                             | Service Functions User's Guide; APAR or<br>LICTR |
| AJSDH00         | System processor diagnostic code                                                                                                    | Service Functions User's Guide; APAR or LICTR    |
| Chassis         | <ul> <li>Twinaxial chassis Model P01—part<br/>number 75G3392</li> <li>Twinaxial chassis Model P02—part<br/>number 75G3427</li> </ul> | "Chassis" on page 4-2.                           |
| LIC             | Licensed Internal Code                                                                                                    | Service Functions User's Guide; APAR or<br>LICTR |
| 21F1599         | Control panel battery                                                                                                    | "Control Panel Battery" on page 4-5              |
| 21F9941         | 1-line EIA-232/V.24 Communications Adapter                                                                                           | "Adapter Card" on page 4-2                       |

### Failing Item (FI) Code Table

This table is used to find field replaceable unit (FRU) part numbers identified by a failing item code. If only a type number is listed, go to the "Type and Part Number List" on page 2-62 to determine the part number.

| Failing Item<br>Code | Description                                                                              | Action<br>If only a type number is listed, go to the "Type and Part<br>Number List" on page 2-62 to determine the part number. |
|----------------------|------------------------------------------------------------------------------------------|----------------------------------------------------------------------------------------------------|
| FI00010              | System processor                                                                         | Exchange the following:                                                                                                    |
|                      |                                                                                          | • 0000—Chassis                                                                                                    |
| FI00020,             | Multiple function I/O processor (MFIOP)                                                  | Exchange the following:                                                                                                    |
| F100021              |                                                                                          | • 0000—Chassis                                                                                                    |
| FI00037              | Main storage                                                                             | Exchange the following:                                                                                                    |
|                      |                                                                                          | 0000—Chassis                                                                                                    |
| F100040              | System I/O bus                                                                           | Exchange the following:                                                                                                    |
|                      |                                                                                          | 0000—Chassis                                                                                                    |
| F100050,             | Any card, cable, or card enclosure con-                                                  | Exchange the following:                                                                                                    |
| F100065              | nected to the system bus may be the failing item                                         | 0000—Chassis                                                                                                    |
|                      |                                                                                          | 6152—1-line EIA-232/V.24 Communications Adapter                                                                                |
| F100072              | This FI indicates that the tape in the alter-<br>nate IPL tape unit is the failing item. | Exchange the tape in the alternate IPL tape unit.                                                                              |
| F100075              | Any card, cable, or card enclosure con-                                                  | Exchange the following:                                                                                                    |
|                      | nected to the system main storage bus may be the failing item.                           | 0000—Chassis                                                                                                    |
| FI00100              | Missing or failed items                                                                  | Exchange the following:                                                                                                    |
|                      |                                                                                          | • 0000—Chassis                                                                                                    |
| FI00121              | Attached tape unit                                                                       | Exchange the following:                                                                                                    |
|                      |                                                                                          | <ul> <li>6343—External 1/4-inch tape unit.</li> <li>0001—External 1/4-inch tape unit cable.</li> </ul>                         |
| FI00123              | SCSI bus terminating plug                                                                | Exchange the following:                                                                                                    |
|                      |                                                                                          | 0000—Chassis                                                                                                    |
| F100130              | I/O processor Licensed Internal Code                                                     | Licensed Internal Code group AJEDA00                                                                                           |
| FI00131              | Active I/O processor                                                                     | Exchange the following:                                                                                                    |
|                      |                                                                                          | 0000—Chassis                                                                                                    |
| FI00132              | Attached I/O adapter                                                                     | Exchange the following:                                                                                                    |
|                      |                                                                                          | 6152—1-line EIA-232/V.24 Communications Adapter                                                                                |
| FI00140              | 1/4-inch tape unit I/O processor                                                         | Exchange the following:                                                                                                    |
|                      |                                                                                          | 0000—Chassis                                                                                                    |
| F100300              | Vertical Licensed Internal Code                                                          | Licensed Internal Code group AJDG301                                                                                           |
| FI00301              | Multiple function I/O processor (MFIOP)                                                  | Exchange the following:                                                                                                    |
|                      |                                                                                          | • 0000—Chassis                                                                                                    |
| F100302              | Multiple function I/O processor (MFIOP)<br>Licensed Internal Code                        | Licensed Internal Code group AJEDA00                                                                                           |
| FI00310              | An I/O processor or an I/O adapter is the                                                | Exchange the following:                                                                                                    |
|                      | failing item.                                                                            | 0000—Chassis     6152—1-line EIA-232/V.24 Communications Adapter                                                               |

| Failing Item | Description                                                                                                    | Action<br>If only a type number is listed, go to the "Type and Part<br>Number List" on page 2-62 to determine the part number.                                                                     |
|--------------|----------------------------------------------------------------------------------------------------|----------------------------------------------------------------------------------------------------|
| F100320      | Display station used as the console                                                                                                    | Perform the problem isolation procedure specified in the ref-<br>erence code table for the reference code that indicated this<br>failing item code.                                                |
| F100350      | IPL tape unit                                                                                                    | Exchange the following:                                                                                                    |
|              |                                                                                                    | <ul> <li>6343—External 1/4-inch tape unit.</li> <li>0001—External 1/4-inch tape unit cable.</li> </ul>                                                                                             |
| F100360      | IPL disk unit                                                                                                    | Exchange the following:                                                                                                    |
|              |                                                                                                    | <ul> <li>6104—disk unit</li> <li>6601—disk unit</li> </ul>                                                                                                    |
| F100380      | Twinaxial workstation I/O processor                                                                                                    | Exchange the following:                                                                                                    |
|              |                                                                                                    | 2661—Twinaxial workstation I/O processor                                                                                                    |
| F100500      | SCSI cable                                                                                                    | Exchange the following:                                                                                                    |
|              |                                                                                                    | <ul> <li>0001—External 1/4-inch tape unit cable.</li> <li>0000—Chassis</li> </ul>                                                                                                    |
| FI00580      | Any disk unit item                                                                                                    | Exchange the following:                                                                                                    |
|              |                                                                                                    | <ul> <li>6104—disk unit</li> <li>6601—disk unit</li> </ul>                                                                                                    |
| FI00601      | Display station                                                                                                    | If a link protocol converter is used to connect the console to<br>the system, the protocol converter is the failing item.                                                                          |
| F100602      | Cables between the workstation attach-<br>ment and the device                                                                                                    | Exchange the cables.                                                                                                    |
| FI00604      | Printer                                                                                                    | Exchange the printer.                                                                                                    |
| F100605      | Magnetic stripe reader on the display station                                                                                                    | Exchange the magnetic stripe reader.                                                                                                    |
| FI00607      | Selector light pen on the display station                                                                                                    | Exchange the light pen.                                                                                                    |
| F100609      | A unit reference code of FFFF was shown<br>when the user entered ANZPRB (the<br>Analyze Problem command) from a work-<br>station.                                                                                                    | The failing item for this error can be identified by running the complete ANZPRB command. The failing item is also in the problem log when the user enters WRKPRB (the Work with Problem command). |
| FI00610      | Twinaxial workstation I/O processor                                                                                                    | Exchange the following:                                                                                                    |
|              |                                                                                                    | 2661—Twinaxial workstation I/O processor                                                                                                    |
| FI00612      | Workstation cable                                                                                                    | Exchange the cable attached to the failing device.                                                                                                    |
| FI00613      | <ul> <li>If the reference code appeared on the<br/>console when using WRKPRB (the<br/>Work with Problem command), the<br/>failing item is the display station,<br/>printer, or modem that is directly<br/>attached to the failing port.</li> </ul> | Exchange the device.                                                                                                    |
|              | <ul> <li>If the reference code appeared on the<br/>control panel lights, the failing item is<br/>the display station used as the<br/>console.</li> </ul>                                                                                           |                                                                                                    |
| F100615      | Twinaxial workstation I/O processor attach-<br>ment                                                                                                    | Exchange the following:<br>• 2661—Twinaxial workstation I/O processor                                                                                                    |
| F100700      | Remote data terminal equipment (DTE) or an attached device                                                                                                    | Inform the remote operator of the problem.                                                                                                    |
| FI00701      | Local communications cable                                                                                                    | Part numbers for the local communications cables are supplied with FI codes FI00716 and FI00717                                                                                                    |

| Failing Item<br>Code | Description                                                                                               | Action<br>If only a type number is listed, go to the "Type and Part<br>Number List" on page 2-62 to determine the part number.                                                                                                    |
|----------------------|----------------------------------------------------------------------------------------------------|----------------------------------------------------------------------------------------------------|
| F100702              | Local cable for auto-call unit                                                                            | Check the cable for the part number:                                                                                                    |
|                      |                                                                                                    | <ul><li>Japan—part 21F4415</li><li>United States—part 72X5643</li></ul>                                                                                                    |
| F100703              | Auto-call unit                                                                                            | Ensure that the auto-call unit is working.                                                                                                    |
| FI00704              | Local data circuit-terminating equipment (DCE)                                                            | Ensure that the data circuit-terminating equipment (DCE) is working.                                                                                                    |
| FI00705              | Remote data circuit-terminating equipment (DCE)                                                           | Inform the remote operator of the problem.                                                                                                    |
| FI00716              | Fl00716 indicates that the local<br>EIA-232/V.24 enhanced cable is the failing<br>item.                   | Check the communications cable for the part number:<br>• Germany<br>- 6.1 meters—part 22F0153<br>- 15.2 meters—part 21F9352<br>• Japan<br>- 6.1 meters—part 22F0154<br>- 15.2 meters—part 21F9351<br>• All other countries<br>- 6.1 meters—part 22F0152<br>- 15.2 meters—part 21F9350                                                                                          |
| FI00717              | Fl00717 indicates that the local<br>EIA-232/V.24 non-enhanced cable is the<br>failing item.               | Check the communications cable for the part number:<br>• Germany<br>- 6.1 meters—part 22F0150<br>- 15.2 meters—part 21F9353<br>• Japan<br>- 6.1 meters—part 22F0151<br>- 15.2 meters—part 21F9349<br>• All other countries<br>- 6.1 meters—part 22F0149<br>- 15.2 meters—part 21F9348                                                                                          |
| FI00718              | I/O processor or multiple function I/O processor (MFIOP) storage expansion                                | Exchange the following:<br>• 0000—Chassis                                                                                                    |
| FI00719              | Local communications adapter                                                                              | Exchange the following:<br>• 6152—1-line EIA-232/V.24 Communications Adapter                                                                                                    |
| FI00727              | A communications or workstation adapter<br>attached to the same I/O processor as the<br>reporting adapter | Exchange the following:<br>• 6152—1-line EIA-232/V.24 Communications Adapter                                                                                                    |
| F100730              | I/O card Licensed Internal Code module                                                                    | To determine which code module may be failing, use the<br><i>Table ID</i> from the system error log to find the code module<br>name in the list below.<br>• B001<br>AJGFND20<br>• B002<br>AJGFNE20<br>• B003<br>AJGFNG20<br>• B004<br>AJGFNJ20<br>• B008<br>AJGFNH20<br>• B021<br>AJGFNM21<br>• B022<br>AJGFNM21<br>See "APAR or LICTR" in the <i>Service Functions User's</i> |

| Failing Item<br>Code | Description                                      | Action<br>If only a type number is listed, go to the "Type and Part<br>Number List" on page 2-62 to determine the part number.                                                                                                    |
|----------------------|--------------------------------------------------|----------------------------------------------------------------------------------------------------|
| FI00810              | Tape (magnetic tape)                             | Exchange the magnetic tape.                                                                                                    |
| F100870              | 1/4-inch tape unit                               | Exchange the following:                                                                                                    |
|                      |                                                  | <ul> <li>6343—External 1/4-inch tape unit.</li> <li>0001—External 1/4-inch tape unit cable.</li> </ul>                                                                                                    |
| FI01101,             | Active adapter card                              | Exchange the following:                                                                                                    |
| FI01103,<br>FI01104  |                                                  | 6152—1-line EIA-232/V.24 Communications Adapter                                                                                                    |
| FI01105              | The addressed disk or tape device is the         | 1. Read the device address:                                                                                                    |
|                      | railing item.                                    | <ul> <li>If the SRC format is 11-2 xxxx xxxx, read the second character from the left in Function 14-2 of the SRC.</li> <li>If the error is on the console, read the sixth character from the left in the <i>Address</i> field.</li> </ul> |
|                      |                                                  | <b>Note:</b> If the character in the device address field is "F," the device address cannot be determined.                                                                                                    |
|                      |                                                  | <ol><li>If the device address is 1 or 2, the disk unit is the failing<br/>item. Exchange the following:</li></ol>                                                                                                    |
|                      |                                                  | <ul> <li>6104—disk unit</li> <li>6601—disk unit</li> </ul>                                                                                                    |
|                      |                                                  | <ol><li>If the device address is 7, the tape unit is the failing<br/>item. Exchange the following:</li></ol>                                                                                                    |
|                      |                                                  | <ul> <li>6343—External 1/4-inch tape unit.</li> <li>0001—External 1/4-inch tape unit cable.</li> </ul>                                                                                                    |
| FI01106              | A disk or tape device other than the             | 1. Read the device address:                                                                                                    |
|                      | addressed disk or tape unit is the failing item. | <ul> <li>If the SRC format is 11-2 xxxx xxxx, read the second character from the left in Function 14-2 of the SRC.</li> <li>If the error is on the console, read the sixth character from the left in the <i>Address</i> field.</li> </ul> |
|                      |                                                  | <b>Note:</b> If the character in the device address field is "F," the device address cannot be determined.                                                                                                    |
|                      |                                                  | <ol> <li>The failing item is one of the devices (other than the<br/>addressed device) attached to the I/O processor. See<br/>"Device Locations and Addresses" on page 5-15.</li> </ol>                                                     |
|                      |                                                  | 3. If the failing item is a disk unit, exchange the following:                                                                                                    |
|                      |                                                  | <ul><li>6104—disk unit</li><li>6601—disk unit</li></ul>                                                                                                    |
|                      |                                                  | 4. If the failing item is a tape unit, exchange the following:                                                                                                    |
|                      |                                                  | <ul> <li>6343—External 1/4-inch tape unit.</li> <li>0001—External 1/4-inch tape unit cable.</li> </ul>                                                                                                    |
| FI01107              | Any disk or tape device attached to the          | The following list shows the possible failing items.                                                                                                    |
|                      | SUSI bus may be the failing item                 | 6104—disk unit                                                                                                    |
|                      |                                                  | 6601—disk unit     6343—External 1/4-inch tabe unit.                                                                                                    |
|                      |                                                  | 0001—External 1/4-inch tape unit cable.                                                                                                    |
| FI01111              | Active I/O processor                             | Exchange the following:                                                                                                    |
|                      |                                                  | 0000—Chassis                                                                                                    |
| FI01112              | I/O processor                                    | Exchange the following:                                                                                                    |
|                      |                                                  | 0000—Chassis                                                                                                    |
| FI01114              | Feature card                                     | Exchange the following:                                                                                                    |
|                      |                                                  | 0000—Chassis                                                                                                    |

| Failing Item<br>Code | Description                                                    | Action<br>If only a type number is listed, go to the "Type and Part<br>Number List" on page 2-62 to determine the part number. |
|----------------------|----------------------------------------------------------------|----------------------------------------------------------------------------------------------------|
| FI01117              | Attached I/O device                                            | Exchange the following:                                                                                                    |
|                      |                                                                | Device     Device cable                                                                                                    |
| FI01118              | Power and signal (SCSI/OP) cable                               | Exchange the following:                                                                                                    |
|                      |                                                                | <ul> <li>0001—External 1/4-inch tape unit cable.</li> <li>0000—Chassis</li> </ul>                                              |
| FI01602              | Workstation cable                                              | Exchange the cable.                                                                                                    |
| FI02010              | System processor                                               | Exchange the following:                                                                                                    |
|                      |                                                                | 0000—Chassis                                                                                                    |
| FI02022              | Main storage expansion                                         | Exchange the following:                                                                                                    |
|                      | Perform "PROC-PIP1" on page 3-9.                               | <ul> <li>3117—Main storage expansion (8MB)</li> <li>0000—Chassis</li> </ul>                                                    |
| FI02050,             | Any card, cable, or card enclosure con-                        | Exchange the following:                                                                                                    |
| F102060              | nected to system bus 0 may be the failing item.                | 0000—Chassis     6152—1-line EIA-232/V.24 Communications Adapter                                                               |
| F102070              | Initial program load (IPL) device                              | 1. Select Function 01 (Display Selected IPL) on the contra<br>panel to display the existing IPL mode.                          |
|                      |                                                                | <ol><li>If the mode is A or B, disk unit 1 is the failing item.<br/>Exchange the following:</li></ol>                          |
|                      |                                                                | <ul> <li>6104—disk unit</li> <li>6601—disk unit</li> </ul>                                                                     |
|                      |                                                                | <ol> <li>If the IPL mode is D, the tape unit is the failing item.<br/>Exchange the following:</li> </ol>                       |
|                      |                                                                | <ul> <li>6343—External 1/4-inch tape unit.</li> <li>0001—External 1/4-inch tape unit cable.</li> </ul>                         |
| FI02074              | Magnetic storage interface                                     | 1. If a disk unit is the failing item, exchange the following:                                                                 |
|                      |                                                                | <ul> <li>6104—disk unit</li> <li>6601—disk unit</li> </ul>                                                                     |
|                      |                                                                | 2. If a tape unit is the failing item, exchange the following                                                                  |
|                      |                                                                | <ul> <li>6343—External 1/4-inch tape unit.</li> <li><b>00</b>01—External 1/4-inch tape unit cable.</li> </ul>                  |
|                      |                                                                | <ol> <li>If exchanging the other possible failing items does not<br/>correct the problem, exchange the following:</li> </ol>   |
|                      |                                                                | • 0000—Chassis                                                                                                    |
| FI02080              | Multiple function I/O processor (MFIOP)                        | Exchange the following:                                                                                                    |
|                      |                                                                | 0000—Chassis                                                                                                    |
| FI02082              | Multiple function processor unit (MFPU) or                     | Exchange the following:                                                                                                    |
|                      | multiple function I/O processor (MFIOP)                        | • 0000Chassis                                                                                                    |
| FI02094              | Magnetic storage interface to the IPL                          | 1. If a disk unit is the failing item, exchange the following:                                                                 |
|                      | device attached to the multiple function I/O processor (MFIOP) | <ul> <li>6104—disk unit</li> <li>6601—disk unit</li> </ul>                                                                     |
|                      |                                                                | 2. If a tape unit is the failing item, exchange the following                                                                  |
|                      |                                                                | <ul> <li>6343—External 1/4-inch tape unit.</li> <li>0001—External 1/4-inch tape unit cable.</li> </ul>                         |
|                      |                                                                | <ol> <li>If exchanging the other possible failing items does not<br/>correct the problem, exchange the following:</li> </ol>   |
|                      |                                                                | 0000—Chassis                                                                                                    |

| Failing Item<br>Code | Description                                                                            | Action<br>If only a type number is listed, go to the "Type and Part<br>Number List" on page 2-62 to determine the part number.         |
|----------------------|----------------------------------------------------------------------------------------|----------------------------------------------------------------------------------------------------|
| FI02096              | I/O processor attached to the load-source                                              | Exchange the following:                                                                                                    |
|                      | device                                                                                 | • 0000—Chassis                                                                                                    |
| FI02097              | Load-source device and SCSI interface                                                  | 1. Select Function 01 (Display Selected IPL) on the control panel to display the existing IPL mode.                                    |
|                      |                                                                                        | <ol><li>If the mode is A or B, disk unit 1 is the failing item.<br/>Exchange the following:</li></ol>                                  |
|                      |                                                                                        | <ul> <li>6104—disk unit</li> <li>6601—disk unit</li> </ul>                                                                             |
|                      |                                                                                        | <ol><li>If the IPL mode is D, the tape unit is the failing item.<br/>Exchange the following:</li></ol>                                 |
|                      |                                                                                        | <ul> <li>6343—External 1/4-inch tape unit.</li> <li>0001—External 1/4-inch tape unit cable.</li> </ul>                                 |
|                      |                                                                                        | 4. For SCSI cable use:                                                                                                    |
|                      |                                                                                        | 0000—Chassis                                                                                                    |
| FI02098              | Load-source device                                                                     | 1. Select Function 01 (Display Selected IPL) on the control panel to display the existing IPL mode.                                    |
|                      |                                                                                        | <ol><li>If the mode is A or B, disk unit 1 is the failing item.<br/>Exchange the following:</li></ol>                                  |
|                      |                                                                                        | <ul> <li>6104—disk unit</li> <li>6601—disk unit</li> </ul>                                                                             |
|                      |                                                                                        | <ol><li>If the IPL mode is D, the tape unit is the failing item.<br/>Exchange the following:</li></ol>                                 |
|                      |                                                                                        | <ul> <li>6343—External 1/4-inch tape unit.</li> <li>0001—External 1/4-inch tape unit cable.</li> </ul>                                 |
| FI02105              | See FI01105.                                                                           |                                                                                                    |
| FI02106              | See FI01106.                                                                           |                                                                                                    |
| FI02107              | See FI01107.                                                                           |                                                                                                    |
| FI02111              | See FI01111.                                                                           |                                                                                                    |
| FI02112              | See FI01112.                                                                           |                                                                                                    |
| FI02114              | See FI01114.                                                                           |                                                                                                    |
| FI02202              | SCSI/OP panel cable                                                                    | Exchange the following:                                                                                                    |
|                      |                                                                                        | <ul> <li>0001—External 1/4-inch tape unit cable.</li> <li>0000—Chassis</li> </ul>                                                      |
| FI02203              | Power supply and cables                                                                | Exchange the following:                                                                                                    |
|                      |                                                                                        | 0000—Chassis                                                                                                    |
| FI02204              | Any device or part connected to the system power distribution may be the failing item. | Exchange the following:<br>• 6152—1-line EIA-232/V.24 Communications Adapter<br>• 0000—Chassis<br>• 6104—disk unit<br>• 6601—disk unit |

| Failing Item<br>Code | Description            | Action<br>If only a type number is listed, go to the "Type and Part<br>Number List" on page 2-62 to determine the part number.                                                                                                    |
|----------------------|------------------------|----------------------------------------------------------------------------------------------------|
| FI02205              | Removable power cord   | Use the following list to determine the part number for the power cord in your country:                                                                                                    |
|                      |                        | <ul> <li>USA 100V—part 2453011</li> <li>USA 200V/Thailand—part 1838576</li> <li>Italy/Chile—part 14F0069</li> <li>Switzerland—part 14F0051</li> <li>Sir Lanka—part 14F0015</li> <li>United Kingdom/Hong Kong—part 14F0033</li> <li>Germany—part 13F9979</li> <li>Australia/New Zealand—part 13F9940</li> <li>Denmark—part 13F9997</li> <li>Israel—part 14F0087</li> </ul> |
| F102206              | Control panel          | Exchange the following:<br>• 0000—Chassis                                                                                                    |
| FI02207              | Fan assembly           | Exchange the following:<br>• 0000—Chassis                                                                                                    |
| FI02210              | Communications adapter | Exchange the following:<br>• 6152—1-line EIA-232/V.24 Communications Adapter                                                                                                    |
| FI02215              | Interface error        | Exchange the following:<br>• 0000—Chassis<br>• 0001—External 1/4-inch tape unit cable.                                                                                                    |
| FI02350              | IPL tape unit          | Exchange the following:<br>• 6343—External 1/4-inch tape unit.<br>• 0001—External 1/4-inch tape unit cable.                                                                                                    |
| FI02360              | IPL disk unit          | Exchange the following:<br>• 6104—disk unit<br>• 6601—disk unit                                                                                                    |

## Type and Part Number List

| Table 2-1 | 1. Type and Part Number List                                                                                                    |                                                                                                    |  |
|-----------|----------------------------------------------------------------------------------------------------|----------------------------------------------------------------------------------------------------|--|
| Туре      | Description                                                                                                    | Part Number                                                                                                |  |
| 0000      | <ul> <li>Model P01 <ul> <li>Twinaxial chassis</li> </ul> </li> <li>Model P02 <ul> <li>Twinaxial chassis</li> </ul> </li> </ul>                                                                                                    | <ul> <li>Model P01 <ul> <li>75G3392</li> </ul> </li> <li>Model P02 <ul> <li>75G3427</li> </ul> </li> </ul> |  |
| 0001      | Cable to external 1/4-inch tape unit                                                                                                    |                                                                                                    |  |
|           | <ul> <li>United States and Canada .67 meter</li> <li>United States and Canada 1.5 meter</li> <li>All other countries .67 meter</li> <li>All other countries 1.5 meter</li> </ul>                                                                                                    | <ul> <li>31F4222</li> <li>74G8526</li> <li>8191252</li> <li>74G8529</li> </ul>                             |  |
| 0002      | 6104 disk unit address jumper     6601 disk unit address jumper     81932                                                                                                    |                                                                                                    |  |
| 2586      | 9401 System Processor See type 0000                                                                                                    |                                                                                                    |  |
| 2661      | Twinaxial Workstation I/O Processor Model P0175G3392Twinaxial Workstation I/O Processor Model P0275G3427                                                                                                    |                                                                                                    |  |
| 3117      | 8MB Main Storage Expansion 85F7463                                                                                                    |                                                                                                    |  |
| 6104      | Disk Unit                                                                                                    |                                                                                                    |  |
|           | Disk Drive and Logic Card                                                                                                    | • 55F9806                                                                                                  |  |
|           | <b>Note:</b> To determine which disk unit you have, look at the address jumpers. The address jumper on a 6104 disk unit is located on the same end as the signal and power connectors. The address jumper on a 6601 disk unit is located on the opposite end from the signal and power connectors. |                                                                                                    |  |
| 6152      | 1-line EIA-232/V.24 Communications Adapter 21F9941                                                                                                    |                                                                                                    |  |
| 6343      | External 1/4-inch tape unit                                                                                                    |                                                                                                    |  |
|           | See the external tape unit documentation.                                                                                                    |                                                                                                    |  |
| 6601      | Disk Unit                                                                                                    |                                                                                                    |  |
|           | Disk Drive and Logic Card                                                                                                    | • 45G9463                                                                                                  |  |
|           | <b>Note:</b> To determine which disk unit you have, look at the address jumpers. The address jumper on a 6104 disk unit is located on the same end as the signal and power connectors. The address jumper on a 6601 disk unit is located on the opposite end from the signal and power connectors. |                                                                                                    |  |
| 9143      | Multiple Function I/O Processor (twinaxial) Model P01<br>Multiple Function I/O Processor (twinaxial) Model P02                                                                                                    | 75G3392<br>75G3427                                                                                         |  |

# Online Failing Item Cross Reference List

| Online Failing Item                       | Description             | Orace Reference                                                                                                 |
|-------------------------------------------|-------------------------|----------------------------------------------------------------------------------------------------|
|                                           |                         |                                                                                                    |
| Type number (for example: 2661)           |                         | Use "Type and Part Number List" on page 2-62.                                                                   |
| FI number (for example: FI00500)          |                         | Use "Failing Item (FI) Code Table" on page 2-55.                                                                |
| 16G7126                                   | System processor        | Type 0000, see "Type and Part Number<br>List" on page 2-62.                                                     |
| 16G8491                                   | Tape unit               | See external tape unit documentation.                                                                           |
| 21F1530                                   | Back planar board       | Type 0000, see "Type and Part Number<br>List" on page 2-62.                                                     |
| 21F8719                                   | Tape unit               | See external tape unit documentation.                                                                           |
| 45G9470                                   | Disk unit card assembly | Type 6601, see "Type and Part Number<br>List" on page 2-62.                                                     |
| 46G2862                                   | MFIOP card              | Type 0000, see "Type and Part Number<br>List" on page 2-62.                                                     |
| 55F5000                                   | Disk unit card assembly | Type 6104, see "Type and Part Number<br>List" on page 2-62.                                                     |
| 55F5199                                   | Disk unit card assembly | Type 6104, see "Type and Part Number<br>List" on page 2-62.                                                     |
| 72X5631                                   | Terminating plug        | Use part number 00G0968                                                                                         |
| 74F2224                                   | MFIOP card              | Type 0000, see "Type and Part Number<br>List" on page 2-62.                                                     |
| 85F9872                                   | Disk unit fan assembly  | Type 0000, see "Type and Part Number<br>List" on page 2-62.                                                     |
| Cable part number—21F1513                 |                         | Use the information for type 0000 and 0001 in "Type and Part Number List" on page 2-62.                         |
| Internal cable with any other part number |                         | Use the information for type 0000 in<br>"Type and Part Number List" on<br>page 2-62.                            |
| External cable                            |                         | Use the part number located on the cable.                                                                       |
| Not found in this list                    |                         | See Chapter 6, "Parts Listing" on<br>page 6-1, if you still have a problem, call<br>your next level of support. |

2-64 AS/400 9401 Service Information

 $\sim$ 

# Chapter 3. Problem Isolation Procedures

| Disk Unit Problem Isolation Procedures                               | 3-2           |
|----------------------------------------------------------------------|---------------|
| DU-PIP1                                                              | 3-2           |
| DU-PIP3                                                              | 3-2           |
| DU-PIP4                                                              | 3-5           |
| Disk Unit FRU Locations                                              | 3-7           |
| Power Problem Isolation Procedure                                    | 3-8           |
| POW-PIP1                                                             | 3-8           |
| System Processor/Storage Problem Isolation Procedures                | 3-9<br>3-9    |
|                                                                      | 0-0           |
|                                                                      | 0 11          |
|                                                                      | - । ।<br>০ 10 |
|                                                                      | 3-12          |
|                                                                      | 3-15          |
|                                                                      | 3-15          |
|                                                                      | 3-20          |
|                                                                      | 3-20          |
|                                                                      | 3-20          |
|                                                                      | 3-20          |
|                                                                      | 3-21          |
|                                                                      | 3-21          |
|                                                                      | 3-22          |
|                                                                      | 3-23<br>2 22  |
|                                                                      | 3-23          |
| VLIC-FIFTT                                                           | 3-24          |
| VLIC-PIP1/                                                           | 3-20          |
|                                                                      | 3-30          |
| Format of VLIC PIP Displays                                          | 3-30          |
| Suspend Missing Disk Units (All Beference Codes = 0000)              | 3-30          |
| Suspend Missing Disk Units (One Missing Disk Unit)                   | 3-31          |
| Suspend Missing Disk Units (All Devices on One MSIOP Failing)        | 3-31          |
| Display Missing Disk Units (All Reference Codes = 0000)              | 3-32          |
| Display Missing Disk Units (One Missing Disk Unit)                   | 3-32          |
| Display Missing Disk Units (All Devices on One I/O Processor Failing | 3-33          |
| Display Missing Disk Units (No Mirrored Protection)                  | 3-33          |
| Display Missing Disk Units (Restore Data Not Complete)               | 3-33          |
| Display Missing Disk Units (VPD Not Correct)                         | 3-33          |
| Display Missing Disk Units (Configuration Change Not Complete)       | 3-34          |
| Accept Missing Disk Units                                            | 3-34          |
| Assign Missing Load-Source Disk                                      | 3-34          |
| Display Load-Source Failure                                          | 3-35          |
| Display Incorrect Licensed Internal Code Install                     | 3-36          |

# Disk Unit Problem Isolation Procedures

### DU-PIP1

This procedure determines the system reference code (SRC) to be used to isolate the problem.

- Perform an initial program load (IPL) to dedicated service tools (DST) by doing the following:
  - a. Power off the system if it is powered on (see "Power off" on page 5-2).
  - b. Select IPL Type A and Mode M (see "Selecting IPL and Mode" on page 5-2).
  - c. Power on the system (see "Power on" on page 5-2).

Does a system reference code (SRC) appear on the control panel?

#### No Yes

- ↓ Go to step 4 of this procedure.
- **2** Does the Display Missing Disk Units display or the Suspend Missing Disk Units display appear on the console (see "VLIC PIP Display Examples" on page 3-30)?

### No Yes

↓ If all the reference codes are 0000, go to "VLIC-PIP11" on page 3-24 and use cause code 0002. If any of the reference codes are not 0000, go to step 4 of this procedure and use the reference code that is not 0000.

**Note:** Use the characters in the *Type* column to find the correct reference code table.

**3** Look at all the error logs by selecting the *Error log utility* option under DST (see "System Tools" in the *Service Functions User's Guide*).

Is an SRC logged as a result of this IPL?

### Yes No

î

The problem cannot be isolated any more. Use the original SRC and exchange the parts, starting with the highest probable cause of failure (see the failing item list for this reference code in Chapter 2 of this guide). If the failing item list contains FI codes, see "Failing Item (FI) Code Table" on page 2-55. If you need help in finding disk unit part number locations in the system, see "Disk Unit FRU Locations" on page 3-7.

### This ends the procedure.

**4** Record the SRC on the Problem Summary Form (see Appendix D, "Problem Summary Form" on page D-1).

Is the SRC the same one that sent you to this procedure?

### Yes No

ſ

Go to Chapter 2, "Unit Reference Codes" on page 2-1. Use the new SRC to correct the problem.

### This ends the procedure.

**5** The problem cannot be isolated any more. Use the original SRC and exchange the parts, starting with the highest probable cause of failure (see the failing item list for this reference code in Chapter 2 of this guide). If the failing item list contains FI codes, see "Failing Item (FI) Code Table" on page 2-55. If you need help in finding disk unit part number locations in the system, see "Disk Unit FRU Locations" on page 3-7.

This ends the procedure.

### **DU-PIP3**

This procedure determines the system reference code (SRC) to be used to isolate the problem and to determine the failing device.

Ensure that after any disk unit is installed, the address jumpers are removed from the old disk

unit and installed on the new disk unit (see "Disk Unit Address Jumper Wire Connections (Type 61xx Disk Units)" on page 5-14 or "Disk Unit Address Jumper Connections (Type 66xx Disk Units)" on page 5-14).

- Perform an initial program load (IPL) to dedicated service tools (DST) by doing the following:
  - a. Power off the system if it is powered on (see "Power off" on page 5-2).
  - b. Select IPL Type A and Mode M (see "Selecting IPL and Mode" on page 5-2).
  - c. Power on the system (see "Power on" on page 5-2).

Does a system reference code (SRC) appear on the control panel?

### No Yes

 $\downarrow$  Go to step 4 of this procedure.

2 Does the Display Missing Disk Units display or the Suspend Missing Disk Units display appear on the console (see "VLIC PIP Display Examples" on page 3-30)?

- No Yes
- ↓ If all the reference codes are 0000, go to "VLIC-PIP11" on page 3-24 and use cause code 0002. If any of the reference codes are not 0000, go to step 4 of this procedure and use the reference code that is not 0000.

**Note:** Use the characters in the *Type* column to find the correct reference code table.

**3** Look at all the error logs by selecting the *Error log utility* option under DST (see "System Tools" in the *Service Functions User's Guide*).

Is an SRC logged as a result of this IPL?

### Yes No

↓ The problem cannot be isolated any more. Use the original SRC and exchange the parts, starting with the highest probable cause of failure (see the failing item list for this reference code). If the failing item list contains FI codes see "Failing Item (FI) Code Table" on page 2-55. If you need help in finding disk unit part number locations in the system, see "Disk Unit FRU Locations" on page 3-7.

### This ends the procedure.

**4** Record the SRC on the Problem Summary Form (see Appendix D, "Problem Summary Form" on page D-1).

Is the SRC the same one that sent you to this procedure?

### Yes No

↓ Go to Chapter 2, "Unit Reference Codes" on page 2-1. Use the new SRC to correct the problem.

### This ends the procedure.

**5** See "Disk Unit FRU Locations" on page 3-7 to help find the parts identified by FI code FI01106.

### **6** Perform the following:

- a. Power off the system.
- b. Disconnect the tape unit or one of the disk units, other than disk unit 1 (loadsource disk unit) in the system unit, identified by FI code FI01106 by disconnecting the attachment cables.

**Note:** Do not disconnect disk unit 1 (load-source disk unit) in the system unit even if it is identified by FI code FI01106 (see "Device Locations and Addresses" on page 5-15).

**7** Power on the system.

Does an SRC appear on the control panel?

No Yes

Go to step 10 of this procedure.

8 Does an SRC appear on the Display Missing Disk Units display, or does the Suspend Missing Disk Units display appear on the console?

No Yes

**9** Look at all the error logs by selecting the *Error log utility* option under DST (see "System Tools" in the *Service Functions User's Guide*).

Is an SRC logged as a result of this IPL?

#### Yes No

The last device disconnected from the system is failing.

Exchange the device and reconnect the devices you disconnected from the system.

**Note:** Before exchanging a disk unit, you should attempt to save customer data (see "Disk Service Support" on page 5-4).

#### This ends the procedure.

**10** Record the SRC on the Problem Summary Form (see Appendix D, "Problem Summary Form" on page D-1).

Is the SRC the same one that sent you to this procedure?

#### No Yes

- The last device disconnected from the system is not failing.
  - a. Leave the device disconnected and go to step 6 of this procedure to continue isolation.
  - b. If all devices identified by FI code FI01106 have been disconnected, except disk unit 1 in the system unit, reconnect all devices and go to step 13 of this procedure.

**11** Is the SRC A600 5090, and are the Data display characters 0002 0000 for function

13, or are all the reference codes shown on the console 0000?

#### No Yes

The last device disconnected from the system is failing.

Exchange the device and reconnect the devices you disconnected from the system.

**Note:** Before exchanging a disk unit, you should attempt to save customer data (see "Disk Service Support" on page 5-4).

#### This ends the procedure.

**12** Go to Chapter 2, "Unit Reference Codes" on page 2-1. Use the new SRC to correct the problem.

#### This ends the procedure.

**13** Was disk unit 1 in the system unit one of the parts identified by FI code FI01106?

#### Yes No

The parts identified by FI code FI01106 are not the failing parts. Use the original SRC and exchange the parts, starting with the highest probable cause of failure (see the failing item list for this reference code). If the failing item list contains FI codes, see "Failing Item (FI) Code Table" on page 2-55. If you need help in finding disk unit part number locations in the system, see "Disk Unit FRU Locations" on page 3-7.

### This ends the procedure.

**14** The parts identified by FI code FI01106, other than disk unit 1, are not the failing parts. Disk unit 1 in the system unit may be failing. Use the original SRC and exchange the parts, starting with the highest probable cause of failure. See "Disk Unit FRU Locations" on page 3-7 to find the parts that need exchanging.

<sup>↓</sup> Go to step 10 of this procedure.

### **DU-PIP4**

This procedure helps determine when the disk drive and logic card should be exchanged for unit reference codes FFF5, FFF6, FFF8, and FFF9.

Unit reference codes FFF5, FFF6, FFF8, and FFF9 indicate temporary errors. However, when the number of these errors reaches a threshold count, the disk drive and logic card assembly should be exchanged at the customer's convenience, before the errors become permanent.

Look at all the magnetic media error log entries for a one-week time period by using the *Error log utility* option under SST (see "System Tools" in the *Service Functions User's Guide*).

Choose the "Display Report" option of the Display Summary of Magnetic Media Entries display for the device you want to analyze.

Is there an FFF5, FFF6, FFF8, or FFF9 disk unit reference code with an error type of "Threshold"?

- No Yes
- Exchange the disk drive and logic card of the disk unit shown in the error log entry. If you need help in finding disk unit part number locations in the system, see "Disk Unit FRU Locations" on page 3-7.

**Note:** Before exchanging a disk drive, you should attempt to save

customer data (see "Disk Service Support" on page 5-4).

#### This ends the procedure.

**2** Are there FFF5, FFF6, FFF8, or FFF9 disk unit reference codes with an error type of "Statistical"?

#### Yes No

↓ No service action is recommended at this time.

#### This ends the procedure.

**3** See Table 3-1 on page 3-6 to find the recommended service action.

Is the recommended service action to exchange the disk drive and logic card?

#### No Yes

Exchange the disk drive and logic card of the disk unit shown in the error log entry. If you need help in finding disk unit part number locations in the system, see "Disk Unit FRU Locations" on page 3-7.

**Note:** Before exchanging a disk drive, you should attempt to save customer data (see "Disk Service Support" on page 5-4).

#### This ends the procedure.

**4** No service action is recommended at this time.

| Table 3-1. Failure Analysis URC Table |                      |                                                                                                    |
|---------------------------------------|----------------------|----------------------------------------------------------------------------------------------------|
| Unit<br>Refer-<br>ence<br>Code        | Disk<br>Unit<br>Type | Recommended Service Action                                                                                                    |
| FFF5                                  | All                  | If two or more of these unit reference codes are logged against a disk unit in one week, exchange the disk unit.                                                                                                    |
| FFF6                                  | 61xx                 | If 16 or more of these unit reference codes are logged against a disk unit in one week, <i>or</i> if six or more of these unit reference codes are logged against a disk unit in a 3-day period, exchange the disk unit. |
| FFF6                                  | 66xx                 | Ignore the entries for these disk units. No service action is recommended at this time.                                                                                                    |
| FFF5<br>FFF8<br>FFF9                  | All                  | If 15 or more of these unit reference codes, in any combination, are logged against a disk<br>unit in 1 week, exchange the disk unit.                                                                                    |

### **Disk Unit FRU Locations**

This table is used to find the failing FRU location in the system. Go to the "Type and Part Number List" on page 2-62 to determine the part number.

| Part Description          | Location Procedure                                                                                                    |
|---------------------------|----------------------------------------------------------------------------------------------------|
| Disk drive and logic card | 1. The device address is the second character from the left in function 14 of the SRC.                                                                                                    |
|                           | <ul> <li>If an error is displayed on the console, the device address is the sixth character from the left in the <i>Address</i> field.</li> <li>2. The failing FRU is located in the device location corresponding to the device address. See "Device Locations and Addresses" on page 5-15.</li> </ul> |

### Power Problem Isolation Procedure

### **POW-PIP1**

This procedure isolates a power problem.

Power off the system if it is powered on (see "Power off" on page 5-2).

### **2** Perform the following:

- a. Remove the communications adapter (see "Adapter Card" on page 4-2).
- b. If a tape unit is attached, disconnect the external tape unit cable from the system unit.

**3** Power on the system (see "Power on" on page 5-2).

Do you still get SRC 0000 0005 or 0000 0006?

### Yes No

Go to step 6.

**4** Perform the following:

- a. Power off the system (see "Power off" on page 5-2).
- b. Remove the system covers (see "Cover" on page 4-6).
- c. Remove the disk unit (see "Disk Unit" on page 4-7).
- d. Power on the system (see "Power on" on page 5-2).

Do you still get SRC 0000 0005 or 0000 0006?

### No Yes

↓ Exchange the chassis. See "Type and Part Number List" on page 2-62 to determine the part and see "Chassis" on page 4-2 for the procedure.

### This ends the procedure.

5 Exchange the disk unit.

### This ends the procedure.

- **6** Is there a tape unit?
  - Yes No

T

Go to step 9 of this procedure.

### **7** Perform the following:

- a. Power off the system (see "Power off" on page 5-2).
- b. Connect the external tape unit cable to the chassis.
- c. Disconnect the external tape unit cable from the external tape unit.
- d. Power on the system (see "Power on" on page 5-2).

Do you still get SRC 0000 0005 or 0000 0006?

### No Yes

Т

Exchange the external tape unit cable.

### This ends the procedure.

### 8 Perform the following:

- a. Power off the system (see "Power off" on page 5-2).
- b. Connect the external tape unit cable to the external tape unit.
- c. Power on the system (see "Power on" on page 5-2).

Do you still get SRC 0000 0005 or 0000 0006?

- No Yes
- Exchange the external tape unit.This ends the procedure.
- 9 Exchange the communications adapter. This ends the procedure.

### System Processor/Storage Problem Isolation Procedures

### **PROC-PIP1**

This procedure isolates a system processor or main storage problem.

### **1** Perform the following:

- a. Power off the system (see "Powering Off and Powering On the System" on page 5-2).
- Remove all of the main storage expansion cards (see "Main Storage Cards" on page 4-9).
- c. Select the IPL type B and mode M (see "Selecting IPL and Mode" on page 5-2).
- d. Power on the system (see "Powering Off and Powering On the System" on page 5-2).

Does the IPL or Install the System display appear?

### Yes No

- ↓ Perform the following:
  - a. Exchange the Chassis. See "Type and Part Number List" on page 2-62 to determine the part and see "Chassis" on page 4-2 for the procedure.
    - b. Install the main storage expansion cards in the new chassis in the same locations that they were removed from the old chassis.

### This ends the procedure.

### **2** Perform the following:

- a. Select the Use dedicated service tools (DST) option.
- Enter the customer password to get to the Use Dedicated Service Tools (DST) display.
- c. Select the Start a service tool option.
- d. Select the *Display hardware configuration* option.
- e. Select the *Main storage information* option.

Does the main storage information on the Display Main Storage Information display show a status of Failed or Errors detected?

### No Yes

- ↓ Perform the following:
  - a. Exchange the Chassis. See "Type and Part Number List" on page 2-62 to determine the part and see "Chassis" on page 4-2 for the procedure.
  - b. Install the main storage expansion cards in the new chassis in the same locations that they were removed from the old chassis.

### This ends the procedure.

### **3** Perform the following:

- a. Power off the system (see "Powering Off and Powering On the System" on page 5-2).
- b. Install the main storage expansion cards in the same locations that they were removed from.
- c. Power on the system (see "Powering Off and Powering On the System" on page 5-2).

Does the IPL or Install the System display appear?

### Yes No

 Exchange the main storage expansion cards (see "Main Storage Cards" on page 4-9).

### This ends the procedure.

### **4** Perform the following:

- a. Select the Use dedicated service tools (DST) option.
- b. Enter the customer password to get to the Use Dedicated Service Tools (DST) display.
- c. Select the Start a service tool option.
- d. Select the *Display hardware configuration* option.
- e. Select the *Main storage information* option.

Do any storage cards have a status of Failed or Errors detected on the Display Main Storage Information display?

#### No Yes

↓ Exchange the main storage expansion cards (see "Main Storage Cards" on page 4-9).

This ends the procedure.

**5** The problem may have been caused by a bad main storage expansion card seating condition, or it may be intermittent. If the problem appears to be intermittent, exchange the remaining parts in the failing item list for the reference code that sent you to this procedure

### Storage Device I/O Processor Problem Isolation Procedures

### SDC-PIP3

This procedure isolates problems on the interface between the multiple function I/O processor (MFIOP) and the storage devices when the MFIOP is the most probable failing item.

> Before performing this procedure, ensure that the disk address jumpers are installed correctly (see "Disk Unit Address Jumper Wire Connections (Type 61xx Disk Units)" on page 5-14 and "Disk Unit Address Jumper Connections (Type 66xx Disk Units)" on page 5-14).

- Perform an initial program load (IPL) to dedicated service tools (DST) by doing the following:
  - a. Power off the system if it is powered on (see "Power off" on page 5-2).
  - b. Select IPL Type A and Mode M (see "Selecting IPL and Mode" on page 5-2).
  - c. Power on the system (see "Power on" on page 5-2).

Does a system reference code (SRC) appear on the control panel?

- No Yes
- ↓ Go to step 4 of this procedure.

**2** Does the Display Missing Disk Units display or the Suspend Missing Disk Units display appear on the console (see "VLIC PIP Display Examples" on page 3-30)?

**Note:** Use the characters in the column labeled *Type* to find the correct reference code table.

- No Yes
- If all the reference codes are 0000, go to "VLIC-PIP11" on page 3-24 and use cause code 0002. If any of the reference codes are not 0000, go to step 4 of this procedure.

**3** Look at all the error logs by selecting the *Error log utility* option under DST (see "System Tools" in the *Service Functions User's Guide*).

Is an SRC logged as a result of this IPL?

### Yes No

↓ The problem cannot be isolated any more. Use the original SRC and exchange the parts, starting with the highest probable cause of failure (see the failing item list for this reference code in Chapter 2 of this guide). If the failing item list contains FI codes, see "Failing Item (FI) Code Table" on page 2-55. If you need help in finding disk unit part number locations in the system, see "Disk Unit FRU Locations" on page 3-7.

### This ends the procedure.

**4** Record the SRC on the Problem Summary Form (see Appendix D, "Problem Summary Form" on page D-1).

Is the SRC the same one that sent you to this procedure?

### Yes No

↓ Go to Chapter 2, "Unit Reference Codes" on page 2-1. Use the new SRC to correct the problem.

### This ends the procedure.

### **5** Perform the following:

- a. Power off the system.
- b. Disconnect the cables to disk unit 1.
- c. Perform steps 6 through 11 of this procedure to determine if disk unit 1 is failing.
- d. If disk unit 1 is not failing, repeat steps
  6 through 11 of this procedure for the remaining disk units and the tape unit.
- e. If a device is not isolated as the failing FRU, reconnect the devices and continue FRU isolation with step 12 of this procedure.

**6** Power on the system.

Does an SRC appear on the control panel?

No Yes

↓ Go to step 9 of this procedure.

**7** Does the Display Missing Disk Units display or the Suspend Missing Disk Units display appear on the console (see "VLIC PIP Display Examples" on page 3-30)?

**Note:** Use the characters in the column labeled *Type* to find the correct reference code table.

#### No Yes

 If all the reference codes are 0000, the last device you disconnected is the failing item.

#### This ends the procedure.

8 Look at all the error logs by selecting the *Error log utility* option under DST (see "System Tools" in the *Service Functions User's Guide*).

Is an SRC logged as a result of this IPL?

### Yes No

The last device you disconnected is the failing item. Exchange it and reconnect all the devices you disconnected previously (see Chapter 4, "Removal Procedures" on page 4-1).

> **Note:** Before exchanging a disk drive or disk unit, you should attempt to save customer data. Go to "Start Disk Service Here" on page 5-4 before exchanging a disk unit.

### This ends the procedure.

**9** Record the SRC on the Problem Summary Form (see Appendix D, "Problem Summary Form" on page D-1).

Is the SRC the same one that sent you to this procedure?

#### No Yes

- The last device you disconnected is not failing. Leave the device disconnected. Continue FRU isolation by going to step 5 of this procedure.
- **10** Is the SRC B1xx 1802, and have you disconnected disk unit 1?

**Note:** Disk unit 1 is the load-source disk unit.

#### Yes No

l

Go to Chapter 2, "Unit Reference Codes" on page 2-1. Use the new SRC to correct the problem.

### This ends the procedure.

### **11** Perform the following:

- a. Exchange the following parts (see Chapter 4, "Removal Procedures" on page 4-1):
  - The last device you disconnected
     Chassis
- b. Reconnect the devices you disconnected previously.

### This ends the procedure.

**12** The failing item is not one of the FRUs you reconnected in step 5 of this procedure. Exchange the remaining FRUs in the failing item list one at a time (see Chapter 4, "Removal Procedures" on page 4-1).

This ends the procedure.

### **SDC-PIP7**

This procedure isolates problems on the interface between the multiple function I/O processor (MFIOP) and the storage devices.

- Perform an initial program load (IPL) to dedicated service tools (DST) by doing the following:
  - a. Power off the system if it is powered on (see "Power off" on page 5-2).

- b. Select IPL Type A and Mode M (see "Selecting IPL and Mode" on page 5-2).
- c. Power on the system (see "Power on" on page 5-2).

Does reference code 914x B981 appear on the control panel?

#### Yes No

↓ If no reference code occurs, the problem may be intermittent.

If a different reference code occurs, use it to correct the problem (see Chapter 2, "Unit Reference Codes" on page 2-1).

#### This ends the procedure.

### **2** Perform the following:

- a. Power off the system.
- b. Disconnect the SCSI bus cable from all devices (do not disconnect the SCSI bus cable from the MFIOP).
- c. Power on the system.

Does reference code 914x B981 appear on the control panel?

#### No Yes

↓ Exchange the FRUs in the failing item list for the SRC that sent you to this procedure, starting with the highest probable cause of failure, but do not exchange Fl01107 (see the failing item list for this reference code in the "Unit Reference Code Tables" on page 2-3 and Chapter 4, "Removal Procedures" on page 4-1).

### This ends the procedure.

**3** Does reference code B1xx 1802 appear on the control panel?

Yes No

↓ Go to Chapter 2, "Unit Reference Codes" on page 2-1. Use the new SRC to correct the problem.

This ends the procedure.

**4** Perform the following:

- a. Power off the system.
- b. Reconnect the SCSI bus cable to disk unit 1 (the load-source).
- c. Power on the system.

Does reference code 914x B981 appear on the control panel?

### No Yes

↓ Exchange the FRUs in the failing item list for the SRC that sent you to this procedure, starting with the highest probable cause of failure (see the failing item list for this reference code in the "Unit Reference Code Tables" on page 2-3 and Chapter 4, "Removal Procedures" on page 4-1).

**Note:** When you exchange the parts listed in FI01107, exchange only the parts for disk unit 1. Disk unit 1 is the only device you reconnected the SCSI bus cable to.

### This ends the procedure.

**5** Perform the following:

- a. Power off the system.
- b. Reconnect the SCSI bus cable to the next device.
- c. Power on the system.

Does reference code 914x B981 appear on the control panel?

### No Yes

The last device to which you connected the SCSI bus cable to is the most probable failing item. If exchanging the last device does not correct the problem, the chassis is the next most probable failing item. If exchanging the chassis does not correct the problem, one of the devices to which you previously connected the SCSI bus cable is the next most probable failing item (see Chapter 4, "Removal Procedures" on page 4-1).

### This ends the procedure.

**6** Have you reconnected the SCSI bus cable to all the devices?

### Yes No

 $\downarrow$  Go to step 5 of this procedure.

**7** Either the problem is intermittent, or a bad SCSI bus cable connection was causing the problem.

### Twinaxial Workstation I/O Processor Problem Isolation Procedures

### TWSC-PIP1

Use this procedure:

 To isolate a failure detected by the twinaxial workstation I/O processor when no display is available with which to perform online problem analysis

If you have a display available, perform online problem analysis (WRKPRB or ANZPRB commands).

**Note:** If you are using a PC you must install an emulation program.

### DANGER

To prevent a possible electrical shock when adding or removing any devices to or from the system, ensure that the power cords for those devices are unplugged before the signal cables are connected or disconnected. If possible, disconnect all power cords from the existing system before you add or remove a device. (RSFTD203)

**Warning:** When instructed, remove and connect cables carefully. You may damage the connectors if you use too much force.

**1** Ensure that the console is powered on.

**Note:** Alternative consoles are not supported for the 9401.

If you have twinaxial cables attached, disconnect any devices attached after the console and terminate at the console.

**2** Is the system powered off?

Yes No

- Go to step 5 of this procedure.
- **3** Perform the following:

- a. Power on the system (see "Power on" on page 5-2).
- b. Select the IPL type B and mode M (see "Selecting IPL and Mode" on page 5-2).
- c. Wait for a display to appear on the console or a reference code to appear on the control panel.

Does a display appear on the console?

### No Yes

- If you disconnected any devices after the console in step 1 of this procedure, perform the following:
  - a. Power off the system (see "Power off" on page 5-2).
  - b. Reconnect one device.

**Note:** Ensure that you terminate the device that you just reconnected and remove the termination from the previously terminated device.

- c. Power on the system (see "Power on" on page 5-2).
- d. If a reference code appears on the control panel, go to step 6 of this procedure.
- e. If no reference code appears, repeat steps a through d of this step until you have checked all devices disconnected before.
- f. Continue to perform the initial program load (IPL).

### This ends the procedure.

**4** Does the same reference code that sent you to this procedure appear on the control panel?

### Yes No

↓ Go to "Unit Reference Code Tables" on page 2-3 for this new problem.

### This ends the procedure.

### **5** Perform the following:

- a. Select the IPL type B and mode M (see "Selecting IPL and Mode" on page 5-2).
- b. Select Function 21 (Bring up DST).

- c. Press Enter on the control panel.
- d. Check the console for a display.

Does a display appear on the console?

#### No Yes

- If you disconnected any devices after the console in step 1 of this procedure, perform the following:
  - a. Power off the system (see "Power off" on page 5-2).
  - b. Reconnect one device.

**Note:** Ensure that you terminate the device that you just reconnected and remove the termination from the previously terminated device.

- c. Power on the system (see "Power on" on page 5-2).
- d. If a reference code appears on the control panel, go to step 6 of this procedure.
- e. If no reference code appears, repeat steps a through d of this step until you have checked all devices disconnected before.
- f. Continue to perform the initial program load (IPL).

### This ends the procedure.

6 Ensure that the following conditions are met:

 The workstation addresses of all workstations on the failing port must be correct.

Each workstation on the port must have a separate address, from 0 through 2. See the workstation manual if you need help with checking addresses.

- The last workstation on the failing port must be terminated. Any other workstations on that port must not be terminated.
- The cables attached to the console on the failing port must be tight and have no visible damage.

If there were any cable changes in this area, check them carefully.

Did you find a problem with any of the above conditions?

### Yes No

 $\downarrow$  Go to step 9 of this procedure.

### **7** Perform the following:

- a. Correct the problem.
- b. Select Function 21 (Bring up DST).
- c. Press Enter on the control panel.
- d. Check the console for a display.

### Does a display appear on the console?

No Yes

↓ Continue to perform the IPL.

#### This ends the procedure.

**8** Does the same reference code appear on the control panel?

### Yes No

↓ Go to "Unit Reference Code Tables" on page 2-3 for this new problem.

### This ends the procedure.

**9** Is the reference code one of the following: 0001, 0003, 0005, 0006, 0101, 0103, 0104, 0105, 0106, 5004, 5082, B000, D010, or D023?

#### No Yes

T

- Go to step 11 of this procedure.
- **10** There is either a Licensed Internal Code problem or two device failures on the workstation I/O processor, console, or cables. The console is the most probable cause for this failure.
  - See the manuals for the failing display to attempt to correct the problem.
  - Exchange the following parts one at a time until you determine the failing item: a. Console (70%)
    - b. Cables (20%)
    - D. Cables (2078)
    - c. Chassis (10%)
  - If you have another working display, you can exchange the console and perform an IPL to attempt to correct the problem.

**11** To continue problem analysis, use a port tester, part 94X2040 or 59X4262, which you may have with your tools. Your port tester has either two or three lights.

Do you have a port tester available and a display cable with a barrel or twisted pair connector?

- Yes No
- Go to step 10 of this procedure.

### 12 DANGER

To prevent a possible electrical shock, do not use the port tester during electrical storms. (RSFTD006)

To use the port tester to isolate the problem, perform the following:

- Verify that the port tester is operating correctly by doing a self-test. A selftest can be made at any time, even when the port tester is attached to a port or cable. The self-test informs you if the port tester is ready to be used. Perform the following steps to do a self-test:
  - a. Move the selector switch to the center (0) position.
  - b. Push and hold the test pushbutton until all lights come on. The yellow lights should come on immediately, and the green light should come on approximately 5 seconds later. The port tester is ready for use if all lights come on.
- Leave the system power on.
- Connect the port tester to only one port or cable.

**13** Find the input cable to the failing console and perform the following:

- a. Disconnect the input cable from the failing console.
- b. Connect the port tester to the input cable.
- **14** Set the selector switch on the port tester to the left (1) position for a twinaxial con-

nection and to the right (2) position for a twisted pair connection.

Press and hold the test switch on the port tester for 15 seconds and observe the lights.

# If your port tester has three lights, do the following:

- If only the top (green) light is on, go to step 20 of this procedure.
- If both the top (green) and center (yellow) lights are on, go to step 16 of this procedure.

**Note:** The center (yellow) light is always on for twisted pair cable and may be on for fiber optical cable.

- If only the bottom (yellow) light is on, go to step 17 of this procedure.
- If all lights are off, go to step 18 of this procedure.
- If all lights are on, go to step 15 of this procedure.

# If your port tester has two lights, do the following:

- If only the top (green) light is on, go to step 20 of this procedure.
- If only the bottom (yellow) light is on, go to step 17 of this procedure.
- If both lights are off, go to step 18 of this procedure.
- If both lights are on, continue with step 15 of this procedure.
- **15** The tester is in the self-test mode. Check the position of the selector switch.

If the selector switch is not in the correct position, go to step 14 of this procedure.

If the selector switch is already in the correct position, the port tester is not working correctly. Exchange the port tester and go to step 12 of this procedure.

**16** The cable you are testing has an open shield.

**Note:** The open shield can be checked only on the cable from the twinaxial workstation attachment to the device or from device to device. Only one section of cable can be checked at a time. See the *Twinaxial Workstation Controller Port Tester User's Guide* for more information.

### This ends the procedure.

- 47
- **17** The cable network is bad. The wires in the cable between the console and the twinaxial workstation attachment are reversed. Go to step 19 of this procedure.

**18** The test indicated that there was no signal on the cable to the console. Connect the cable that was removed.

Remove the port tester and disconnect the cable from the port connector on the chassis. Connect the port tester to the port connector on the chassis. Press and hold the port tester test switch for 15 seconds and observe the lights:

- If the green light is on, exchange the cable.
- If all lights are off, exchange the chassis.

Power on and perform an IPL of the system.

### This ends the procedure.

**19** Cable maintenance is a customer responsibility.

See the manuals listed below for more information on correcting cable problems.

- If the IBM cable system is being used to attach the workstation, see the following manuals:
  - IBM Cabling System Planning and Installation Guide, GA27-3361
  - Using the IBM Cabling System with Communication Products, GA27-3620
  - IBM Cabling System Problem
     Determination Guide for Twinaxial
     Applications, GA21-9491
- If the telephone twisted-pair cable is being used to attach the console, see:
  - IBM 5299 Model 3 Terminal Multiconnector and IBM Twinaxial to Twisted-pair Adapter Planning, Installation, and Problem Analysis Guide, GA27-3749

- If a twinaxial cable is being used to attach the console, see:
  - IBM 5250 Information Display System Planning and Site Preparation Guide, GA21-9337
  - Twinaxial Cabling Troubleshooting Guide, SY31-0703
- The cable must be repaired or exchanged.

Then power on the system to perform an IPL.

### This ends the procedure.

20 Is the reference code 0001 or 0101?

### No Yes

- ↓ Perform the following:
  - a. Exchange the following parts:
    - 1) Console (90%) 2) Cables (10%)
  - b. Power on the system to perform an IPL.

- 21 The port tester detects most problems, but it does not always detect an intermittent problem or some cable impedance problems. The tester may indicate a good condition although there is a problem with the workstation I/O processor card or cables.
  - Exchange the following parts:
    - a. Console (90%)
    - b. Chassis (5%)
    - c. Cables (5%)
  - If you have another working display, you can exchange the console and perform an IPL to attempt to correct the problem.
  - See the manuals for the failing display for more information.
  - If exchanging the failing items does not repair the problem, and the reference code was 5002, 5082, or 50FF, there may be a Vertical Licensed Internal Code problem. Go to "VLIC-PIP3" on page 3-20.
• The problem may be caused by devices attached after the console on port 0.

This ends the procedure.

### VLIC Problem Isolation Procedures

### VLIC-PIP1

This system reference code (SRC) indicates a possible Licensed Internal Code problem during the *Install Licensed Internal Code* or *Restore Licensed Internal Code* function from the tape unit. When this problem occurs, you cannot copy the contents of main storage to the disk unit.

### **1** Perform the following:

- a. Select IPL type D, mode M (see "Selecting IPL and Mode" on page 5-2).
- b. Perform an initial program load (IPL) from the tape unit.

**2** Select the same function that you performed earlier.

Does the same SRC occur?

- No Yes
- Ask your next level of support for assistance and report a Licensed Internal Code problem.

This ends the procedure.

### **3** Does a different SRC occur?

#### No Yes

↓ Use the new SRC to correct the problem (see Chapter 2, "Unit Reference Codes" on page 2-1). Report a Licensed Internal Code problem to your next level of support.

#### This ends the procedure.

**4** The IPL has completed successfully. Ask your next level of support for assistance and report a Licensed Internal Code problem.

#### This ends the procedure.

### **VLIC-PIP2**

The system reference code (SRC) displayed is a status SRC. It shows the advancing of the *Install Licensed Internal Code* or *Restore Licensed Internal Code* functions. Normally, status SRCs change every few seconds. If the SRC does not change in 5 minutes, it indicates a hang condition or looping problem.

Does the displayed SRC change in 5 minutes?

- No Yes
  - This ends the procedure.

2 Perform "VLIC-PIP1."

This ends the procedure.

### **VLIC-PIP3**

l.

T

L

The dedicated service tools (DST) found a permanent program error.

- **1** Does unit reference code (URC) 50FF occur?
  - No Yes
    - Go to step 4 of this procedure.

**2** Select Function 21 (Bring up DST) and press Enter on the control panel to start DST again.

#### Does the DST Sign On display appear?

- Yes No
  - Go to step 6 of this procedure.

**3** Perform the following:

- a. Perform a main storage dump (see "Perform a Main Storage Dump to Disk" in the Service Functions User's Guide).
- b. Go to step 6 of this procedure.

### **4** Perform the following:

 a. Perform a main storage dump (see "Perform a Main Storage Dump to Disk" in the Service Functions User's Guide).

- b. Select IPL type D, mode M (see "Selecting IPL and Mode" on page 5-2).
- c. Select Function 03 (Start IPL) on the control panel and press Enter to perform an IPL.

Does a display appear?

No Yes

 $\downarrow$  This ends the procedure.

**5** Exchange the chassis (see "Chassis" on page 4-2).

This ends the procedure.

**6** Copy the main storage dump from the disk unit to the tape unit (see "Copying Main Storage Dump to Tape or Diskette" in the *Service Functions User's Guide*).

7 Report a Licensed Internal Code problem to your next level of support.

This ends the procedure.

### **VLIC-PIP4**

Dedicated service tools (DST) or a service function under DST ended abnormally. DST was in the disconnected status or lost touch with the initial program load (IPL) console because of a console failure and could not communicate with the user.

Select Function 21 (Bring up DST) and press Enter on the control panel to start DST again (see "Selecting IPL and Mode" on page 5-2).

Does the DST Sign On display appear?

Yes No

 $\downarrow$  Go to step 3 of this procedure.

**2** Perform the following (see "System Tools" in the *Service Functions User's Guide*):

- a. Select the Start a service tool option.
- b. Select the *Vertical Licensed Internal Code log* option.

- c. Copy the contents of the Vertical Licensed Internal Code log to tape (see "Copy the Contents of VLIC Log" on page 5-13).
- d. Return to this procedure and continue with step 3 of this procedure.
- **3** Perform a main storage dump (see "Perform a Main Storage Dump to Disk" in the *Service Functions User's Guide*).
- **4** Copy the main storage dump (see "Copying Main Storage Dump to Tape or Diskette" in the *Service Functions User's Guide*).
- **5** Report a Licensed Internal Code problem to your next level of support.

This ends the procedure.

### **VLIC-PIP7**

The system detected a Licensed Internal Code or hardware problem associated with a specific I/O processor card, or with bus hardware.

This failure might only occur when a specific set of conditions is present.

**1** Has an IPL been done after the failure occurred?

No Yes

↓ Go to step 3 of this procedure.

**2** Perform the following:

- a. Select IPL type A, mode M (see "Selecting IPL and Mode" on page 5-2).
- b. Select Function 03 (Start IPL) and press Enter on the control panel to perform an IPL.
- **3** Does the same system reference code (SRC) occur on the control panel, appear on a display, or appear in the error log?

No Yes

 $\downarrow$  Go to step 7 of this procedure.

**4** Is the Display Missing Disk Units display or the Suspend Missing Disk Units display on the console, and are all of the reference codes 0000?

#### No Yes

Go to "VLIC-PIP11" on page 3-24 and use cause code 0002.

This ends the procedure.

**5** Does the IPL complete successfully?

#### No Yes

↓ Go to step 8 of this procedure.

**6** A different SRC occurred. Use the new SRC to correct the problem (see Chapter 2, "Unit Reference Codes" on page 2-1).

#### This ends the procedure.

Exchange the chassis (see "Chassis" on page 4-2).

If the problem occurs again, ask your next level of support for assistance and report a Licensed Internal Code problem.

#### This ends the procedure.

**8** Perform the following:

- a. Copy the main storage dump from disk to tape (see "Copying Main Storage Dump to Tape or Diskette" in the *Service Functions User's Guide*).
- b. Print the error log (see "Error Log Utility" in the *Service Functions User's Guide*).
- c. Copy the I/O processor dump from disk to tape or diskette. Use the instructions for the dump to tape function (see "Copying the IOP Storage Dump to Tape or Diskette" in the *Service Functions User's Guide*).

**Note:** You need two tapes for these dumps: one for the main storage dump and one for the IOP dump.

**9** Ask your next level of support for assistance and report a Licensed Internal Code problem.

This ends the procedure.

### VLIC-PIP8

Vertical Licensed Internal Code has detected either an operating system program failure or a hardware failure.

**1** Perform the following:

- a. Select IPL type A, mode M (see "Selecting IPL and Mode" on page 5-2).
- b. Select Function 03 (Start IPL) and press Enter on the control panel to perform an IPL.

Does the same system reference code (SRC) occur?

- No Yes
- Go to step 6 of this procedure.
- **2** Does the same unit reference code (URC) appear on the console (see "VLIC PIP Display Examples" on page 3-30)?
  - No Yes

T

- Go to step 5 of this procedure.
- **3** Does a different SRC occur, or does a different URC appear on the console?
  - No Yes
  - ↓ Use the new SRC to correct the problem (see Chapter 2, "Unit Reference Codes" on page 2-1). If the procedure for the new SRC sends you back to this procedure, go to step 5.

If all of the reference codes on the console are 0000, go to "VLIC-PIP11" on page 3-24 and use cause code 0002.

This ends the procedure.

- **4** Select the *Perform an IPL* option on the IPL or Install the System display to complete the IPL.
  - Is the problem intermittent?
  - Yes No
  - $\downarrow$  This ends the procedure.
- **5** Copy the main storage dump to the tape unit (see "Copying Main Storage Dump to Tape or Diskette" in the *Service Functions User's Guide*).
- **6** Ask your next level of support for assistance and report a Licensed Internal Code problem.

This ends the procedure.

### **VLIC-PIP9**

A C6xx xxxx or D6xx xxxx system reference code (SRC) is a status SRC and normally changes every few minutes. This is a status condition that does not need any more action.

However, some SRCs could remain for an hour for long-running operations, such as Directory Recovery.

Use this procedure if the system is *not active* or *hung*.

The conditions in the following list indicate that the system is *active*. Do not perform this procedure if any of the following appears:

- A changing status SRC (C6xx xxxx or D6xx xxxx)
- A display on any workstation
- A blinking Processor Active light on the control panel

Perform a main storage dump (see "Perform a Main Storage Dump to Disk" in the Service Functions User's Guide).

**2** Select Function 03 (Start IPL) and press Enter to perform an IPL.

- **3** Copy the main storage dump to tape (see "Copying Main Storage Dump to Tape or Diskette" in the *Service Functions User's Guide*).
- **4** Ask your next level of support for assistance and report a Licensed Internal Code problem.

This ends the procedure.

### VLIC-PIP10

This procedure isolates the cause of the system running out of space in the system ASP.

- Select Function 03 (Start IPL), press Enter on the control panel, and sign on to DST.
- 2 Select the *Work with disk units* option. Have the system operator add disk space to the system auxiliary storage pool (see *Advanced Backup and Recovery Guide*).
- **3** Select the *IPL the system* option from the Use Dedicated Service Tools (DST) display.

Does the same system reference code (SRC) occur?

Yes No

- ↓ This ends the procedure.
- **4** Perform an IPL from the disk unit to DST.
- **5** Copy the main storage dump to tape (see "Copying Main Storage Dump to Tape or Diskette" in the *Service Functions User's Guide*).
- **6** Ask your next level of support for assistance and report a Licensed Internal Code problem.

This ends the procedure.

### VLIC-PIP11

This procedure isolates a system STARTUP failure in the initial program load (IPL) mode.

- Is reference code 5091 displayed?
  - No Yes
  - One or more disk units has the wrong type and model number in the vital product data (VPD).

Go to step 4 of this procedure.

**2** Look at the Data display characters for Function 13 or use the cause code given by another procedure. You can find these Data display characters by either:

- Looking at the information for Function 13 on the Problem Summary Form, which was filled out earlier or use the cause code given by another procedure.
- Selecting Function 13 and pressing Enter on the control panel. The 8 characters of the SRC are displayed.

Refer to the 4 leftmost Data display characters for Function 13 The 4 leftmost characters are the **cause code**. If the **cause code** is:

• **0001**, system configuration indicates there is only one disk unit.

perform an IPL to dedicated service tools (DST).

Use the *Display or change disk configuration* option under the Work with Disk Units display to check configuration.

#### This ends the procedure.

• **0002**, disk units are missing from the disk configuration.

Go to step 6 of this procedure.

 0004, the Licensed Internal Code for one or more disk units needs to be updated.

Go to step 3 of this procedure.

• 0006, a write operation to identify a disk unit failed.

Go to step 6 of this procedure.

• 0008, a disk unit has no more alternate sectors to assign.

Go to step 9 of this procedure.

• 0009, the procedure to restore a disk unit from the tape unit did not complete.

Go to step 10 of this procedure.

• 0010, the disk configuration has changed.

The operating system must be installed again.

All customer data must be restored (see *Advanced Backup and Recovery Guide*).

#### This ends the procedure.

• **0011**, the serial number of the control panel does not match the system serial number.

Select IPL type A, mode M (see "Selecting IPL and Mode" on page 5-2) and perform an IPL. You will be prompted for the system serial number.

#### This ends the procedure.

• **0012**, the operation to write the vital product data (VPD) to the control panel failed.

Exchange the chassis (see "Chassis" on page 4-2).

#### This ends the procedure.

• 0013, one or more disk units has the wrong type and model number in the vital product data (VPD).

Go to step 4 of this procedure.

• **0014**, a Vertical Licensed Internal Code problem occurred.

Ask your next level of support for assistance.

#### This ends the procedure.

• 0015, the system cannot determine the correct load-source disk unit when the system is using mirrored protection.

Go to step 11 of this procedure.

• 0016, a disk unit is no longer using mirrored protection.

Wait 6 minutes. If the same reference code appears, go to step 6 of this procedure.

• 0017, a disk unit using mirrored protection has less mirrored protection than it did during the previous IPL.

Select IPL type A, mode M (see "Selecting IPL and Mode" on page 5-2) and perform an IPL to determine the new and previous levels of mirrored protection.

#### This ends the procedure.

• **0018**, the load-source disk unit is using mirrored protection and is configured at an incorrect address.

Ensure that the load-source disk unit is in device location 1.

#### This ends the procedure.

 0019, one of the load-source disk units is using mirrored protection and is configured at a different address than it was during the last IPL.

Select IPL type A, mode M (see "Selecting IPL and Mode" on page 5-2) and perform an IPL to determine the current and previous load-source device address.

#### This ends the procedure.

• **001A**, the load-source disk unit is using mirrored protection. The disk unit in use does not have the correct level of data.

Go to step 11 of this procedure.

• **001B**, one or more disk units are no longer using mirrored protection.

Wait 30 seconds. If the same reference code appears, go to step 6 of this procedure.

• **001C**, disk units required to update the system configuration are missing.

Select IPL type A, mode M (see "Selecting IPL and Mode" on page 5-2) and perform a manual IPL to determine the cause of the problem.

#### This ends the procedure.

• **001D**, Licensed Internal Code has been installed on the incorrect disk unit of the load-source mirrored pair.

The correct disk unit has been used to perform an IPL. The correct disk unit may not contain the same level of Licensed Internal Code that was installed on the incorrect disk unit . The type, model, and address of the active device are displayed in Functions 14 through 17 of the SRC.

If the correct load-source disk unit in position 1 contains the correct level of Licensed Internal Code, perform the following:

- a. Select IPL type A, mode M (see "Selecting IPL and Mode" on page 5-2) and perform an IPL from a disk unit.
- b. When the Display Incorrect Licensed Internal Code Install display appears on the console, press Enter on the control panel.

If the correct load-source disk unit in position 1 of the system unit does not contain the correct level of Licensed Internal Code, restore the Licensed Internal Code to the disk unit in position 1 of the system unit (see "Restoring Licensed Internal Code" in the Service Functions User's Guide).

#### This ends the procedure.

• **0021**, the system password verification failed.

Perform an IPL and enter the correct system password by doing the following:

- a. Select IPL type A, mode M (see "Selecting IPL and Mode" on page 5-2).
- b. Select Function 03 (Start IPL) and press Enter on the control panel to perform an IPL (see "Initial Program Load (IPL) Summary" in the Service Functions User's Guide). You will be prompted for the correct system password.
- c. Enter the correct system password. If the correct system password is not available:

- Select the *Bypass the system* password option from the prompt.
- Have the customer contact the marketing representative immediately to order the AS/400 System Password RPQ.

#### This ends the procedure.

• 0023, a missing disk unit was detected.

Go to step 13 of this procedure.

• **0024**, the system type needs to be entered.

Perform an IPL and enter the correct system type by doing the following:

- a. Select IPL type A, mode M (see "Selecting IPL and Mode" on page 5-2).
- b. Select function 03 (Start IPL) and press Enter on the control panel to perform an IPL (see "Initial Program Load (IPL) Summary" in the Service Functions User's Guide). You will be prompted for the correct system type.
- c. Enter the correct system type.

#### This ends the procedure.

• **0099**, a Vertical Licensed Internal Code program error occurred.

Ask your next level of support for assistance.

#### This ends the procedure.

### **3** Perform the following:

- a. Select IPL type A, mode M (see "Selecting IPL and Mode" on page 5-2).
- b. Perform an IPL to disk (Function 03).

If the same reference code appears, ask your next level of support for assistance.

If no reference code appears and the IPL completes successfully, the problem has been corrected.

If a different reference code appears, use it to correct the problem (see Chapter 2, "Unit Reference Codes" on page 2-1).

#### This ends the procedure.

### **4** Perform the following:

a. Look at the Data display characters for Function 15.

The second character from the left of Function 15 is the address of the disk unit.

- b. See "Device Locations and Addresses" on page 5-15 to find where this device number and the associated disk unit is located in the system.
- **5** Exchange the disk unit (see "Disk Unit" on page 4-7).

#### This ends the procedure.

**6** Go to step 11 of this procedure if the Display Load Source Failure display appears after you perform an IPL. If you have already performed step 11 of this procedure, continue with the remainder of this step.

**Note:** Verify the disk address jumpers (see "Disk Unit Address Jumper Wire Connections (Type 61xx Disk Units)" on page 5-14 or "Disk Unit Address Jumper Connections (Type 66xx Disk Units)" on page 5-14).

Is the Display Missing Disk Unit display or the Suspend Missing Disk Unit display on the console?

Yes No

T

- Perform the following:
  - a. Look at the Data display characters for Function 15.

The second character from the left of Function 15 is the address of the failing disk unit This address matches the device location number for the disk units.

b. Go to step 8 of this procedure to find the part number of the failing item.

The first 4 characters under *Address* are the address of the I/O processor. The next 2 characters are the address of the failing disk unit. This address matches the device location for disk units.

See "Device Locations and Addresses" on page 5-15 to find where this device location number and the associated disk unit are located on the system.

**8** Determine the disk unit type number.

You can determine the part number of the disk unit by looking at a label located on the disk unit. You must remove the disk unit to see this label.

Exchange the following parts:

- a. For the type of disk unit you have (see "Type and Part Number List" on page 2-62):
  - Disk drive and logic card

b. Chassis

#### This ends the procedure.

**9** Perform the following:

a. Look at the Data display characters for Function 15.

The address of the disk unit is the second character from the left of Function 15.

 b. Exchange the disk unit (see "Disk Unit" on page 4-7).

You can determine the part number of the disk unit by looking at a label located on the disk unit. You must remove the disk unit to see this label.

See the "Type and Part Number List" on page 2-62 to determine the part numbers of the following:

Disk drive and logic card

#### This ends the procedure.

### **10** Perform the following:

a. Look at the Data display characters for Function 15.

The address of the disk unit is the second character from the left of Function 15. This address matches the device location number for the disk unit. b. Perform the procedure "Restoring Data to the Disk Unit" on page 5-13.

**Note:** If an error is indicated, perform problem isolation from the start.

#### This ends the procedure.

## **11** Perform the following:

- a. Select IPL type A, mode M (see "Selecting IPL and Mode" on page 5-2) and perform an IPL. The Display Missing Disk Units display or the Display Load-Source Failure display appears.
- b. Press Enter on the control panel.
- c. Enter the DST password, 22222222.
- d. Select the Work with disk units option.
- e. Select the *Display disk configuration* option.
- f. Select the *Display configuration status* option.
- g. Find the two disk units displayed as Unit 1 on the Display Configuration Status display.
- h. Swap these two disk units with each other and perform an IPL.

# If the problem is corrected, **this ends the procedure.**

If a different reference code appears, use it to correct the problem. If the same reference code appears, reinstall the disk units in their original locations and go to step 6 of this procedure.

**12** Ask your next level of support for assistance and report a Licensed Internal Code problem.

#### This ends the procedure.

**13** The system has detected missing disk units due to the wrong internal format.

Perform an IPL by doing the following:

 a. Select IPL type A, mode M (see "Selecting IPL and Mode" on page 5-2) and perform an IPL (see "Initial Program Load (IPL) Summary" in the Service Functions User's Guide). To determine the cause of the problem see "VLIC PIP Display Examples" on page 3-30.

This ends the procedure.

### VLIC-PIP13

The I/O processor sensed that a disk unit is not operational.

### **1** Perform the following:

- a. Look at the Data display characters for Function 19 You can find these Data display characters by either:
  - Looking at the information for Function 19 on the Problem Summary Form, which was filled out earlier.
  - Selecting Function 19 and pressing Enter on the control panel. The 8 characters of the system reference code (SRC) are displayed.
- b. Record these 8 characters for future reference.

**2** Perform the following:

- a. Go to Chapter 2, "Unit Reference Codes" on page 2-1.
- b. Do not use the data recorded for Function 11-2 as the SRC to determine what you should do for this problem.
  Instead, use the data recorded for Function 19

This ends the procedure.

### VLIC-PIP14

An I/O processor indicated a device or I/O processor error to the system.

The information obtained in this step should be saved for use by your next level of support.

Look at the Data display characters for Function 13 and Function 15 on the Problem Summary Form. Function 13 of the SRC contains the address of the I/O processor that reported the error. The address is the 4 rightmost characters of Function 13.

Function 15 of the SRC contains error information for the failing device or I/O processor. The 4 leftmost characters are the device or feature identifier and the 4 rightmost characters are the unit reference code.

**2** Perform the following:

- a. Select IPL type A, mode M (see "Selecting IPL and Mode" on page 5-2).
- b. Select Function 03 (Start IPL).
- c. Press Enter on the control panel to perform an IPL to DST.

Does a display appear on the console (see "VLIC PIP Display Examples" on page 3-30)?

Yes No

T

**3** Save the information you get in this step for use by your next level of support.

Perform the following:

- a. Copy the main storage dump to tape (see "Copying Main Storage Dump to Tape or Diskette" in the *Service Functions User's Guide*).
- b. Print the system error log for the magnetic storage subsystem.
- c. Copy the I/O processor dump from disk to tape or diskette. Use the instructions for the dump to tape or diskette function (see "Copying the IOP Storage Dump to Tape or Diskette" in the Service Functions User's Guide).

**Note:** You need two tapes for these dumps: one for the main storage dump and one for the IOP dump.

d. After the dumps have been copied to tape, continue the IPL to the AS/400 Main Menu.

**4** Does the same reference code that sent you to this procedure occur?

Go to step 4 of this procedure.

#### Yes No

↓ If no reference code occurs, the problem is intermittent. Continue with step 5 of this procedure.

If a different reference code occurs, go to Chapter 2, "Unit Reference Codes" on page 2-1 and use the new reference code to correct the problem.

### This ends the procedure.

**5** Ask your next level of support for assistance. Report the problem and all information you got during this procedure.

This ends the procedure.

### **VLIC PIP Display Examples**

**Format of VLIC PIP Displays:** There are several displays for disk unit failures that have the format of the display shown in Figure 3-1.

|   | igurat | Ton: | _     | C          |               | _             |      |
|---|--------|------|-------|------------|---------------|---------------|------|
|   |        | A    | B     | Serial     | D             |               |      |
| Р | Unit   | Type | Model | Number     | Address Re    | eference Code |      |
| - | -4-    | 6102 | 0015  | 10-12345   | 0010-0100FFFF | 1400          |      |
| - | -3-    | 0102 | 0015  | 10-22345   | 0010-0200FFFF | 2100          |      |
| - | _6_    | 2043 | 0001  | 10-/054321 | 0010-1111111  | 2100          |      |
| - |        |      |       |            |               |               |      |
| - |        |      |       |            |               |               |      |
| - |        |      |       |            |               |               |      |
| - |        |      |       |            |               |               |      |
| - |        |      |       |            |               |               |      |
| - | _      |      |       |            |               |               |      |
| - | _      |      |       |            |               |               | Nove |
|   |        |      |       |            |               |               | Hore |
|   |        |      |       |            |               |               |      |

Figure 3-1. Format of VLIC PIP Displays

*Type*  $\blacksquare$ : This field shows the type number of the failing disk unit or magnetic storage I/O processor. Use this field to find the correct device service information.

*Model* **B**: This field shows the model number of the failing disk unit or magnetic storage I/O processor.

Serial Number C: This field shows the serial number of the failing disk unit or magnetic storage I/O processor.

Address D: The first 4 characters in this field are the card address of the failing magnetic storage I/O processor or the magnetic storage I/O processor of the failing disk unit.

The sixth character from the left is the device address of the failing disk unit.

*Reference Code* **E** : This field shows the unit reference code of the failing disk unit or magnetic storage I/O processor.

Find the correct unit reference code guide using the *Type* field and follow the instructions for that unit reference code.

If the *Type* field contains B6xx, the problem is in the Licensed Internal Code. Look in the "Unit Reference Code Tables" on page 2-3 under B6xx for the unit reference code shown in the *Reference Code* field.

In Figure 3-1, on the line where the *Unit* field contains 0, the *Type* field contains 2643, and the *Reference Code* field contains 3100, use the 3100 reference code to correct the problem. The disk unit shown above it (type 6102, serial number 10-12345, address 0010-0100, reference code 0000) is failing because of the 3100 reference code.

If the *Unit* field contains 0 and the *Type* field contains a magnetic storage I/O processor or Licensed Internal Code, the *Reference Code* field contains the cause of the failure for all disk units shown with the same first 4 characters in the *Address* field.

### Suspend Missing Disk Units (All Refer-

**ence Codes = 0000):** If you see the display shown in Figure 3-2 (showing missing disk units and all the reference codes are 0000), perform the following:

1. Print or record all the disk units shown with reference codes of 0000. For devices with reference codes of 0000, go to "VLIC-PIP11" on page 3-24, step 2, and use cause code 0002. If any entries on the display have reference codes that are not 0000, use those reference codes with the device shown in the *Type* field to correct the problem.

| ASP | Unit<br>_1_<br>_2 | Type<br>6102<br>6102 | Model<br>0015<br>0015 | Serial<br>Number<br>10-12345<br>10-12346 | Address Ref<br>0010-0100FFFF<br>0010-0200FFFF | erence Code<br>0000<br>0000 |      |
|-----|-------------------|----------------------|-----------------------|------------------------------------------|-----------------------------------------------|-----------------------------|------|
| _   |                   |                      |                       |                                          |                                               |                             |      |
|     |                   |                      |                       |                                          |                                               |                             |      |
|     |                   |                      |                       |                                          |                                               |                             |      |
| _   |                   |                      |                       |                                          |                                               |                             |      |
| _   |                   |                      | —                     |                                          |                                               |                             |      |
| _   |                   |                      |                       |                                          |                                               |                             |      |
| _   |                   |                      |                       |                                          |                                               |                             |      |
|     |                   |                      |                       |                                          |                                               |                             | More |

Figure 3-2. Suspend Missing Disk Units (All Reference Codes = 0000)

2. Use the *Display disk configuration* option on the Work with Disk Configuration display under Work with Disk Units to display the system disk configuration status (see Figure 3-3 on page 3-31).

|         |      | Serial       |      |        |               |                    |
|---------|------|--------------|------|--------|---------------|--------------------|
| SP<br>1 | Unit | Number       | Туре | Mode 1 | Address       | Status<br>Mirrored |
| -       | 1    | 10-12345     | 6102 | 0015   | 0010-0100FFFF | Active             |
|         | -1-  | 10-12347     | 6102 | 0015   | 0010-0300FFFF | Active             |
|         | 2*   | 10-12346     | 6102 | 0015   | 0010-0200FFFF | Suspended          |
|         | -2   | 10-12348     | 6102 | 0015   | 0010-0400FFFF | Active             |
| _       | ~ ~  |              |      |        | -             |                    |
|         |      |              |      |        |               |                    |
| _       | _    |              |      |        |               |                    |
|         |      |              |      |        |               |                    |
|         | _    |              |      | _      |               |                    |
|         |      |              |      |        |               |                    |
| _       | _    |              |      |        |               |                    |
| _       | _    |              |      |        | <b>-</b>      |                    |
|         |      |              |      |        |               | More               |
|         |      |              |      |        |               |                    |
| ress    | Ente | r to continu | e.   |        |               |                    |

Figure 3-3. Display Disk Configuration Status

**Suspend Missing Disk Units (One Missing Disk Unit):** If you see the display shown in Figure 3-4 (showing one missing disk unit), perform the following:

1. Use the *Display disk configuration* option on the Work with Disk Configuration display under Work with Disk Units to display the system disk configuration status (see Figure 3-5).

| ASP<br>1 | Unit<br>2 | Туре<br>6102 | Model<br>0015 | Serial<br>Number<br>10-12345 | Address<br>0010-0100FFFF | Reference Code<br>0000 | e    |
|----------|-----------|--------------|---------------|------------------------------|--------------------------|------------------------|------|
|          |           |              |               |                              | <b>-</b>                 |                        |      |
|          | —         |              |               |                              | _:                       |                        |      |
| _        | —         |              |               |                              |                          |                        |      |
| _        | _         | _            |               |                              |                          | _                      |      |
|          |           |              |               |                              | <b>-</b>                 |                        |      |
|          |           |              |               |                              | <b>-</b>                 |                        |      |
|          | —         |              |               |                              |                          |                        |      |
|          |           |              |               |                              |                          |                        | More |

Figure 3-4. Suspend Missing Disk Units (One Missing Disk Unit)

2. As shown in Figure 3-5, one other disk unit is attached to the same disk I/O processor as

the missing disk unit. The missing disk unit is causing the failure.

|          | S     | erial      |        |          |                  |               |
|----------|-------|------------|--------|----------|------------------|---------------|
| SP Ur    | nit N | umber      | Туре   | Mode1    | Address          | Status        |
| 1        | 11    | 0-12345    | 6102   | 0015     | 0010-0100FFFF    | Active        |
| <u>1</u> | 11    | 0-12347    | 6102   | 0015     | 0010-0300FFFF    | Active        |
| 1 -      | 2* 1  | 0-23456    | 6102   | 0015     | 0010-0200FFFF    | Suspended     |
| ·        | 2_1   | 0-23458    | 6165   | 0020     | 0010-0400++++    | Active        |
| -        |       |            |        |          |                  |               |
|          |       |            |        |          |                  |               |
| _ ~      |       |            |        |          |                  |               |
|          |       |            |        |          |                  |               |
|          |       |            |        |          |                  |               |
|          |       |            |        | _        |                  |               |
|          |       |            |        |          |                  |               |
|          |       |            |        |          |                  |               |
|          |       |            |        |          |                  |               |
|          |       |            |        |          |                  | More          |
|          |       |            |        |          |                  |               |
| ress l   | Enter | to continu | e.     |          |                  |               |
|          |       |            |        | -        |                  |               |
| 3=Ex11   | t F5∓ | Refresh F  | 11=Dis | play nor | -configured unit | ts F1Z=Cancel |

Figure 3-5. Display Disk Configuration Status

**Suspend Missing Disk Units (All Devices on One MSIOP Failing):** If you see the display shown in Figure 3-6 (showing all the disk units attached to the magnetic storage I/O processor at address 0010 failing), you cannot determine the failing item. Perform the following:

1. Exchange the magnetic storage I/O processor.

| SP | Unit | Type | Model | Serial<br>Number | Address Ref   | erence Code |      |
|----|------|------|-------|------------------|---------------|-------------|------|
| 1_ | _1_  | 6102 | 0020  | 10-12345         | 0010-0100FFFF | 0000        |      |
| 1_ | _2_  | 6102 | 0020  | 10-78454         | 0010-0200FFFF | 0000        |      |
| _  |      |      |       |                  |               |             |      |
| _  |      |      |       |                  |               |             |      |
| _  |      |      |       |                  |               |             |      |
| _  |      |      |       |                  |               |             |      |
| _  | _    | _    |       |                  |               | _           |      |
|    |      |      |       |                  |               |             |      |
|    |      |      | —     |                  |               |             | More |

Figure 3-6. Suspend Missing Disk Units (All Devices on One MSIOP Failing)

2. If this does not correct the problem, exchange the disk units.

#### **Display Missing Disk Units (All Refer-**

**ence Codes = 0000):** If you see the display shown in Figure 3-7 on page 3-32 (showing missing disk units and all the reference codes are 0000), perform the following:

1. Print or record all the disk units shown with reference codes of 0000. For devices with reference codes of 0000, go to "VLIC-PIP11" on page 3-24, step 2, and use cause code 0002. If any entries on the display have reference codes that are not 0000, use those reference codes with the device shown in the *Type* field to correct the problem.

| onfigu                | ration                                   | :                        |                           |                                                      |                                               |                               |      |
|-----------------------|------------------------------------------|--------------------------|---------------------------|------------------------------------------------------|-----------------------------------------------|-------------------------------|------|
| SP Ur<br>11<br>12<br> | nit Ty<br>L_ 61<br>2_ 61<br><br><br><br> | pe  <br>02  <br>02  <br> | Mode1<br>0015<br>0015<br> | Serial<br>Number<br>10-12345<br>10-12346<br><br><br> | Address<br>0010-0100FFFF<br>0010-0200FFFF<br> | Reference<br>0000<br>0000<br> | Code |
| ress f                | Inter t                                  | o usi                    | e Dedi                    | cated Service                                        | e Tools (DST).                                |                               | nore |

Figure 3-7. Display Missing Disk Units (All Reference Codes = 0000)

2. Use the *Display disk configuration* option on the Work with Disk Configuration display under Work with Disk Units to display the system disk configuration status (see Figure 3-8).

|          |              | Disp | lay Dis | k Configuration S | Status    |      |
|----------|--------------|------|---------|-------------------|-----------|------|
|          | Serial       | _    |         |                   | -         |      |
| P Unit   | Number       | lype | Model   | Address           | Status    |      |
| !        | 10-12345     | 6102 | 0015    | 0010-0100++++     | Active    |      |
| 1_       | 10-12347     | 6102 | 0015    | 0010-0300FFFF     | Active    |      |
| 2*       | 10-23456     | 6102 | 0015    | 0010-0200FFFF     | Suspended |      |
| 2_       | 10-23458     | 6102 | 0020    | 0010-0400FFFF     | Active    |      |
|          |              |      |         |                   |           | _    |
|          |              |      |         | -                 |           | _    |
|          |              |      |         | -                 |           | -    |
|          |              |      | _       |                   |           | -    |
|          |              |      | _       | -                 |           | -    |
|          |              |      |         |                   |           | -    |
|          |              |      |         |                   |           | -    |
|          |              |      |         |                   |           | -    |
|          |              |      |         |                   |           | -    |
|          |              |      |         |                   |           | More |
|          |              |      |         |                   |           |      |
| ess Ente | r to continu | le.  |         |                   |           |      |
|          |              |      |         |                   |           |      |

Figure 3-8. Display Disk Configuration Status

#### **Display Missing Disk Units (One**

**Missing Disk Unit):** If you see the display shown in Figure 3-9 (showing one missing disk unit), perform the following:

1. Use the *Display disk configuration* option on the Work with Disk Configuration display under Work with Disk Units to display the system disk configuration status (see Figure 3-10).

| SP<br>1_ | Unit<br>_2_ | Туре<br>6102 | Model<br>0015 | Serial<br>Number<br>10-12345 | Address<br>0010-0100FFFF | Reference Code<br>0000 |
|----------|-------------|--------------|---------------|------------------------------|--------------------------|------------------------|
| _        |             | —            | —             |                              |                          |                        |
|          | _           |              | _             |                              |                          |                        |
| _        |             |              |               |                              |                          |                        |
|          |             |              |               |                              |                          |                        |
|          | —           |              |               |                              |                          |                        |
|          | _           |              |               |                              |                          |                        |
| -        | _           | _            |               |                              |                          | More                   |
| _        | =           |              |               |                              | <u> </u>                 | More                   |

Figure 3-9. Display Missing Disk Units (One Missing Disk Unit)

2. As shown in Figure 3-10, one other disk unit is attached to the same disk I/O processor as the missing disk unit. The missing disk unit is causing the failure.

| 1CD  | lini+ | Serial       | Type | Mode1 | Address       | S+        |      |
|------|-------|--------------|------|-------|---------------|-----------|------|
| 1    | Unit  | Number       | Type | moder | Address       | Mirrored  |      |
|      | 1     | 10-12345     | 6102 | 0015  | 0010-0100FFFF | Active    |      |
| _    | -1-   | 10-12347     | 6102 | 0015  | 0010-0300FFFF | Active    |      |
|      | 2*    | 10-12346     | 6102 | 0015  | 0010-0200FFFF | Suspended |      |
|      | 2     | 10-12348     | 6102 | 0015  | 0010-0400FFFF | Active    |      |
|      |       |              |      |       |               |           |      |
| _    | _     |              |      |       |               |           |      |
| _    |       |              |      |       |               |           |      |
| _    |       |              |      |       |               |           |      |
| _    |       |              |      |       |               |           |      |
|      |       |              |      |       |               |           |      |
|      |       |              |      |       |               |           |      |
|      |       |              |      | _     |               |           |      |
|      |       |              |      |       |               |           | More |
| race | Ente  | r to continu | •    |       |               |           |      |
|      | Lince |              | ••   |       |               |           |      |

Figure 3-10. Display Disk Configuration Status

**Display Missing Disk Units (All Devices** 

**on One I/O Processor Failing:** If you see the display shown in Figure 3-11 on page 3-33 (showing all the disk units attached to the magnetic storage I/O processor at address 0010 failing), you cannot determine the failing item. Perform the following:

1. Exchange the magnetic storage I/O processor.

|         |                |                      |                       | Seriel.                                 |                                           |                           |      |
|---------|----------------|----------------------|-----------------------|-----------------------------------------|-------------------------------------------|---------------------------|------|
| P U<br> | nit<br>2_<br>3 | Type<br>6102<br>6102 | Model<br>0015<br>0015 | Seria<br>Number<br>10-12345<br>10-12346 | Address<br>0010-0100FFFF<br>0010-0200FFFF | Reference<br>1400<br>1400 | Code |
|         | _              |                      |                       |                                         |                                           |                           |      |
|         |                |                      |                       |                                         |                                           |                           |      |
|         |                | —                    |                       |                                         |                                           |                           |      |
|         | _              |                      |                       |                                         |                                           |                           |      |
|         | _              |                      |                       |                                         |                                           |                           |      |
|         |                |                      |                       |                                         |                                           |                           |      |
|         |                |                      |                       |                                         |                                           |                           | More |
|         |                |                      | ca Dadi               | cated Comuica                           | Toole (DST)                               |                           |      |

Figure 3-11. Display Missing Disk Units (All Devices on One I/O Processor Failing)

2. If this does not correct the problem, exchange the disk units.

| CD 11-       | Serial        | Tune   | Mada 1 | Adduses       | S * * * * |
|--------------|---------------|--------|--------|---------------|-----------|
| 1 1          | 10 12245      | 6102   | MODE I | Address       | Status    |
| <u>-</u>     | 10-12345      | 0102   | 0015   | 0010-0100FFFF | ACTIVE    |
| ÷ -          | 10-1234/      | - 6102 | 0015   | 0010-0300FFFF | ACTIVE    |
| <u> -</u> -4 | * 10-23450    | _ 6102 | 0015   | 0010-0200FFFF | Suspended |
| ·*           | 2 10-23458    | 0105   | 9959   | 0010-0400FFFF | ACTIVE    |
|              |               |        |        |               |           |
|              |               |        |        |               |           |
|              |               |        |        |               |           |
|              |               |        | —      |               |           |
|              |               |        |        |               |           |
|              |               |        |        |               |           |
|              |               |        | —      |               |           |
|              |               |        |        |               |           |
|              |               |        | —      |               |           |
|              |               |        |        |               | More      |
| ress l       | Enter to cont | inue.  |        |               |           |
|              |               |        |        |               |           |

Figure 3-12. Display Disk Configuration Status

### **Display Missing Disk Units (No Mir-**

**rored Protection):** If you see the display shown in Figure 3-13, the disk units shown do not have mirrored protection. You must repair the disk units shown before the IPL can continue.

| Serial     Address     Reference     Code       2     6102     0015     10-12345     0010-0100FFFF     1022       3     6102     0015     10-12345     0010-0200FFFF     1022       -     -     -     -     -     -     -     -       -     -     -     -     -     -     -     -     -       -     -     -     -     -     -     -     -     -       -     -     -     -     -     -     -     -     -     -     -     -     -     -     -     -     -     -     -     -     -     -     -     -     -     -     -     -     -     -     -     -     -     -     -     -     -     -     -     -     -     -     -     -     -     -     -     -     -     -     -     -     -     -     - |       |                    | 101:                 |                       |                                          |                                              |                              |       |
|----------------------------------------------------------------------------------------------------|-------|--------------------|----------------------|-----------------------|------------------------------------------|----------------------------------------------|------------------------------|-------|
|                                                                                                    | P<br> | Unit<br>_2_<br>_3_ | Type<br>6102<br>6102 | Mode1<br>0015<br>0015 | Serial<br>Number<br>10-12345<br>10-12346 | Address Re<br>0010-0100FFFF<br>0010-0200FFFF | ference Code<br>102E<br>102E |       |
|                                                                                                    |       |                    |                      |                       |                                          |                                              |                              |       |
|                                                                                                    | -     |                    |                      |                       |                                          |                                              |                              |       |
|                                                                                                    | -     |                    |                      |                       |                                          |                                              |                              |       |
|                                                                                                    | -     | _                  |                      |                       |                                          |                                              |                              |       |
|                                                                                                    | _     |                    |                      |                       |                                          |                                              |                              |       |
|                                                                                                    | -     |                    |                      |                       |                                          |                                              | _                            |       |
|                                                                                                    | _     |                    |                      |                       |                                          |                                              | _                            |       |
|                                                                                                    |       |                    |                      | _                     |                                          |                                              |                              |       |
|                                                                                                    | _     |                    |                      |                       |                                          |                                              |                              |       |
| lore                                                                                                    |       |                    |                      |                       |                                          | ()                                           |                              | More  |
|                                                                                                    |       | _                  | _                    | Ξ                     |                                          |                                              | $\equiv$                     | Maura |
|                                                                                                    | -     | _                  |                      |                       |                                          |                                              |                              | More  |

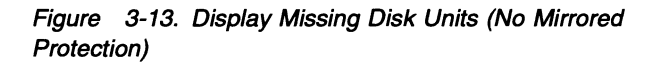

### **Display Missing Disk Units (Restore**

**Data Not Complete):** If you see the display shown in Figure 3-14, a disk data restore operation or a restore storage operation is not complete for the disk drives shown. You must complete the disk data restore or the restore storage before the IPL can continue.

| Display Missing Disk Units |                 |                  |                   |                              |                                  |                       |      |
|----------------------------|-----------------|------------------|-------------------|------------------------------|----------------------------------|-----------------------|------|
| A re<br>The                | store<br>follow | of the<br>ing di | data c<br>sk unit | n one or mon<br>s have incom | re units has not<br>mplete data: | completed.            |      |
| ASP                        | Unit<br>_3_     | Туре<br>6102     | Model<br>0015     | Serial<br>Number<br>10-12345 | Address<br>0010-0300FFFF         | Status<br>Unprotected |      |
|                            |                 |                  |                   |                              |                                  |                       | -    |
|                            |                 | _                |                   |                              |                                  |                       | _    |
|                            |                 |                  |                   |                              |                                  |                       | _    |
|                            | _               |                  |                   |                              |                                  |                       |      |
|                            |                 |                  |                   |                              |                                  |                       |      |
| _                          |                 |                  |                   |                              |                                  |                       | _    |
|                            |                 |                  |                   |                              |                                  |                       | _    |
| _                          | —               |                  |                   |                              |                                  |                       | _    |
|                            |                 |                  |                   |                              |                                  |                       |      |
|                            |                 |                  |                   |                              |                                  |                       | More |
| Pres                       | s Ente          | r to u           | ise Dedi          | cated Servio                 | e Tools (DST).                   |                       |      |
|                            |                 |                  |                   |                              |                                  |                       |      |
|                            |                 |                  |                   |                              |                                  |                       |      |
|                            |                 |                  |                   |                              |                                  |                       |      |
|                            |                 |                  |                   |                              |                                  |                       |      |

Figure 3-14. Display Missing Disk Units (Restore Data Not Complete)

### **Display Missing Disk Units (VPD Not**

**Correct):** If you see the display shown in Figure 3-15 on page 3-34, the vital product data for the disk drives shown is not correct. Use the *Address* field to find the failing disk unit. Use the *Work with vital product data (VPD)* option on the Work with Disk Unit Information display under Work with Disk Units to correct the vital product data. The *Type* field indicates that the machine type reported by the disk unit was not identified by the system. The *Model* field indicates any four numbers.

|          |             |              |               | Serial             |                          |                  |      |
|----------|-------------|--------------|---------------|--------------------|--------------------------|------------------|------|
| SP<br>1_ | Unit<br>_2_ | Туре<br>**** | Mode1<br>**** | Number<br>10-12345 | Address<br>0020-0100FFFF | Status<br>Active |      |
|          |             |              |               |                    | <b>-</b>                 |                  |      |
|          |             |              |               |                    | <u>-</u>                 |                  |      |
| _        |             |              |               |                    |                          |                  |      |
| _        |             |              |               |                    |                          |                  |      |
|          |             |              |               |                    |                          |                  |      |
| _        |             |              |               |                    |                          |                  |      |
| _        |             |              |               |                    | <u> </u>                 |                  |      |
|          | —           |              |               |                    |                          |                  |      |
|          |             |              |               |                    |                          |                  |      |
| _        |             |              |               |                    |                          |                  |      |
|          |             |              |               |                    |                          |                  |      |
|          |             |              |               |                    |                          |                  |      |
|          |             |              |               |                    |                          |                  | More |
| res      | s Ente      | r to u       | se Dedi       | cated Servic       | e Tools (DST).           |                  |      |

Figure 3-15. Display Missing Disk Units (VPD Not Correct)

#### Display Missing Disk Units (Configuration Change Not Complete): If you see

the display shown in Figure 3-16, a system disk configuration change cannot be completed because the disk units shown are missing or suspended. Correct the problem using the reference codes. If the reference code is 0000, or if the problem is corrected, use the *Suspend/resume mirrored protection* option on the Work with Disk Unit Recovery display under Work with Disk Units to enable mirrored protection. If you were performing the system disk configuration, perform the configuration again.

| sy         | stem c | onfigu | ration   | change that  | is not complete of | cannot    |      |
|------------|--------|--------|----------|--------------|--------------------|-----------|------|
| 2          | omplet | ed. D  | isk uni  | ts required  | to complete the    | 6-11- day |      |
| DNT<br>Lek | igurat | 10n Ch | ange ar  | e missing or | suspended. Ine     | TOTIOWING |      |
| 124        | units  | arem   | 1331119  | or suspended | •                  |           |      |
|            |        |        |          | Serial       |                    |           |      |
| SP         | Unit   | Туре   | Mode1    | Number       | Address            | Reference | Code |
| L          | _2_    | 6102   | 0015     | 10-12345     | 0010-0200FFFF      | 0000      |      |
| _          |        |        |          |              |                    |           |      |
| _          |        |        |          |              |                    |           |      |
| _          | —      |        |          |              |                    |           |      |
| _          | —      |        |          |              |                    |           |      |
| -          |        |        |          |              |                    |           |      |
| _          |        |        |          |              |                    |           |      |
| _          |        |        |          |              |                    |           |      |
| _          | _      |        |          |              |                    |           |      |
|            | -      |        |          |              |                    |           | More |
| res        | s Ente | r to u | ise Dedi | cated Servic | e Tools (DST).     |           |      |
| 11-        | Dien1. |        |          |              |                    |           |      |
| 119        | UISPIA | y unit | status   |              |                    |           |      |

Figure 3-16. Display Missing Disk Units Display (Configuration Change Not Complete)

Accept Missing Disk Units: If you see the display shown in Figure 3-17, an error caused the system to suspend mirrored protection on the disk units shown. You may continue the IPL with suspended units or use the reference codes to correct the problem. If you correct the problem, you must enable mirrored protection on the disk units shown after you repair them. Use the *Suspend/Resume Mirrored Protection* option on the Work with Disk Unit Recovery display under Work with Disk Units to enable mirrored protection.

|          |             |              |               | Serial             |                          |                   |      |
|----------|-------------|--------------|---------------|--------------------|--------------------------|-------------------|------|
| ASP<br>1 | Unit<br>_2_ | Туре<br>6102 | Model<br>0015 | Number<br>10-12345 | Address<br>0100-0200FFFF | Reference<br>102E | Code |
| _        |             |              |               |                    |                          |                   |      |
| _        |             |              |               |                    |                          |                   |      |
|          |             |              |               |                    |                          |                   |      |
|          | —           |              |               |                    |                          |                   |      |
|          | _           |              |               |                    |                          |                   |      |
|          | _           |              |               |                    |                          |                   |      |
|          |             |              |               |                    |                          |                   |      |
|          | —           |              |               |                    |                          |                   | More |
|          |             | - +0 -       |               | the TDI            |                          |                   |      |

Figure 3-17. Accept Missing Disk Units

**Assign Missing Load-Source Disk:** If you see the display shown in Figure 3-18 on page 3-35, one of the two mirrored load-source disk units is missing, and the system can identify the device as an non-configured disk unit. The disk unit displayed matches the missing device by type, model, and serial number. You may press the Enter key to assign the displayed device as the other load-source mirrored disk device.

| Diek und                                                    |                                             |              |                                |                                                                                             |
|-------------------------------------------------------------|---------------------------------------------|--------------|--------------------------------|---------------------------------------------------------------------------------------------|
| Type .<br>Model<br>Serial<br>Addres<br>Press Er<br>disk uni | number .<br>s<br>ter to cont<br>t as the mi | tinue the If | PL and configu<br>of the load- | : 6102<br>: 0020<br>: 10-12345<br>: 0010-0100FFFF<br>wre the displayed<br>source disk unit. |
|                                                             |                                             |              |                                |                                                                                             |

Figure 3-18. Assign Missing Load-Source Disk

**Display Load-Source Failure:** If you see the display shown in Figure 3-19, the system has determined that the load-source disk unit with mirrored protection does not have the correct level of data.

| contains<br>correct                                         | correct data.<br>data:              | . The following | ı disk unit co                                   | ntains the                    |  |
|-------------------------------------------------------------|-------------------------------------|-----------------|--------------------------------------------------|-------------------------------|--|
| Disk uni<br>Type .<br>Model<br>Serial<br>Addres<br>Press En | t:<br>number<br>s<br>ter to use Dec | icated Service  | : 616<br>: 001<br>: 10-<br>: 001<br>Tools (DST). | 2<br>0<br>12345<br>0-0100FFFF |  |
| F11=Disp                                                    | lay reference                       | codes           |                                                  |                               |  |

Figure 3-19. Display Load-Source Failure

If the previous display is shown, look at the system disk configuration for the disk units displayed under unit 1.

| The<br>con1           | follow<br>igurat              | ing di<br>ion:                   | sk unit                           | s are missing                                              | ; from the system                                              | n disk                                    |      |
|-----------------------|-------------------------------|----------------------------------|-----------------------------------|------------------------------------------------------------|----------------------------------------------------------------|-------------------------------------------|------|
| ASP<br>_1_<br>_0_<br> | Unit<br>_2_<br>_3_<br>_0_<br> | Type<br>6102<br>6102<br>2643<br> | Mode1<br>0015<br>0015<br>0001<br> | Serial<br>Number<br>10-12345<br>10-22346<br>10-3456789<br> | Address<br>0010-0100FFFF<br>0010-2200FFFF<br>0010-FFFFFFFF<br> | Reference<br>0000<br>0000<br>3100<br><br> | Code |
| _                     | _                             | _                                | =                                 |                                                            |                                                                | _                                         | More |

Figure 3-20. Display Missing Disk Units

The device listed with the last 4 characters of its address equal to 0000 is failing. Exchange that device with the other device displayed as unit 1 (serial number 10-34567 in this example).

If you see the display shown in Figure 3-21, you have selected a service tool from the Use Dedicated Service Tools (DST) display, and the system cannot determine if the data on the loadsource disk unit is correct. This occurs on a loadsource disk unit with mirrored protection. If you view any data using the selected service tool, it may not be at the correct level. If you change any data using the selected service tool, the change may be deleted when the system corrects the incorrect data.

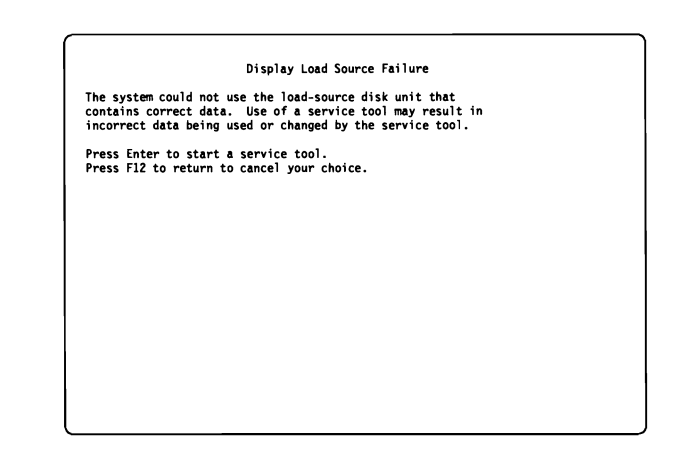

Figure 3-21. Display Load Source Failure

### **Display Incorrect Licensed Internal**

**Code Install:** If you see the display shown in Figure 3-22, the Licensed Internal Code has been installed on a disk unit that is not recognized by the system as the disk unit using the correct level of data. Ensure that the displayed disk unit is operational and perform the Install Licensed Internal Code again.

| censed Internal Code<br>sk unit of the load- | source mirr | installed on th<br>rored pair. | e incorrect             |
|----------------------------------------------|-------------|--------------------------------|-------------------------|
| f you continue the IP                        | L, previous | sly installed L                | icensed Internal        |
| ode installed on the                         | incorrect d | disk unit of th                | e mirrored              |
| vad-source pair will                         | pe deleted. | Internal Code                  | internal code           |
| disk unit. The follow                        | ina disk un | nit is the corr                | ect disk unit.          |
|                                              |             |                                |                         |
| )isk unit:                                   |             |                                |                         |
| Туре                                         |             | :                              | 6102                    |
| Model                                        |             |                                | 9010                    |
| Serial number                                |             |                                | 10-12345                |
| Auguress                                     | • • • • •   | • • • • • •                    | 0010-01001111           |
|                                              |             |                                |                         |
|                                              |             |                                |                         |
|                                              |             |                                |                         |
|                                              |             |                                |                         |
| ress Enter to continu                        | e the IPL a | and replace the                | Licensed Internal Code. |
|                                              |             |                                |                         |

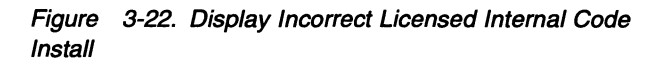

# Chapter 4. Removal Procedures

| Adapter Card          | 4-2 |
|-----------------------|-----|
| Chassis               | 4-2 |
| Control Panel Battery | 4-5 |
| Cover                 | 4-6 |
| Disk Unit             | 4-7 |
| Main Storage Cards    | 4-9 |

### **Adapter Card**

- Power off the system. (See "Powering Off and Powering On the System" on page 5-2.)
- **2** Disconnect the cable attached to the adapter card.

**3** Open the card latch. Pull the card from the slot.

**Note:** A card latch must be pressed together to release it from its hold. Then it can be opened to disengage the card.

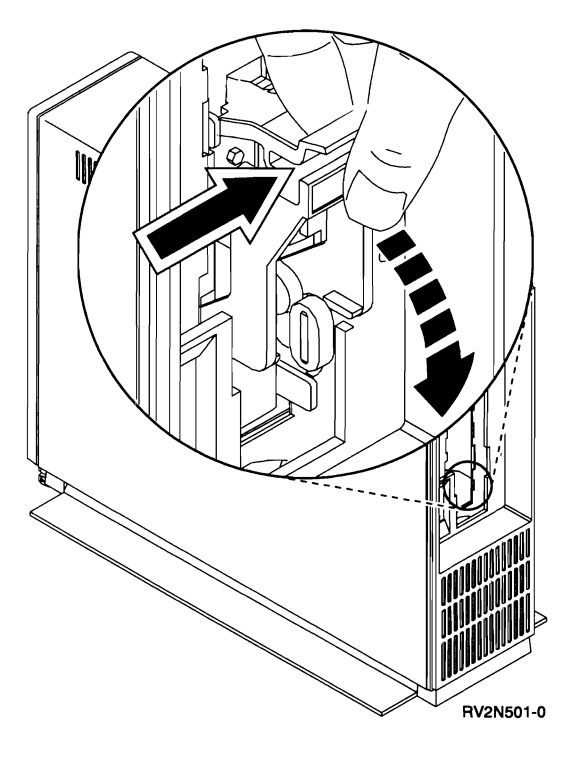

- **4** Install the adapter card by reversing the removal procedure.
  - This ends the procedure.

### Chassis

**Note:** Set the system time and date after completing this procedure. (See "Setting the Date and Time" on page 5-3.)

Remove the 9401 cover, see "Cover" on page 4-6.

- **2** Is there an adapter card installed in the 9401.
  - Yes No
  - ↓ Go to step 4.
- **3** Open the card latch.

Pull the card from the slot.

Install the card in the new chassis.

**Note:** A card latch must be pressed together to release it from its hold. Then it can be opened to disengage the card.

**4** Remove all airflow cards. Install the airflow cards in the new chassis.

### **5** Perform the following:

- a. Remove the screws located on each end of the plate.
- b. Pull the plate up and away from the chassis.

**Note:** Hooks are located at each corner of the plate. The hooks fit into slots in the chassis.

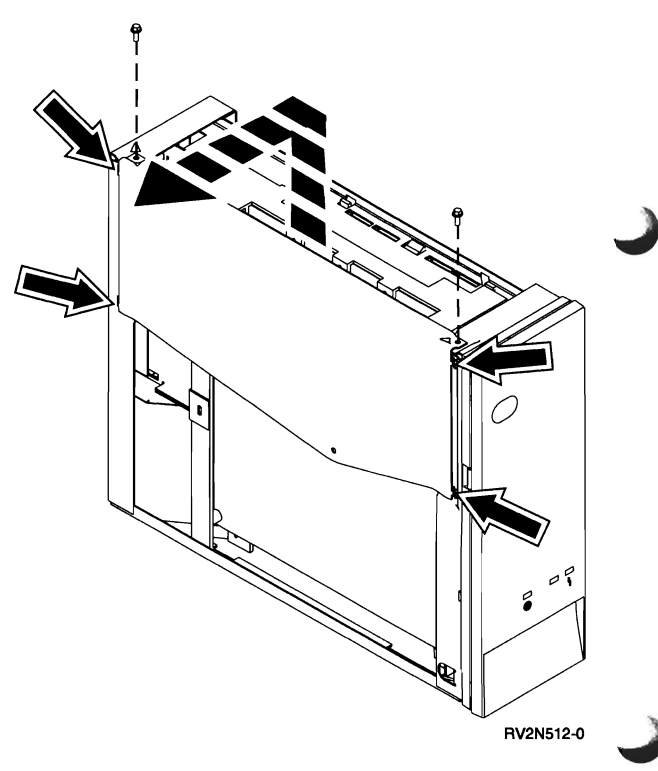

**6** Are there main storage cards installed on the system processor card?

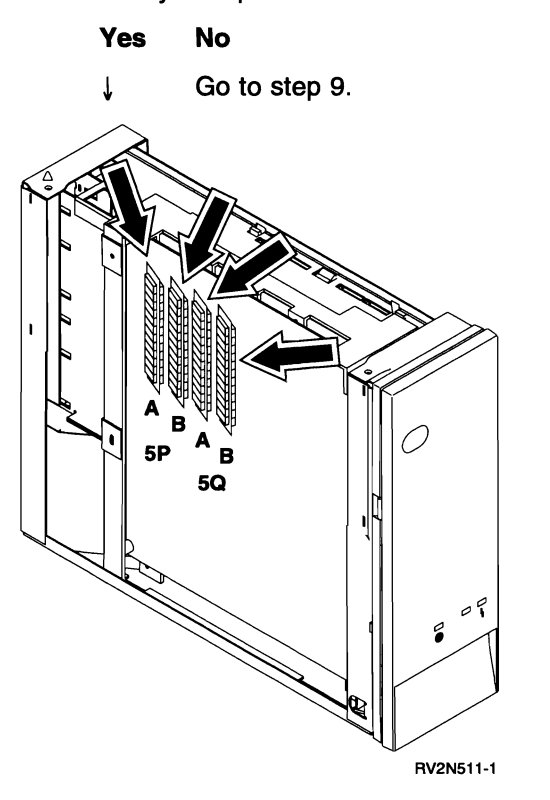

**7 Warning:** The system processor card and main storage cards are sensitive to electrostatic discharge. (See Appendix A, "Working with Electrostatic Discharge-Sensitive Parts" on page A-1.)

To remove a main storage card, perform the following:

- a. Push outward on the latches located at each end of the card.
- b. Pull the card from the card socket and place it on an ESD mat.

Note the location of the notch A on the storage card. You will need to install the storage card in the socket with the notch in the same position.

Repeat this step for each of the main storage cards you want to remove.

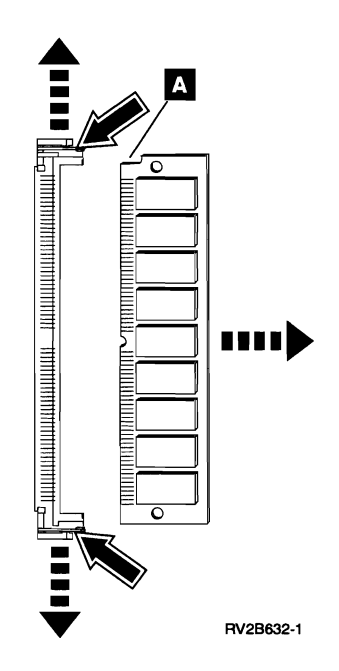

Install the main storage cards in the new chassis by reversing the removal procedure.

Do not install the metal plate at this time.

**Note:** When installing the cards, place a card in the socket. Push the top edge of the card toward the system processor card until the card latches in the socket.

**9** Grip the battery holder clip at both ends and press in. Remove the holder from the chassis.

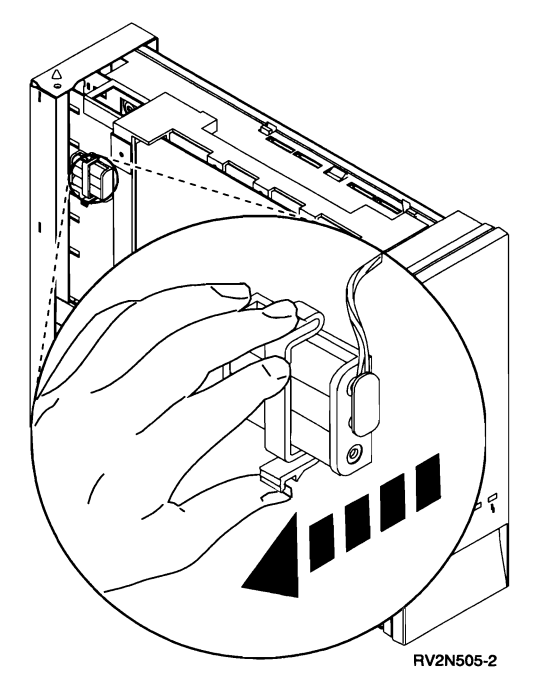

**10** Disconnect the battery cable from the holder.

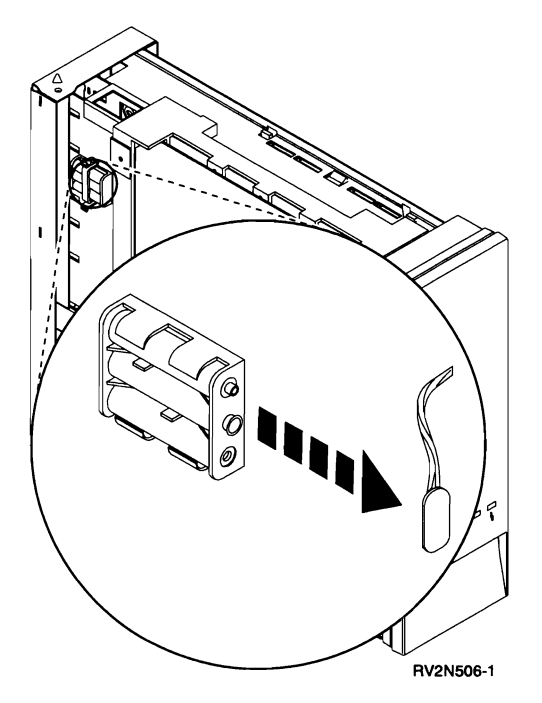

**11** Install the battery holder in the new chassis by reversing the removal procedure.

#### Notes:

- a. Do not remove the batteries from the battery holder unless you are also exchanging the batteries at this time.
- b. It is recommended that all three batteries be exchanged every 18 months.
- c. If exchanging the batteries, be careful to observe polarity when installing them in the holder.

#### CAUTION:

The battery is an alkaline battery. Do not burn or charge the battery. Discard the battery as instructed by local regulations. (RSFTC229)

12 Install the metal plate removed earlier in this procedure.

**13** Remove the disk unit by performing the following:

a. Warning: When removing and installing the disk unit, care must be taken not to damage the exposed electrical parts.

While pressing on the two tray tabs pivot the disk unit away from the chassis.

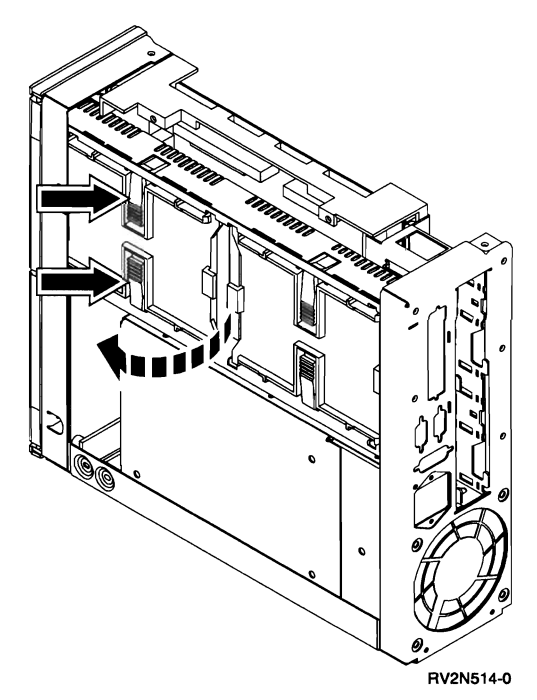

b. Disconnect the signal and power cables from the end of the disk unit.

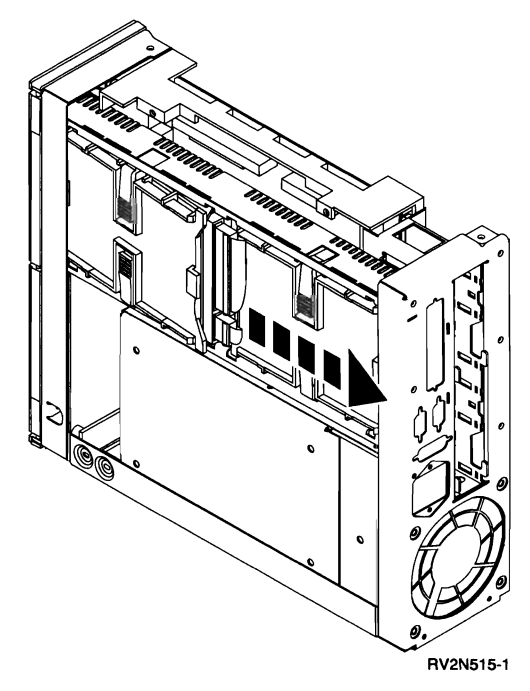

c. Pivot the disk unit away from the chassis and pull it out.

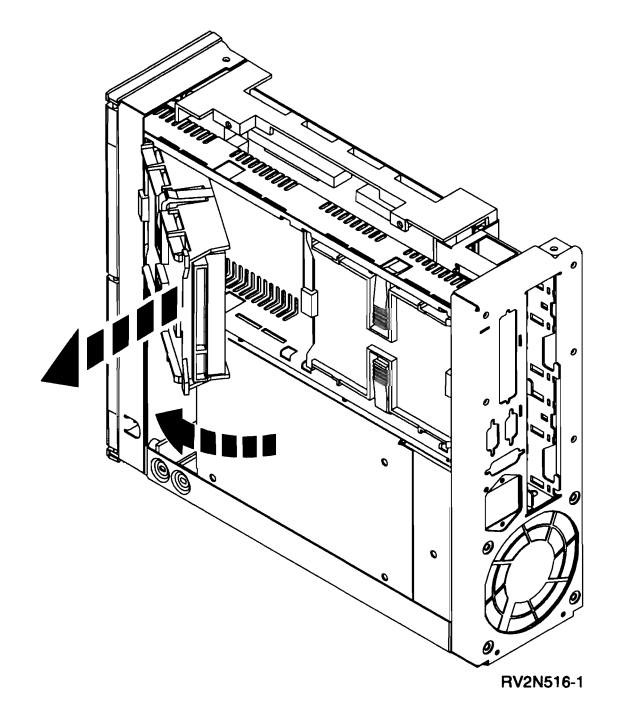

Repeat this step for each disk unit.

**14** Install the disk unit in the new chassis by reversing the removal procedure.

**15** Is an external tape unit attached to the system?

Yes No

 $\downarrow$  This ends the procedure.

**16** Disconnect the tape unit cable from the system unit.

When connecting the tape unit cable to the new chassis the following items *must* be performed to correctly complete this procedure.

- a. Remove the terminator on the external tape unit and discard it.
- b. Remove the terminator from the cable plug of the new chassis.
- c. Install the terminator you just removed from the chassis in the terminator location on the external tape unit.

This ends the procedure.

### **Control Panel Battery**

**Note:** Set the system time and date after completing this procedure. (See "Setting the Date and Time" on page 5-3.)

Remove the 9401 cover, see "Cover" on page 4-6.

**2** Perform the following:

- a. Remove the screws located on each end of the plate.
- b. Pull the plate up and away from the chassis.

**Note:** Hooks are located at each corner of the plate. The hooks fit into slots in the chassis.

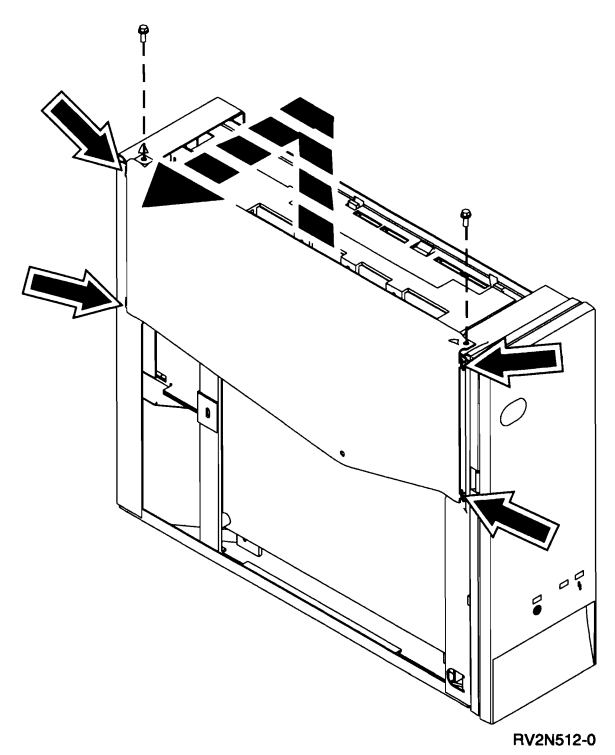

**3** Grip the battery holder clip at both ends and press in. Remove the holder from the chassis.

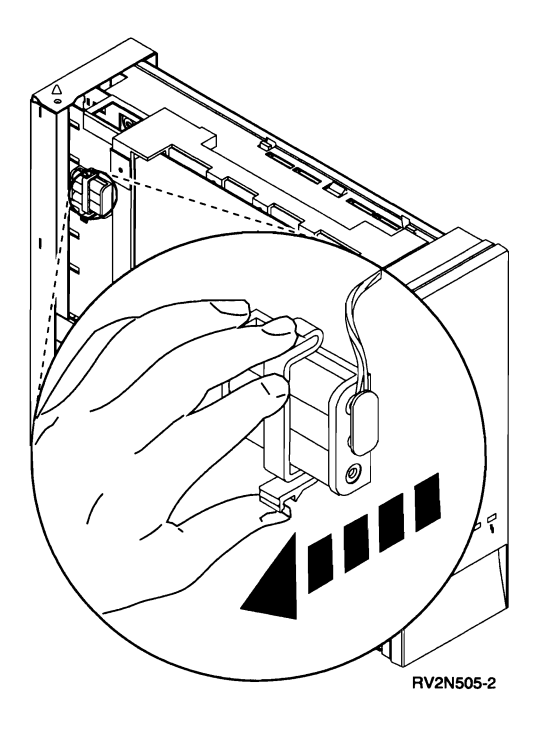

**4** Disconnect the battery cable from the holder.

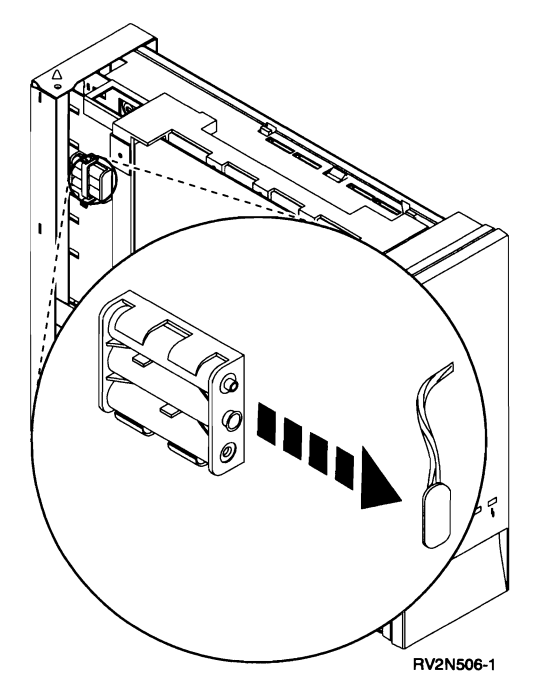

### 5 CAUTION:

The battery is an alkaline battery. Do not burn or charge the battery. Discard the battery as instructed by local regulations. (*RSFTC229*)

Pull the batteries out from the holder and exchange the batteries.

It is recommended that all three batteries be exchanged every 18 months.

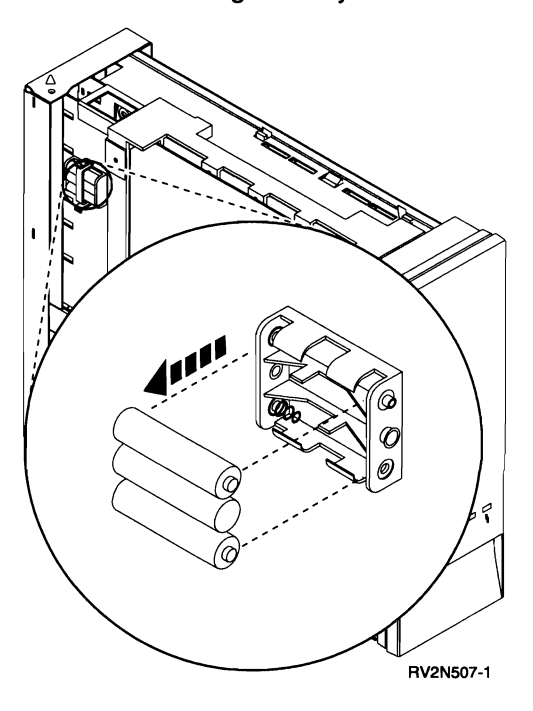

**6** Install the control panel batteries by reversing the removal procedure.

**Note:** Be careful to observe polarity when installing batteries.

This ends the procedure.

### Cover

Power off the system. (See "Powering Off and Powering On the System" on page 5-2.)

2 Disconnect the power cord from the electrical outlet.

**3** Disconnect all cables attached to the 9401 including the power cord.

- **4** Perform the following:
  - a. Press on the two tabs as shown.
  - b. Pull the bezel toward you from the top.
  - c. Lift to remove the bezel from the chassis.

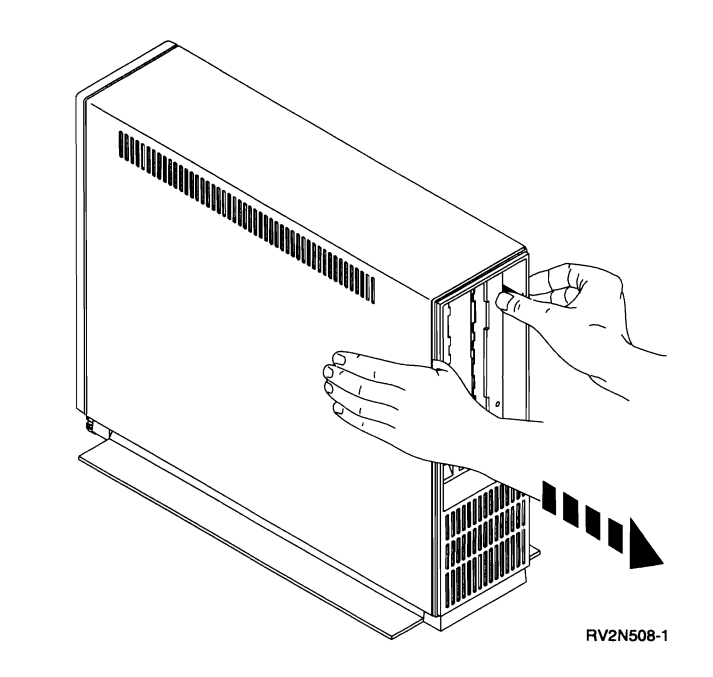

**5** Remove seven screws from the back of the chassis. Do **not** remove screw **A**.

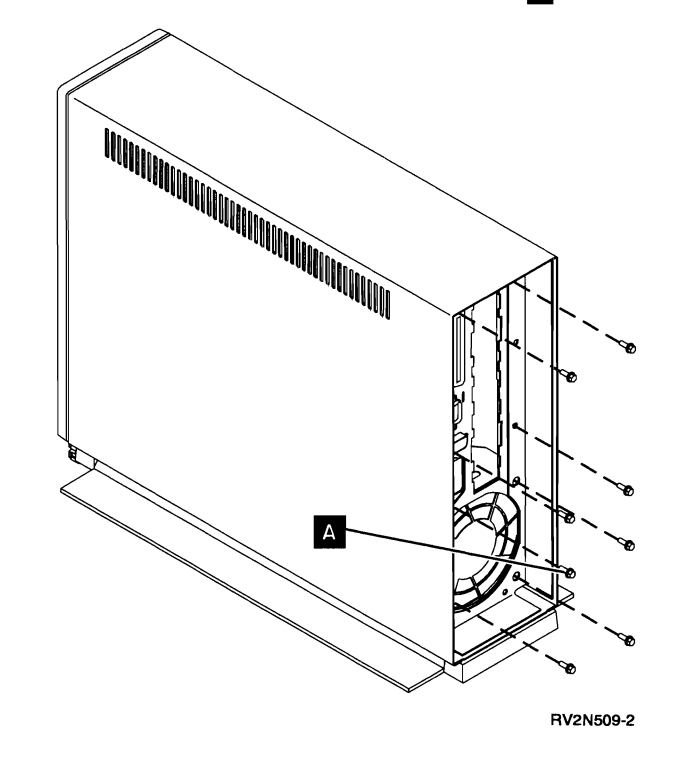

6 Place one hand on the top cover of the 9401. Place your other hand in the center of the back. Slowly push on the back of the 9401. The chassis assembly will slide out the front of the unit.

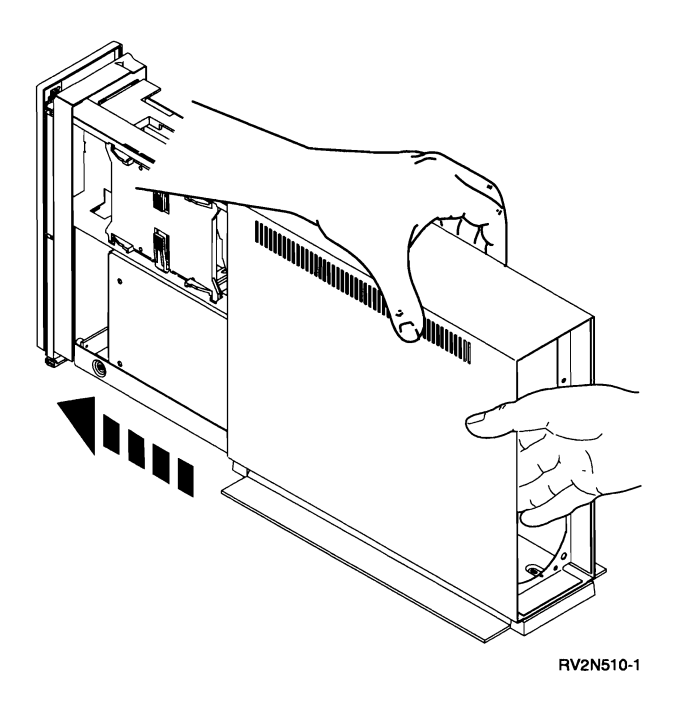

**7** Install the chassis assembly in the cover by reversing the removal procedure.

This ends the procedure.

### **Disk Unit**

**Note:** The figures in this procedure represent the removal of a disk unit. Your hardware may look slightly different.

- **1** If you have not been through the procedure "Start Disk Service Here" on page 5-4, go there before continuing with the next step of this procedure.
- **2** Remove the 9401 cover, see "Cover" on page 4-6.
- **3 Warning:** When removing and installing the disk unit, care must be taken not to damage the exposed electrical parts.

While pressing on the two tray tabs pivot the disk unit away from the chassis.

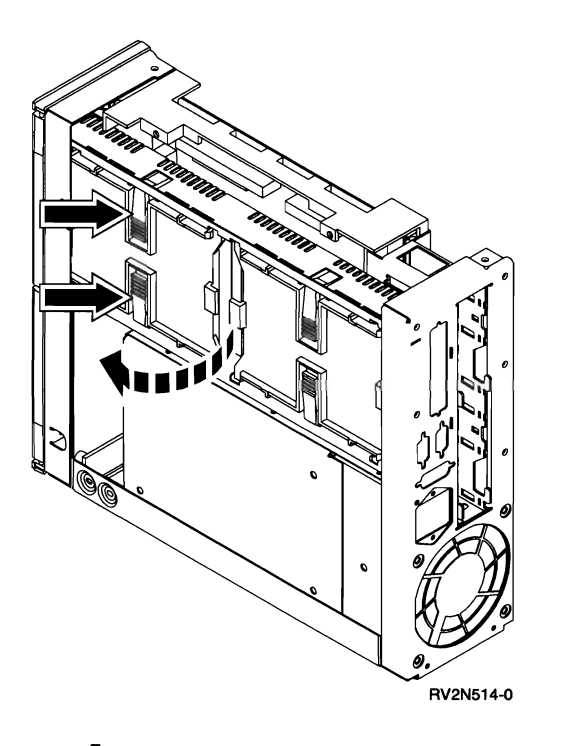

**4** Disconnect the signal and power cables from the end of the disk unit.

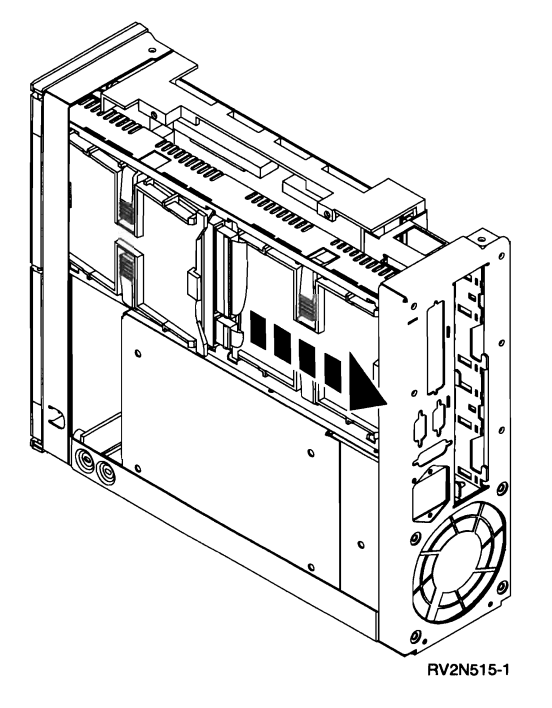

**5** Pivot the disk unit away from the chassis and pull it out.

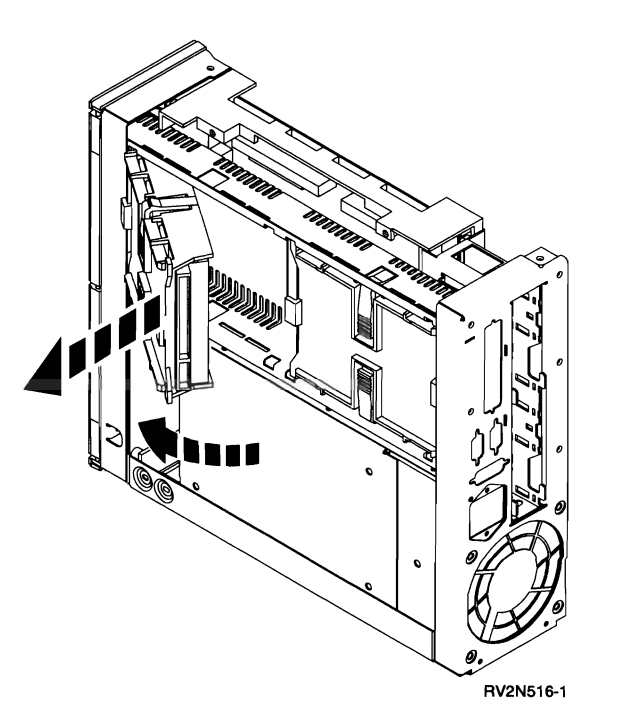

**6** Warning: The disk drive and logic card are sensitive to electrostatic discharge. (See Appendix A, "Working with Electrostatic Discharge-Sensitive Parts" on page A-1.)

**Warning:** Do not hold or apply pressure to the disk enclosure cover. This can cause the disk enclosure cover to touch and damage the disks inside.

Place the disk unit with the disk tray up.

Remove the screws that hold the disk tray to the disk unit.

7 Move the address jumper from the original disk unit to the new disk unit.

**Note:** The address jumper on a 6104 disk unit is located on the same end as the signal and power connectors. The address jumpers on a 6601 disk unit are located on the opposite end from the signal and power connectors.

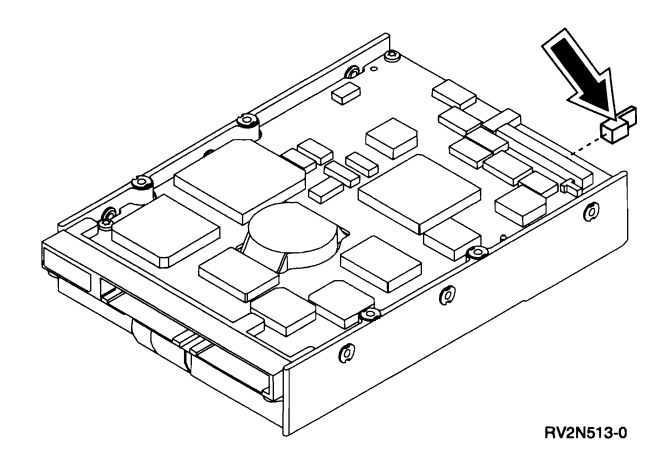

8 Install the disk tray on the new disk unit.

On 6601 disk units, the disk unit tray end must be oriented with the disk drive connectors as shown.

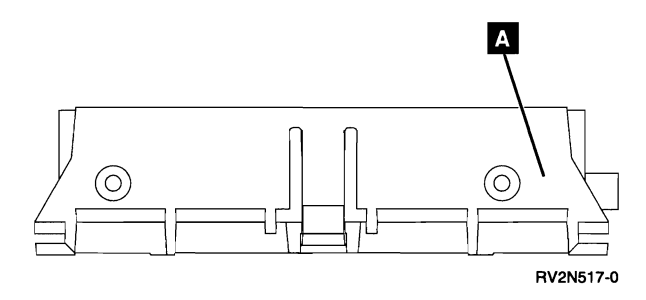

**9** Install the disk unit by reversing the removal procedure.

This ends the procedure.

### **Main Storage Cards**

**Warning:** The system processor card and main storage cards are sensitive to electrostatic discharge. (See Appendix A, "Working with Electrostatic Discharge-Sensitive Parts" on page A-1.)

Remove the 9401 cover. (See "Cover" on page 4-6.)

**2** Perform the following:

- a. Remove the screws located on each end of the plate.
- b. Pull the plate up and away from the chassis.

**Note:** Hooks are located at each corner of the plate. The hooks fit into slots in the chassis.

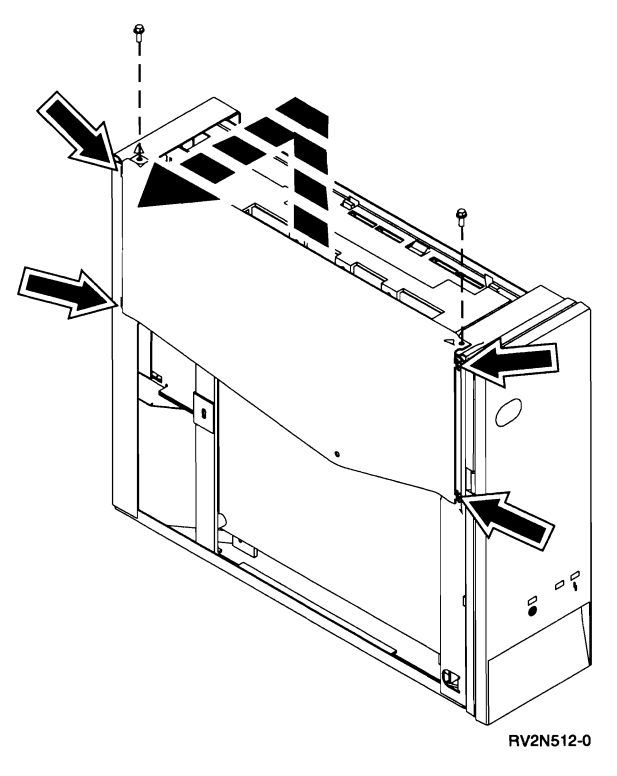

**3** Locate the main storage cards on the system processor card.

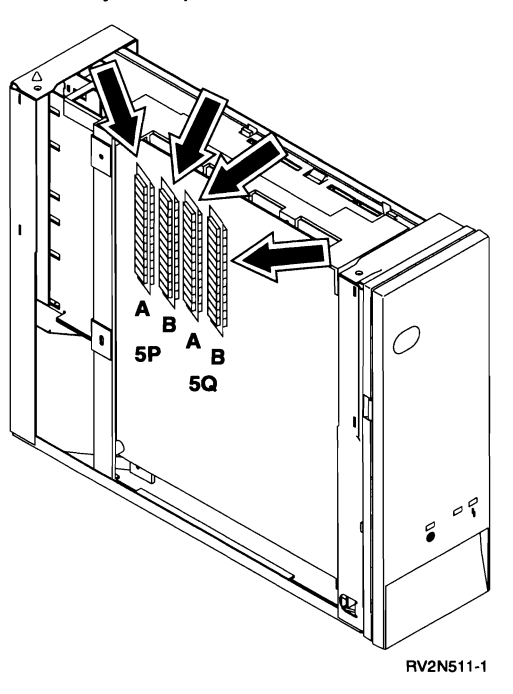

**4** To remove a main storage card, perform the following:

- a. Push outward on the latches located at each end of the card.
- b. Pull the card from the card socket and place it on an ESD mat.

Note the location of the notch A on the storage card. You will need to install the storage card in the socket with the notch in the same position.

Repeat this step for each of the main storage cards you want to remove.

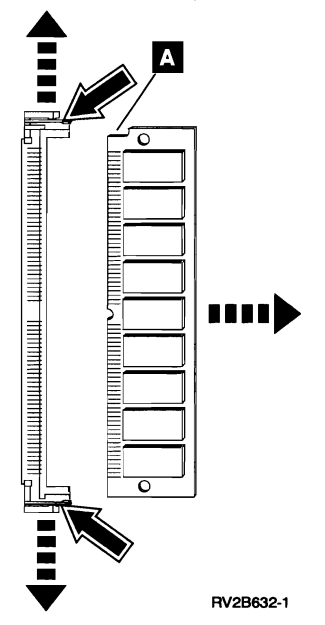

### 5

**Note:** When installing the cards, place a card in the socket. Push the top edge of the card toward the system processor card until the card latches in the socket.

Install the main storage cards by reversing the removal procedure.

#### This ends the procedure.

# Chapter 5. Service Referenced Procedures

| Powering Off and Powering On the System                                             | 5-2<br>5-2   |
|-------------------------------------------------------------------------------------|--------------|
| Power off                                                                           | 5-2          |
| Selecting IPL and Mode                                                              | 5-2          |
| Setting the Date and Time                                                           | 5-3          |
| Disk Service Support                                                                | 5-4          |
| Start Disk Service Here                                                             | 5-4          |
| Determining if a System Has Mirrored Protection                                     | 5-4          |
| Exchanging a Disk Unit with Mirrored Protection                                     | 5-5          |
| Besuming Mirrored Protection Disk Unit Data Save and Initialize — Pump Data to Tape | 5-5<br>5-6   |
| SST/DST Procedures                                                                  | 5-13         |
| Restoring Data to the Disk Unit   5     Copy the Contents of VLIC Log   5           | 5-13<br>5-13 |
| Locations                                                                           | 5-14         |
| Disk Unit Address Jumper Wire Connections (Type 61xx Disk Units)                    | 5-14         |
| Disk Unit Address Jumper Connections (Type 66xx Disk Units)                         | 5-14<br>5-15 |

# Powering Off and Powering On the System

### Power on

Ensure that the AC power switch on the back of the 9401 is set to the On (I) position. Power on the system by pressing the power button on the control panel. The Power-on light will begin to blink as the system is powered on. The light will stop blinking and stay on when power-on is complete.

### Power off

The recommended method to power off the 9401 is through the Power menu or by use of the PWRDWNSYS command. If you cannot use these methods, you can power off the 9401 by using the control panel Power button.

**Note:** If PC Support is running on the system console, a delayed power off using the PWRDWNSYS command is required. Any PC Support applications that are running **must** be stopped before the delayed power off is complete.

**Warning:** Using the control panel Power button to power off the 9401 system may cause unpredictable results in the data files, and the next IPL will take longer to complete.

- 1. Open the front cover of the 9401.
- 2. The 9401 must be in manual (M) mode to power off. To select manual mode see "Selecting IPL and Mode."
- 3. On the control panel press the Power button.
- 4. The Power On light will begin to blink as the system is powered off. The light will stop blinking and stay off when power off is complete.

### **Selecting IPL and Mode**

To display the last selected IPL type and mode do the following:

- 1. Press either the Up or Down button until Function 01 is shown in the Function/Data display.
- 2. Press the Enter button.
- 3. The last selected IPL type and mode are shown in the Function/Data display.

To change the IPL type, mode, or both, do the following:

- Note: Function 02 has eight possible combinations of IPL and mode selections. There are four IPL selections in normal (N) mode and four IPL selections in manual (M) mode. Ensure you are selecting the correct IPL type and mode.
- 1. Press either the Up or Down button until Function 02 is shown in the Function/Data display.
- 2. Press the Enter button.
- 3. The last selected IPL type and mode are shown in the Function/Data display.
- 4. Press either the Up or Down button until the combination of IPL type and mode you want to select are displayed.
- 5. Press the Enter button.
- 6. The IPL type and mode shown in the display have been selected.
- 7. To verify the IPL type and mode selection do the following:
  - a. Press either the Up or Down button until Function 01 is shown in the Function/Data display.
  - b. Press the Enter button.
  - c. The last selected IPL type and mode are shown in the Function/Data display.

### Setting the Date and Time

Set the system time and date by doing the following.

The format for the *system date* can be YYMMDD, DDMMYY, or MMDDYY; where MM means month, DD means day, and YY means year. For example, the date for October 27, 1991 would be entered as 911027 for YYMMDD, 271091 for DDMMYY, or 102791 for MMDDYY. The default value is MMDDYY (this is the format used in the following instructions).

1. In the following step, replace *mmddyy* with the current date.

| 2. Of     | er lasks<br>fice tasks          |     |
|-----------|---------------------------------|-----|
| 3. Ge     | neral system tasks              |     |
| 4. Fi     | es, libraries, and folders      |     |
| 5. Pr     | ogramming                       |     |
| 6. Co     | munications                     |     |
| 7. De     | fine or change the system       |     |
| 8. Pr     | blem handling                   |     |
| 9. 01     | splay a menu                    |     |
| 10.10     | Support tasks                   |     |
| 11. /0    | Support tasks                   |     |
| 90. Si    | gn off                          |     |
| Selection | or command                      |     |
| area chas | vsval svsval(ndate) value('1827 | 111 |

- On the command line of the AS/400 Main Menu, type chgsysval sysval(qdate) value('mmddyy')
- 3. Press the Enter key.

as shown.

The format for the *time* is HHMMSS: where HH means hour (1 through 24), MM means minutes, and SS means seconds. For example, the time 4:30 p.m. (24-hour clock) would be entered as 163000.

4. In the following step, replace *hhmmss* with the current time.

| MAIN                         | AS/400 Main Menu                                     |     |
|------------------------------|------------------------------------------------------|-----|
| Select one of                | the following:                                       |     |
| 1. User t                    | tasks                                                |     |
| 2. Office                    | e tasks                                              |     |
| <ol><li>Generation</li></ol> | al system tasks                                      |     |
| <ol><li>Files</li></ol>      | , libraries, and folders                             |     |
| 5. Progra                    | amming                                               |     |
| 6. Commu                     | nications                                            |     |
| 7. Detine                    | e or change the system                               |     |
| 8. Proble                    | em nandling                                          |     |
| 10 Inform                    | ay a menu<br>mation Assistant options                |     |
| 11. PC Su                    | pport tasks                                          |     |
| 90. Sign (                   | off                                                  |     |
| Selection or                 | command                                              |     |
| ===> chgsysv                 | al sysval(qtime) value('163000')                     | -   |
| F3=Exit F4=                  | Prompt F9=Retrieve F12=Cancel F13=Information Assist | Ēan |
| F23=Set init                 | ial menu                                             |     |
| (C) COPYRIGHT                | TBM CORP. 1980. 1993.                                |     |

- On the command line of the AS/400 Main Menu, type chgsysval sysval(qtime) value('hhmmss') as shown.
- 6. Press the Enter key.

### **Disk Service Support**

### Start Disk Service Here

Before exchanging a disk unit, you must attempt to save customer data.

This procedure will direct you to the correct recovery procedure to use when attempting to save customer data.

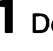

Do you know whether your system has mirrored protection for the failing DASD?

Yes No

Go to "Determining if a System Has Ţ Mirrored Protection." Then return to step 2 of this procedure.

2 Does your system have mirrored protection for the failing DASD?

- No Yes
- T Go to "Exchanging a Disk Unit with Mirrored Protection" on page 5-5.

This ends the procedure.

**3** You are exchanging the disk unit.

Go to "Disk Unit Data Save and Initialize ----Pump Data to Tape" on page 5-6.

This ends the procedure.

### **Determining if a System Has Mirrored Protection**

Use this procedure to determine if a system is using mirrored protection.

Select the Work with disk units option on the System Service Tools (SST) or on the Dedicated Service Tools (DST) display.

**2** Select the *Display disk configuration* option on the Work with Disk Units display.

**3** Select the *Display disk configuration status* option on the Display Disk Configuration display.

Each auxiliary storage pool (ASP) is listed, showing the disk units that are members of the ASP. The Status column shows one of the following protection statuses for the ASP:

- Unprotected
- Checksummed
- Mirrored
- **Device Parity**

Disk units in an ASP with a protection status of Mirrored are configured for mirrored protection.

**4** After looking at the Display Disk Configuration Status display, determine if mirrored protection is active. Note the address of the suspended file if any.

Return to the procedure that sent you here.

### Exchanging a Disk Unit with Mirrored Protection

- Is the status of the disk unit that is mirrored to the failing disk unit "Active"?
  - Yes No
  - ↓ Exchange the failing disk unit (see "Disk Unit" on page 4-7).

#### This ends the procedure.

**2** Exchange the failing disk unit (see "Disk Unit" on page 4-7). Make a note of this page number because you will be returning to step 3 of this procedure.

**3** Perform an initial program load (IPL) to dedicated service tools (DST) by doing the following:

- a. Power off the system if it is powered on (see "Power off" on page 5-2).
- b. Select IPL Type A and Mode M (see "Selecting IPL and Mode" on page 5-2).
- c. Power on the system (see "Power on" on page 5-2).

**4** Go to dedicated service tools (DST) by doing the following:

- a. If the Missing Disk Units display appears, press the Enter key. If the IPL or Install the System display does not appear, press the Enter key again.
- Select the Use dedicated service tools option from the IPL or Install the System display.
- c. Enter 22222222 on the Dedicated Service Tools (DST) Sign On display.

**Note:** If this password is not valid, ask the customer for the correct password.

**5** Format and initialize the disk unit by doing the following:

- a. Select the *Work with disk units* option from the Use Dedicated Service Tools (DST) display.
- b. Select the *Work with disk unit recovery* option from the Work with Disk Units display.

- c. Select the *Disk unit problem recovery procedures* option from the Work with Disk Unit Recovery display.
- d. Select the disk unit on the display that is not configured.
- e. Select the *Initialize and format disk unit* option from the Disk Unit Problem Recovery Procedures display.
- f. Press F10 to initialize and format the disk unit. When the new disk unit is initialized and formatted, the display shows that the status is complete (this may take 30 minutes or longer).
- g. Press the Enter key after verifying that the status is complete.

### **6** Perform the following:

- a. Press F12 (Cancel) to return to the Select Disk Unit Recovery Procedures display.
- b. Press F12 (Cancel) to return to the Work with Disk Unit Recovery display.
- c. Select the *Replace configured unit* option from the Work with Disk Unit Recovery display.
- d. Select the configured disk unit that is being exchanged from the Select Configured Unit to Replace display.
- e. Select the replacement disk unit from the Select Replacement Unit display.

**7** Perform the following:

- a. Return to the Use Dedicated Service Tools (DST) display.
- b. Select the *Perform an IPL* option to complete the IPL. Data is copied to the new disk unit during the IPL.

This ends the procedure.

### **Resuming Mirrored Protection**

Use this procedure to resume mirrored protection on suspended disk units.

Select the Work with disk units option on the System Service Tools (SST) display or on the Dedicated Service Tools (DST) display. 2 Select the *Work with disk unit recovery* option on the Work with Disk Units display.

**3** Select the *Suspend/Resume mirrored protection* option on the Work with Disk Unit Recovery display.

**4** Select a disk unit that has a status of suspended on the Suspend/Resume Mirrored Protection display. This is done by placing a *2* in the option column next to the disk unit you are selecting, then pressing the Enter key.

**Note:** Only one disk unit can be selected at a time. Repeat this step until all disk units have a status of resuming or active.

**5** Are you in System Service Tools (SST)?

#### No Yes

The disk units that you selected will be made active while the system is operational.

#### This ends the procedure.

### **6** Perform the following:

- a. Return to the Dedicated Service Tools (DST) display.
- b. Perform an IPL.

**Note:** The disk units you selected are made active during the IPL.

This ends the procedure.

### Disk Unit Data Save and Initialize — Pump Data to Tape

**Note:** To complete this procedure, you may need the latest set of SAVSYS or SAVSTG tapes made before the problem occurred and three blank tapes.

Are you exchanging a disk enclosure because a DASD failure caused system operations to stop completely?

#### Yes No

You may use the Remove Units from Configuration function of DST to move all data from the disk unit you want to exchange to the other disk units in the same ASP.

Go to step 17 of this procedure.

- **2** Perform an initial program load (IPL) to dedicated service tools (DST) by doing the following:
  - a. Power off the system if it is powered on (see "Power off" on page 5-2).
  - b. Select IPL Type A and Mode M (see "Selecting IPL and Mode" on page 5-2).
  - c. Power on the system (see "Power on" on page 5-2).
- **3** Go to dedicated service tools (DST) by doing the following:
  - a. If the IPL or Install the System display appears, select the *Use dedicated service tools (DST)* option.
  - b. Enter 22222222 on the Dedicated Service Tools (DST) Sign On display.

**Note:** If this password is not valid, ask the customer for the correct password.

Does the Use Dedicated Service Tools (DST) display appear?

#### Yes No

↓ Repeat step 2 of this procedure.

If the same system reference code (SRC) occurs again, the customer's data is not recoverable. Go to step 5 of this procedure.

If a different SRC occurs, use it to correct the problem (see "Starting Problem Analysis" in the *Problem Analysis* information for the system).

#### This ends the procedure.

- **4** From the Use Dedicated Service Tools (DST) display, perform the following to save the customer data from the failing disk unit:
  - a. Select the Work with disk units option.

- b. Select the *Work with disk unit recovery* option from the Work with Disk Units display.
- c. Select the *Save disk unit data* option from the Work with Disk Unit Recovery display.
- d. Select the disk unit that you want the data saved from on the Select Disk Unit Data to Save display.

If the disk unit is missing, you cannot save the customer data to tape at this time. Go to step 5 of this procedure.

- e. Install a tape in the tape unit.
- f. The Specify Volume Identifier prompt appears. Enter the volume identifier for the tape. Write down the tape volume identifier here\_\_\_\_\_. You will use the tape volume identifier later in this procedure.
- g. The Select Tape or Diskette Unit prompt appears.

Select the tape unit that you loaded with a tape.

**Note:** If the tape volume identifier that you keyed in does not match the tape volume identifier written on the tape, the Device Intervention Required prompt appears. The message "Wrong volume loaded" appears at the bottom of the display. The tape volume identifier written on the tape is shown in the "Volume or file loaded" field. Press the Enter key. The Handle Tape or Diskette Intervention prompt appears. Select the *Format* option and press the Enter key to continue the save operation.

- h. If the Check for Device Intervention Required display appears, press the Enter key to continue.
- i. If the Handle Tape or Diskette Intervention display appears, select the *Format the tape* option.

The Save Disk Unit Data display appears. This display shows the percent of disk data saved.

- j. After the tape is full, the Handle Tape or Diskette Intervention display appears.
  - 1) Insert the next tape into the tape unit.

- 2) Enter the option to continue saving data to the tape you just inserted.
- k. Continue saving the customer's data to tapes until the Save Disk Unit Data display shows that the status of the save is complete.

If the save operation does not complete or if there are large numbers of unreadable sectors on the disk unit being saved, the customer's data is not recoverable.

**5** Perform the following:

- a. Power off the system (see "Power off" on page 5-2).
- b. Exchange the failing disk unit (see "Disk Unit" on page 4-7).
- **6** Did you exchanged disk unit 1 in the system unit?

#### No Yes

- $\downarrow$  Go to step 10 of this procedure.
- Format and initialize the new disk unit by doing the following:
  - a. Perform an IPL by doing step 2 of this procedure.

**Note:** The Missing Disk Units display appears on the console. This indicates that a configured disk unit was removed.

- b. Select the Work with disk units option from the Use Dedicated Service Tools (DST) display.
- c. Select the *Work with disk unit recovery* option from the Work with Disk Unit display.
- d. Select the *Disk unit problem recovery procedures* option from the Work with Disk Unit Recovery display.
- e. Select the disk unit on the display that is not configured.
- f. Select the *Initialize and format disk unit* option from the Disk Unit Problem Recovery Procedures display. When the new disk unit is initialized and formatted, the display shows that the status is complete (this may take 30 minutes or longer).
- g. Press the Enter key.

8 Is most of the customer data recoverable (see step 4 of this procedure)?

Yes No

↓ Go to step 14 of this procedure.

**9** Restore the customer data from the tape to the new disk unit by doing the following:

- a. Press F12 (Cancel) from the Disk Unit Problem Recovery Procedures display.
- Select the *Restore disk unit data* option from the Work with Disk Unit Recovery display.
- c. Enter the tape volume identifier. This is the volume identifier that you entered during the save procedure.
- d. Install the first tape that the data was saved to in the tape unit.
- e. Select the tape unit that you want the data restored from on the Select Tape or Diskette Unit display.
- f. Select the disk unit that you want the data restored to on the Restore Disk Unit Data display.

The Restore Disk Unit Data display shows the percent of customer data restored.

After all customer data is restored from the tape to the disk, the display shows that the status of the restore operation is complete.

- g. Press the Enter key to complete the restore operation.
- h. Power off the system (see "Power off" on page 5-2).

**Note:** Any damaged objects that were restored during the restoring of the customer data have to be loaded again by the customer. Have the customer see the *Basic Backup and Recovery Guide*.

The system is ready for the next IPL.

#### This ends the procedure.

**10** Perform an IPL from the tape unit and install the Licensed Internal Code (see "Licensed Internal Code Install and Restore Overview" in the *Service Functions User's Guide*, which does an IPL from the tape unit, installs the Licensed Internal Code, and formats and initializes disk unit 1 in the system unit). Then return to step 11 of this procedure.

- **11** Recover the configuration to disk unit 1 in the system unit by doing the following:
  - a. Select the *Work with DST* option from the Install the Operating System display.
  - b. Enter the password 22222222.

**Note:** If this password is not valid, ask the customer for the correct password.

- c. Select the *Work with disk units* option from the Use Dedicated Service Tools (DST) display.
- d. Select the *Work with disk unit recovery* option from the Work with Disk Unit display.
- e. Select the *Recover configuration* option from the Work with Disk Unit Recovery display. This option assembles the system configuration information on disk unit 1 in the system unit.

#### Notes:

- A warning message appears stating that recovering the configuration destroys all system data unless the load-source data is restored before continuing past the DST main display. You will return to the DST main display following an IPL. This data will be restored later in this procedure if the customer data was recoverable (see step 4 of this procedure).
- If you have a system with only one disk unit, a message may appear stating that your request to recover the configuration was not successful. The recover configuration function cannot be performed on a system with only one disk unit. Continue with the next step of this procedure.

**12** Is the customer data recoverable (see step 4 of this procedure)?
#### Yes No

The system ASP was cleared because customer data was not recoverable.

Go to step 16 of this procedure.

**13** Restore the customer data from the tape to the new disk unit by doing the following:

- a. Select the *Work with DST* option from the Install the Operating System display.
- b. Enter the password 22222222.

**Note:** If this password is not valid, ask the customer for the correct password.

- c. Select the *Work with disk units* option from the Use Dedicated Service Tools (DST) display.
- d. Select the *Work with disk unit recovery* option from the Work with Disk Unit display.
- e. Select the *Restore disk unit data* option from the Work with Disk Unit Recovery display.
- f. Enter the tape volume identifier. This is the volume identifier that you entered during the save procedure.
- g. Select the tape unit that you want the data restored from on the Select Tape or Diskette Unit display.
- h. Install the first tape that the data was saved to in the tape unit.
- i. Select the disk unit that you want the data restored to on the Restore Disk Unit Data display.

The Restore Disk Unit Data display shows the percent of customer data restored.

**Note:** If the disk that was restored was the load-source disk, the system automatically performs an IPL to the DST main menu when the restore operation is complete.

After all customer data is restored from the tape to the disk, the display shows that the status of the restore operation is complete.

- j. Press the Enter key to complete the restore operation.
- k. Power off the system (see "Power off" on page 5-2).

**Note:** Any damaged objects that were restored during the restoring of the customer data have to be loaded again by the customer. Have the customer see the *Basic Backup and Recovery Guide*.

The system is ready for the next IPL.

#### This ends the procedure.

- **14** Because the disk data was not recoverable, clear the auxiliary storage pool to which the disk unit is assigned by doing the following:
  - a. Press F12 (Cancel) to return to the Work with Disk Unit Recovery display.
  - b. Select the *Replace disk unit* option from the Work with Disk Unit Recovery display.
  - c. Select the configured disk unit that is being exchanged from the Replace Configured Unit display.
  - d. Select the replacement disk unit from the Select Replacement Unit display (this takes approximately 10 to 15 minutes).

**Warning:** The auxiliary storage pool to which the disk unit is assigned will be erased unless the auxiliary storage pool is checksum protected. If the auxiliary storage pool is not checksum protected, the customer must restore the data to the auxiliary storage pool. Have the customer see the *Basic Backup and Recovery Guide*.

**15** If any disk units that you exchanged are in ASP 1 and ASP 1 does not have checksum protection, restore the Licensed Internal Code using Function 23 (see "Restoring Licensed Internal Code" in the *Service Functions User's Guide*). This is done to rebuild the Licensed Internal Code PTF index.

**16** The ASPs to which the disk units were assigned may be cleared. The customer should do the following:

 If the system ASP has checksum protection, have the customer see "Replacing a Failed Disk Unit in the System ASP" under "Checksum Recovery Actions" in the "Working with Checksum Protection" chapter of the Advanced Backup and Recovery Guide. The data in the system ASP is assembled again during the next IPL to the OS/400 program.

- If the system ASP does not have checksum protection, have the customer see "Recovering from Disk Unit Media Failures" in the "Working with Disk Recovery" chapter of the *Basic Backup and Recovery Guide*. The operating system (OS/400 Licensed Program) and all customer data must be restored.
- If the disk unit is in a user ASP (ASP 2 through ASP 16) and the user ASP has checksum protection, the data in the user ASP is assembled again during the next IPL to the OS/400 program.
- If the disk unit is in a user ASP (ASP 2 through ASP 16) and the user ASP does not have checksum protection, some data in the ASP may be lost. See "Recovering from a Disk Media Failure in a User ASP" under "Recovering from Disk Unit Media Failures" in the "Working with Disk Recovery" chapter of the Basic Backup and Recovery Guide.

#### This ends the procedure.

**17** The remaining steps of this procedure require a dedicated system.

Have the customer do a normal power-off procedure of the system.

# **18** Perform an initial program load (IPL) to dedicated service tools (DST) by doing the following:

- a. Power off the system if it is powered on (see "Power off" on page 5-2).
- b. Select IPL Type A and Mode M (see "Selecting IPL and Mode" on page 5-2).
- c. Power on the system (see "Power on" on page 5-2).

Is either the IPL or Install the System display shown or is DST available?

#### Yes No

Go to step 2 of this procedure.

**19** Select the Use dedicated service tools (DST) option from the display or by using a function key. You need the customer password to get to the Use Dedicated Service Tools (DST) display.

### **20** Perform the following:

- a. On the Use Dedicated Service Tools (DST) display, select the *Work with disk units* option.
- b. Select the *Work with disk configuration* option.
- c. Select the *Display disk configuration* option.
- d. Select the *Display disk configuration status* option.
- e. Record the ASP, unit, serial number, type, and address of the disk unit.
- f. On the Display Disk Configuration Status display, ensure that:
  - The disk unit is not the load-source disk unit (disk unit 1).
  - There are no disk units that are missing from the configuration.

**Note:** A missing unit is indicated by an asterisk (\*) next to the unit number.

• The status field of the disk unit to be removed shows *Configured*.

Are all these conditions true?

#### Yes No

↓ You cannot use the Remove Units from Configuration function.

Go to step 2 of this procedure.

#### **21** Perform the following:

- a. Return to the Display Disk Configuration display.
- b. Select the *Display disk configuration capacity* option.

Does the % *Used* field for the disk unit to be removed show an asterisk (\*)?

- No Yes
- ↓ You cannot use the Remove Units from Configuration function.

Go to step 4 of this procedure.

### 22 Return to the Work with Disk Units display.

### **23** Perform the following:

- a. On the Work with Disk Units display, select the *Work with disk unit recovery* option.
- b. Select the *Disk unit problem recovery procedures* option.
- c. Select the disk unit to analyze.
- d. Select the *Analyze disk unit surface* option.
- e. Press the Enter key to analyze the disk unit surface.
- f. Wait until the Analyze function is complete.
  - Note: This takes several minutes.

Is the number of sectors with errors zero?

- Yes No
- ↓ You cannot use the Remove Units from Configuration function.

Go to step 2 of this procedure.

**24** Return to the Work with Disk Units display.

### **25** Perform the following:

- a. On the Work with Disk Units display, select the *Work with disk configuration* option.
- b. Select the *Work with ASP configuration* option.
- c. Select the *Remove units from configuration* option.
- d. Select the disk unit to be removed.

**Note:** If the disk unit is not displayed, go to step 2 of this procedure.

- e. If the Confirm Continuation display appears, press the Enter key to continue. Wait for the next display.
- f. If there is enough storage in the ASP, the Confirm Remove Disk Units display appears. If there is not enough storage, an error message display appears.

Does any error message display appear?

- No Yes
- ↓ Go to step 2 of this procedure.

- **26** Press the Enter key to verify the Remove Disk Units function.
- **27** The Remove Disk Units function takes several minutes. When it is complete, a message appears stating whether it was successful.

Was the Remove Disk Units function successful?

- Yes No
- ↓ Go to step 2 of this procedure.
- **28** On the Work with ASP Configuration display, select the *Display disk configuration capacity* option.
- **29** Press F11 to display non-configured units.

Is the unit you removed shown as a non-configured unit?

- Yes No
- ↓ Go to step 2 of this procedure.
- **30** Do you want to exchange the disk unit now?

**Note:** You can exchange the disk unit at a later time because the disk unit is removed from the configuration.

Yes No

- ↓ This ends the procedure.
- **31** Power off the system (see "Power off" on page 5-2).

Exchange the failing disk unit (see "Disk Unit" on page 4-7).

- **32** Format and initialize the new disk unit by doing the following:
  - a. Perform an IPL by doing step 2 of this procedure.
  - b. Go to dedicated service tools (DST).
  - c. Select the *Work with disk units* option from the Use Dedicated Service Tools (DST) display.

- d. Select the *Work with disk unit recovery* option from the Work with Disk Unit display.
- e. Select the *Disk unit problem recovery procedures* option from the Work with Disk Unit Recovery display.
- f. Select the disk unit on the display that is not configured.
- g. Select the *Initialize and format disk unit* option from the Disk Unit Problem Recovery Procedures display. When the new disk unit is initialized and formatted, the display shows that the status is complete (this may take 30 minutes or longer).
- h. Press the Enter key.
- **33** In this step, you use the ASP, unit, serial number, type, and address information you recorded in step 20 of this procedure.

Perform the following:

- a. Return to the Work with Disk Units display.
- b. On the Work with Disk Units display, select the *Work with disk configuration* option.
- c. Select the Work with ASP configuration option.
- d. Select the *Add units to existing ASP* option.
- e. Select the ASP that the disk units were removed from.
- f. Select the unit to add to the ASP.
- g. When the Confirm Add Units display appears, press the Enter key to continue. Wait for the next display.
- **34** The Add Disk Units function takes several minutes. When it is complete, a message appears stating whether it was successful.

Was the Add Disk Units function successful?

#### Yes No

Ask your next level of support for assistance.

This ends the procedure.

**35** On the Work with ASP Configuration display, select the *Display disk configura*-

*tion capacity* option. The unit you added should be shown in the correct ASP.

#### This ends the procedure.

#### **SST/DST Procedures**

#### **Restoring Data to the Disk Unit**

- Set the control panel to Manual mode and perform a type A IPL.
- **2** On the IPL or Install the System display, select the *Use dedicated service tools* (*DST*) option.
- **3** Sign on to dedicated service tools (DST).
- **4** Select the *Work with disk units* option.
- **5** Select the Work with disk unit recovery option.

6 Select the *Restore disk unit data* option. This ends the procedure.

#### Copy the Contents of VLIC Log

- **Warning:** The file is not closed until the *End Vertical Licensed Internal Code* option is selected. If you remove the tape or diskette before this option is selected, the information on the tape or diskette cannot be used.
- 2 Select the *Start a service tool* option from the Use Dedicated Service Tools (DST) display.
- **3** Select the *Vertical Licensed Internal Code log* option.

#### 4 Select either:

- Dump entries to tape from the VLIC log
- Dump entries to diskette from the VLIC log

### **5** Perform the following:

- a. At the bottom of the Dump Entries to Tape from VLIC Log display, type a 3 (Dump entry header and complete entry).
- b. Press the Enter key.
- **6** You will be prompted through the remainder of the displays used in this procedure.

When the contents of the VLIC log are copied, a message appears indicating that the dump (copy) is completed.

- a. Press the Enter key.
- b. Select the End Vertical Licensed Internal Code option.

**Note:** Remember that the file is not closed until the *End Vertical Licensed Internal Code* option is selected.

#### This ends the procedure.

#### Locations

#### Disk Unit Address Jumper Wire Connections (Type 61xx Disk Units)

The following diagrams show the wire connections on the address jumpers, as viewed when installed on a disk unit.

Disk Unit Address 1 (Red Wires)

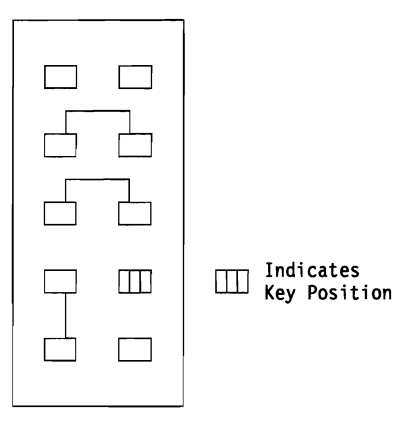

### Disk Unit Address Jumper Connections (Type 66xx Disk Units)

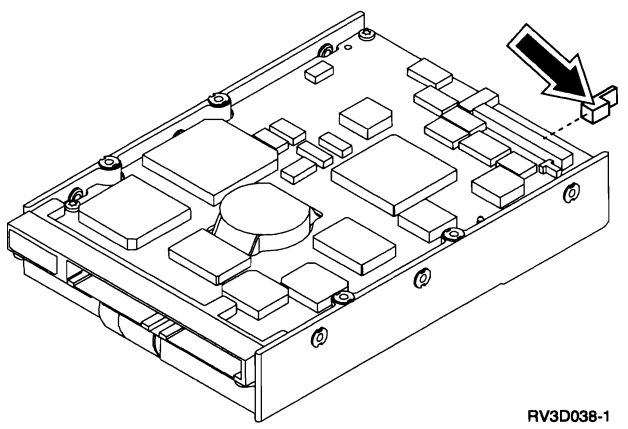

The following diagrams show the position of the address jumpers when installed on a disk unit.

#### Disk Unit 1

| 0 | 0 | 0 |   | 0 | 0 | 0 | 0 | 0 | 0 | 0 | 0 |  |
|---|---|---|---|---|---|---|---|---|---|---|---|--|
| 0 | 0 | 0 | 0 | 0 | 0 | 0 | 0 | 0 | 0 | 0 | 0 |  |

| 0 | 0 | 0 |   | 0 | 0 | 0 | 0 | 0 | 0 | 0 | 0 |
|---|---|---|---|---|---|---|---|---|---|---|---|
| 0 | 0 | 0 | 0 | 0 | 0 | 0 | 0 | 0 | 0 | 0 | 0 |

Disk Unit 2

#### **Device Locations and Addresses**

#### System Unit, Right Side View

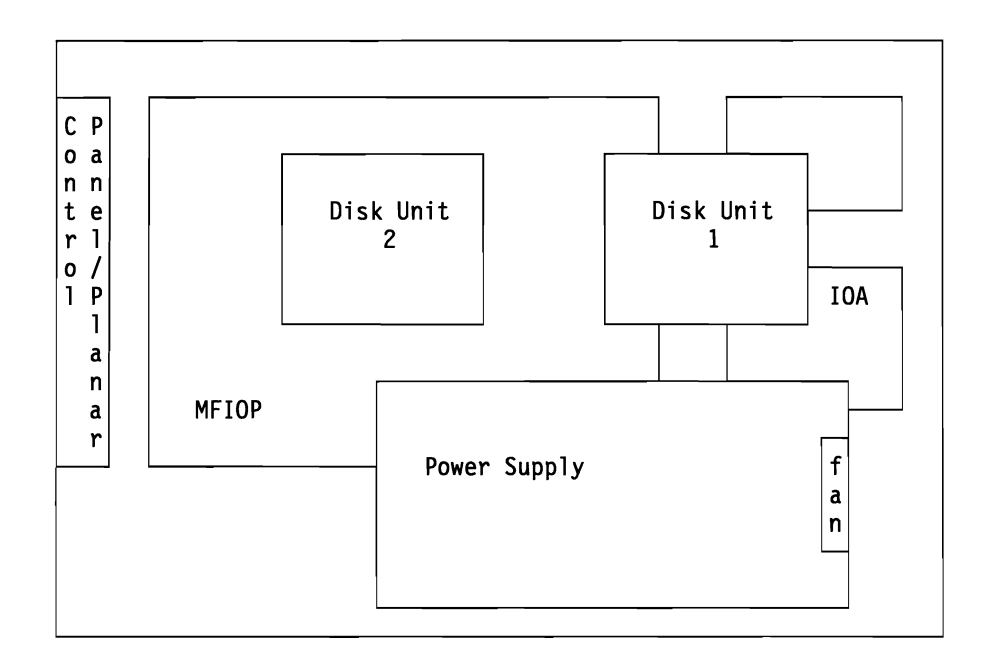

| Device             | Unit Address |
|--------------------|--------------|
| Disk Unit 1        | 0100 FFFF    |
| Disk Unit 2        | 0200 FFFF    |
| External Tape Unit | 0700 FFFF    |

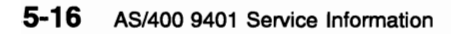

# Chapter 6. Parts Listing

ر

| How To Use TI | nis Parts Listing              | 6-2 |
|---------------|--------------------------------|-----|
| Assemblies .  |                                | 6-3 |
| Assembly 1:   | Final Assembly                 | 6-4 |
| Assembly 2:   | Chassis Assembly               | 6-6 |
| Assembly 3:   | Power Supply Cord Number Chart | 6-8 |

#### How To Use This Parts Listing

• SIMILAR ASSEMBLIES: If two assemblies contain a majority of identical parts, they are broken down on the same list. Common parts are shown by one index number. Parts peculiar to one or the other of the assemblies are listed separately and identified by description.

• AR: (As Required) in the *Units* column indicates that the quantity is not the same for all machines.

• NP: (Non-Procurable) in the **Units** column indicates that the part is non-procurable and that the individual parts or the next higher assembly should be ordered.

• NR: (Not Recommended) in the *Units* column indicates that the part is procurable but not recommended for field replacement, and that the next higher assembly should be ordered.

• R: (Restricted) in the *Units* column indicates that the part has a restricted availability.

• INDENTURE: The indenture is marked by a series of dots located before the parts description. The indenture indicates the relationship of a part to the next higher assembly. For example:

#### **Indenture Relationship of Parts**

| (No dot)  | MAIN ASSEMBLY                                                  |
|-----------|----------------------------------------------------------------|
| (One dot) | Detail parts of a main assembly                                |
| (One dot) | Sub assembly of the main assembly                              |
| (Two dot) | <ul> <li>Detail part of a one-dot sub<br/>assembly</li> </ul>  |
| (Two dot) | <ul> <li>Sub assembly of a one-dot sub<br/>assembly</li> </ul> |

(Three dot) • • • Detail part of a two-dot sub assembly

| Asm-<br>Index | Part<br>Number | Units | Description                 |
|---------------|----------------|-------|-----------------------------|
| 3-            | 2512667        | 1     | Cover Asm Bear Bed          |
| 0             | 2513714        |       | Cover Asm, Rear, White      |
|               | 2010/14        |       | For Next Higher Asm.        |
|               |                |       | See Assembly 1-2            |
| -1            | 5373637        | 1     | •Seal. Top                  |
| -2            | 5356429        | 2     | •Clip, Retaining            |
| -3            | 1847630        | 1     | •Finger Stock Asm           |
| -4            | 1847602        | NR    | ••Channel, Finger Stock     |
| -5            | 5373639        | AR    | •Seal, Bottom               |
| -6            | 5356429        | 2     | •Clip, Retaining            |
| -7            |                | NP    | •Cover, Rear, Without Paint |
| -5            | 0416629        | R     | •Screw, Panel               |
|               |                |       |                             |

### Assemblies

Ĵ

| Chassis Assembly               | . 6-6        |
|--------------------------------|--------------|
| Final Assembly                 | . 6-4        |
| Power Supply Cord Number Chart | . <b>6-8</b> |

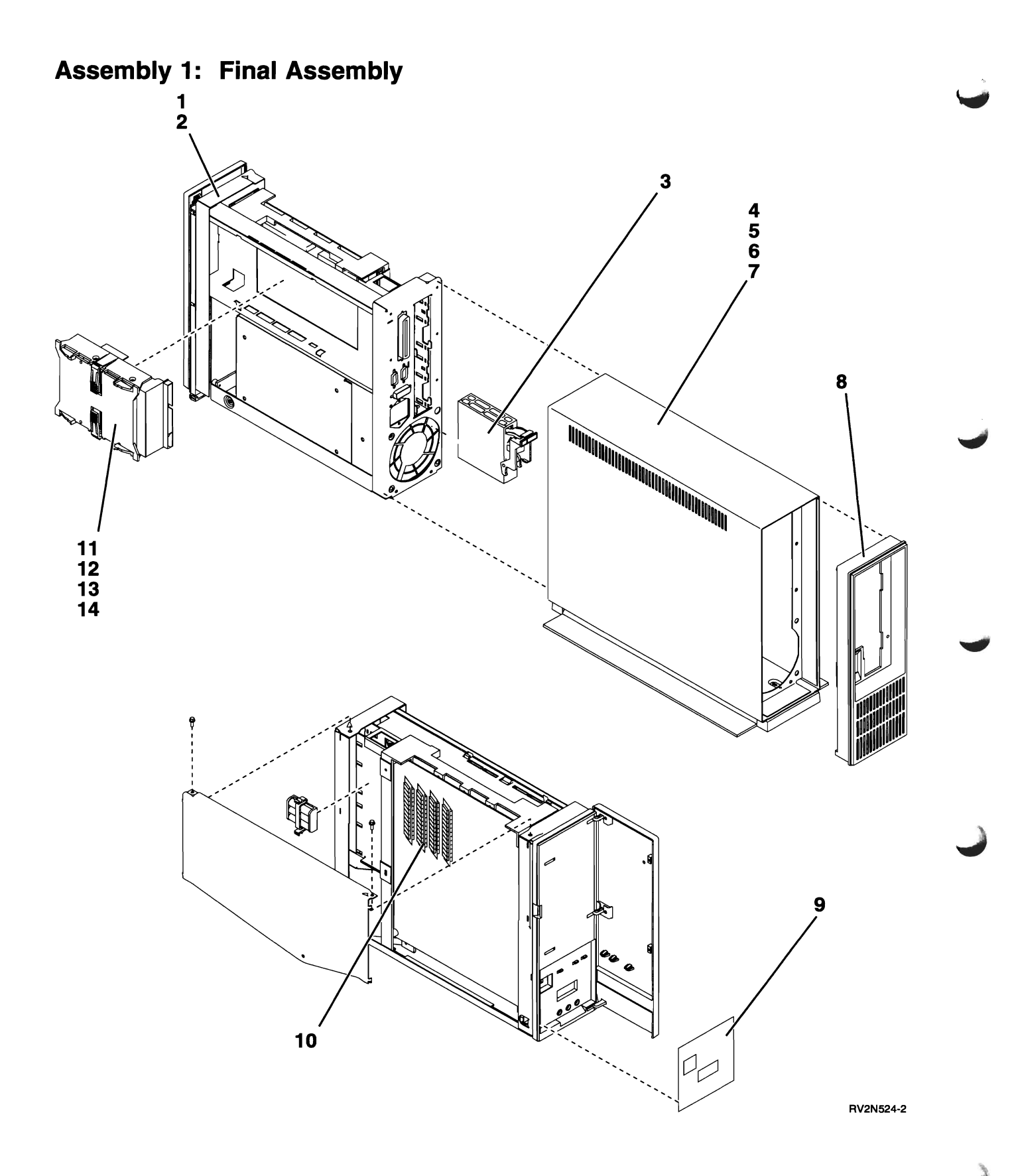

| Asm–<br>Index | Part<br>Number | Units | Description                                         |
|---------------|----------------|-------|-----------------------------------------------------|
| 1–1           |                | 1     | Chassis Asm. SEE ASSEMBLY 2                         |
| -2            | 1621830        | 5     | Screw                                               |
| -3            | 21F9941        | 1     | 1-line EIA-232/V.24 Communications Adapter Card Asm |
| -4            | 75G3376        | NP    | Cover. Wrap around                                  |
| -5            | 75G3371        | NP    | Pedestal                                            |
| 6             | 1622660        | NR    | Screw                                               |
| -7            | 75G3377        | NR    | Foot                                                |
| 8             | 75G3369        | 1     | Bezel, Rear                                         |
| -9            | 75G3411        | 1     | Control Panel Overlay, English                      |
| -9            | 75G3412        | 1     | Control Panel Overlay, French                       |
| -9            | 75G3413        | 1     | Control Panel Overlay, German                       |
| -9            | 75G3414        | 1     | Control Panel Overlay, Japanese (Kanji)             |
| -9            | 75G3415        | 1     | Control Panel Overlay, Spanish                      |
| 9             | 75G3416        | 1     | Control Panel Overlay, Italian                      |
| -9            | 75G3420        | 1     | Control Panel Overlay, TAI CHI TRAD (ROC)           |
| -9            | 75G3421        | 1     | Control Panel Overlay, Korean                       |
| -9            | 75G3425        | 1     | Control Panel Overlay, Norwegian                    |
| -9            | 75G3429        | 1     | Control Panel Overlay, Belgian/Dutch                |
| -10           | 85F7463        | 1     | 8MB Main Storage Expansion                          |
| -11           | 75G3366        | 1     | Holder, Disk Unit (Model P01)                       |
| -11           | 75G3422        | 1     | Holder, Disk Unit (Model P02)                       |
| -12           | 55F9806        | 1     | Disk Unit, FC 6104                                  |
| -12           | 45G9463        | 1     | Disk Unit, FC 6601                                  |
| -13           | 1621307        | 4     | Screw, FC 6104                                      |
| -13           | 0038442        | 4     | Screw, FC 6601                                      |
| -14           | 21F1657        | AH    | Jumper, Address (6104)                              |
| -14           | 8193233        | AR    | Jumper (6601)                                       |
|               |                |       |                                                     |
|               |                |       |                                                     |
|               |                |       |                                                     |
|               |                |       |                                                     |
|               |                |       |                                                     |
|               |                |       |                                                     |
|               |                |       |                                                     |
|               |                |       |                                                     |
|               |                |       |                                                     |
|               |                |       |                                                     |
|               |                |       |                                                     |
|               |                |       |                                                     |
|               |                |       |                                                     |
|               |                |       |                                                     |
|               |                |       |                                                     |
|               |                |       |                                                     |
|               |                |       |                                                     |
|               |                |       |                                                     |
|               |                |       |                                                     |
|               |                |       |                                                     |
|               |                |       |                                                     |
|               |                |       |                                                     |

 $\mathbf{ }$ 

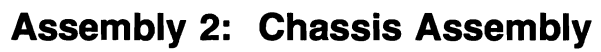

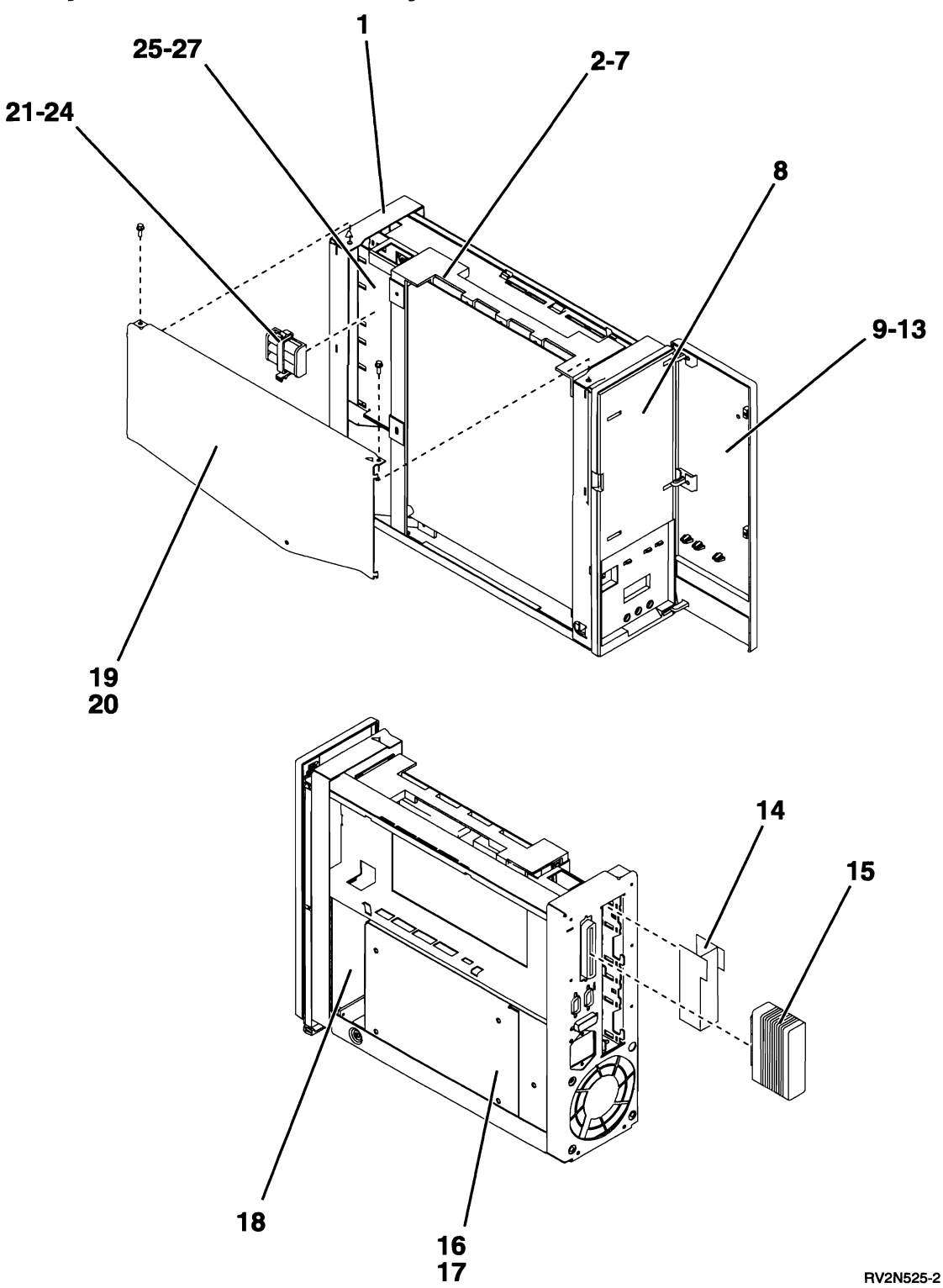

| Asm-<br>Index | Part<br>Number | Units | Description                                                |
|---------------|----------------|-------|------------------------------------------------------------|
| 2–1           | 75G3392        | 1     | Chassis Asm. Twinaxial (Model P01)                         |
| -1            | 75G3427        | 1     | Chassis Asm. Twinaxial (Model P02)                         |
|               |                |       | Control Panel Overlay not included, must be ordered with   |
|               |                |       | Chassis Assembly.                                          |
|               |                |       |                                                            |
| _2            | 7563367        | NB    | Card Holder                                                |
| _3            | 8103100        | NR    | MEIOP - Twinavial                                          |
|               | 16G7126        | NR    | Processor                                                  |
|               | 1621830        |       |                                                            |
| -0            | 1622676        |       |                                                            |
| -0            | 1622070        |       |                                                            |
| -/            | 75G2251        |       | Bozol Control Banol                                        |
| -0            | 7565551        |       | Control Band Overlay not included must be ordered with     |
|               |                |       | Bezel.                                                     |
| -9            | 75G3353        | NR    | Front Cover Door Asm                                       |
|               |                |       | System Logo not included, must be ordered with Door Asm    |
| -10           | 75G3355        | NR    | • Door, Front                                              |
|               |                |       | System Logo not included, must be ordered with Door.       |
| -11           | 75G3354        | NR    | • Lens, Light Pipe                                         |
| -12           | 75G3356        | NR    | • • Hinge, Door                                            |
| -13           | 75G3358        | NR    | System Logo, Model P01                                     |
| -13           | 17G4673        | NR    | System Logo, Model P02                                     |
| -14           | 75G3352        | NR    | Plate, Comm Blank                                          |
| -15           | 00G0968        | NR    | Terminator, SCSI                                           |
| -16           | 75G3381        | NR    | Power Supply, Model P01                                    |
|               |                |       | See Assembly 4 for correct power cord.                     |
| -16           | 75G3423        | NR    | Power Supply, Model P02                                    |
|               |                |       | See Assembly 4 for correct power cord.                     |
| -17           | 1621830        | NR    | Screw                                                      |
| -18           | 8193205        | NR    | Control Panel Asm                                          |
| -19           | 74G9621        | NR    | Plate                                                      |
| -20           | 1621830        | NR    | Screw                                                      |
| -21           | 75G3368        | NP    | Battery Holder/Clip Asm                                    |
| -22           | 21F1600        | NR    | • Holder, Battery                                          |
| -23           | 74G9655        | NR    | Clip, Battery Holder                                       |
| -24           | 21F1599        | 3     | Battery, AA                                                |
| -25           | 75G3370        | NR    | Comm Cage                                                  |
| -26           | 1621829        | NR    | Screw                                                      |
| -27           | 75G3372        | NR    | EMC Shield                                                 |
| _             | 75G3359        | NR    | <ul> <li>Cable Asm, Twinaxial Workstation</li> </ul>       |
| _             | 75G3360        | NR    | Cable Asm, UPS-MI-Control Panel-SCSI (Model P01)           |
| _             | 75G3398        | NR    | Cable Asm, SCSI (Model P02)                                |
| _             | 17G4675        | NR    | Cable Asm, UPS-MI-Control Panel (Model P02)                |
| _             | 75G3397        | NR    | Cable Asm, Twinaxial D-shell to D-shell                    |
| _             | 75G3364        | NR    | <ul> <li>Cable Asm, Twinaxial D-shell to Barrel</li> </ul> |
| _             | 75G3365        | NR    | Carrying Bag                                               |
| —             | 21F3045        | AR    | Model Unique Licensed Internal Code, 1/4-Inch Cartridge    |
|               |                |       |                                                            |
|               |                |       |                                                            |

### Assembly 3: Power Supply Cord Number Chart

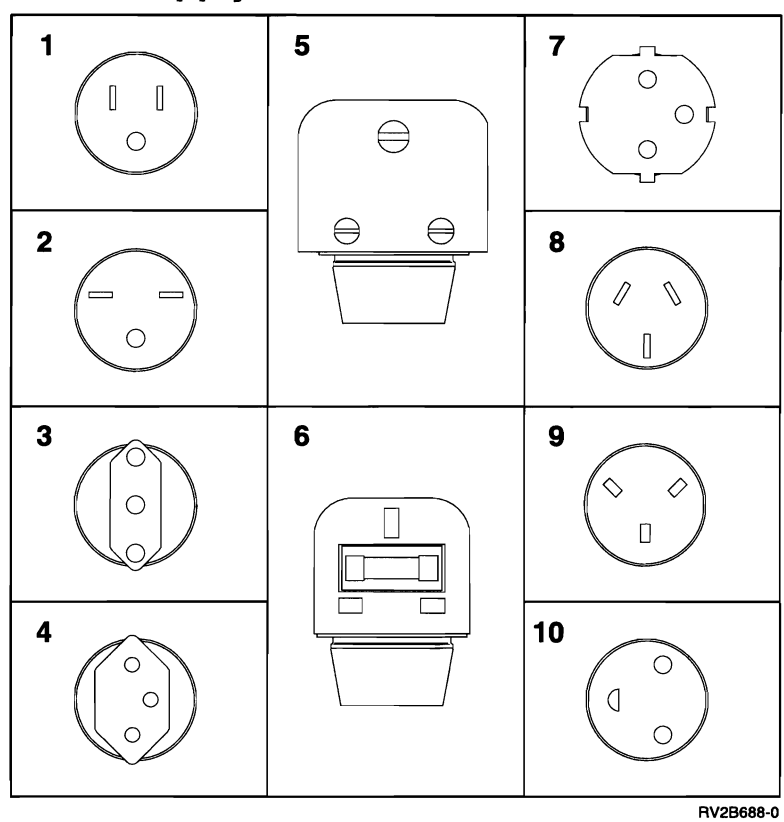

| Asm-<br>Index | Part<br>Number | Units | Description                              |
|---------------|----------------|-------|------------------------------------------|
| 3_            |                |       |                                          |
| _1            | 2453011        | 1     | Power Supply Cord-US 110                 |
| -2            | 1838576        | 1     | Power Supply Cord-US. Thailand 220       |
|               | 14F0069        | 1     | Power Supply Cord-Chile                  |
| -3            | 14F0069        | 1     | Power Supply Cord-Italy                  |
| -4            | 14F0051        | 1     | Power Supply Cord-Switzerland            |
| -5            | 14F0015        | 1     | Power Supply Cord-Sri Lanka              |
| 6             | 14F0033        | 1     | Power Supply Cord-Hong Kong              |
| 6             | 14F0033        | 1     | Power Supply Cord-United Kingdom         |
| -7            | 13F9979        | 1     | Power Supply Cord-Germany                |
| 8             | 13F9940        | 1     | Power Supply Cord-Australia, New Zealand |
| -9            | 14F0087        | 1     | Power Supply Cord-Israel                 |
| -10           | 13F9997        | 1     | Power Supply Cord-Denmark                |
|               |                |       |                                          |
|               |                |       |                                          |
|               |                |       |                                          |
|               |                |       |                                          |
|               |                |       |                                          |
|               |                |       |                                          |
|               |                |       |                                          |
|               |                |       |                                          |
|               |                |       |                                          |
|               |                |       |                                          |
|               |                |       |                                          |

# Chapter 7. Part Number Index

)

| Part    | Asm-    |      | Part    | Asm–            |      |  |
|---------|---------|------|---------|-----------------|------|--|
| Number  | Index F | Page | Number  | Index F         | °age |  |
| 00G0968 | 2–15    | 6-7  | 75G3368 | 2–21            | 6-7  |  |
| 0038442 | 1–13    | 6-5  | 75G3369 | 1–8             | 6-5  |  |
| 13F9940 | 3–8     | 6-8  | 75G3370 | 2–25            | 6-7  |  |
| 13F9979 | 3–7     | 6-8  | 75G3371 | 1–5             | 6-5  |  |
| 13F9997 | 3–10    | 6-8  | 75G3372 | 2–27            | 6-7  |  |
| 14F0015 | 3–5     | 6-8  | 75G3376 | 1–4             | 6-5  |  |
| 14F0033 | 3–6     | 6-8  | 75G3377 | 1–7             | 6-5  |  |
|         | 36      | 6-8  | 75G3381 | 2–16            | 6-7  |  |
| 14F0051 | 3–4     | 6-8  | 75G3392 | 2–1             | 6-7  |  |
| 14F0069 | 3–3     | 6-8  | 75G3397 | 2–              | 6-7  |  |
|         | 3–3     | 6-8  | 75G3398 | 2–              | 6-7  |  |
| 14F0087 | 3–9     | 6-8  | 75G3411 | 1–9             | 6-5  |  |
| 16G7126 | 2–4     | 6-7  | 75G3412 | 1– <del>9</del> | 6-5  |  |
| 1621307 | 1–13    | 6-5  | 75G3413 | 1–9             | 6-5  |  |
| 1621829 | 2–26    | 6-7  | 75G3414 | 1–9             | 6-5  |  |
| 1621830 | 1–2     | 6-5  | 75G3415 | 1–9             | 6-5  |  |
|         | 2–5     | 6-7  | 75G3416 | 1–9             | 6-5  |  |
|         | 2–17    | 6-7  | 75G3420 | 1–9             | 6-5  |  |
|         | 2–20    | 6-7  | 75G3421 | 1–9             | 6-5  |  |
| 1622660 | 1–6     | 6-5  | 75G3422 | 1–11            | 6-5  |  |
|         | 2–7     | 6-7  | 75G3423 | 2–16            | 6-7  |  |
| 1622676 | 2–6     | 6-7  | 75G3425 | 1–9             | 6-5  |  |
| 17G4673 | 2–13    | 6-7  | 75G3427 | 2–1             | 6-7  |  |
| 17G4675 | 2-      | 6-7  | 75G3429 | 1–9             | 6-5  |  |
| 1838576 | 3–2     | 6-8  | 8193199 | 2–3             | 6-7  |  |
| 21F1599 | 2–24    | 6-7  | 8193205 | 2–18            | 6-7  |  |
| 21F1600 | 2–22    | 6-7  | 8193233 | 1–14            | 6-5  |  |
| 21F1657 | 1–14    | 6-5  | 85F7463 | 1–10            | 6-5  |  |
| 21F3045 | 2–      | 6-7  |         |                 |      |  |
| 21F9941 | 1–3     | 6-5  |         |                 |      |  |
| 2453011 | 3–1     | 6-8  |         |                 |      |  |
| 45G9463 | 1–12    | 6-5  |         |                 |      |  |
| 55F9806 | 1–12    | 6-5  |         |                 |      |  |
| 74G9621 | 2–19    | 6-7  |         |                 |      |  |
| 74G9655 | 2–23    | 6-7  |         |                 |      |  |
| 75G3351 | 2–8     | 6-7  |         |                 |      |  |
| 75G3352 | 2–14    | 6-7  |         |                 |      |  |
| 75G3353 | 2–9     | 6-7  |         |                 |      |  |
| 75G3354 | 2–11    | 6-7  |         |                 |      |  |
| 75G3355 | 2–10    | 6-7  |         |                 |      |  |
| 75G3356 | 2–12    | 6-7  |         |                 |      |  |
| 75G3358 | 2–13    | 6-7  |         |                 |      |  |
| 75G3359 | 2–      | 6-7  |         |                 |      |  |
| 75G3360 | 2–      | 6-7  |         |                 |      |  |
| 75G3364 | 2–      | 6-7  |         |                 |      |  |
| 75G3365 | 2–      | 6-7  |         |                 |      |  |
| 75G3366 | 1–11    | 6-5  |         |                 |      |  |
| 75G3367 | 2–2     | 6-7  |         |                 |      |  |

# Appendix A. Working with Electrostatic Discharge-Sensitive Parts

When holding or installing electrostatic dischargesensitive (ESD) parts, use the ESD handling kit (IBM part 6428316) or similar. Read the instructions inside the top cover of the carrying case.

All system logic cards are sensitive to electrostatic discharge (ESD). To prevent damage to ESD-sensitive logic cards, follow these instructions:

- Switch off power to the system or device before removing logic cards.
- Keep the ESD-sensitive card in the original shipping container until you install the card in the machine.
- When holding logic cards, move your body as little as possible to prevent an increase of static electricity from clothing fibers, carpet fibers, and furniture.
- Just before touching the ESD-sensitive card, discharge any static electricity in your body by touching the metal frame or cover of the machine. If possible, keep one hand on the

frame when, for example, you are installing or removing a logic card.

- Hold the ESD-sensitive card by the edge or connector shroud cover. Do not touch the pins. If you are removing a field-replaceable module, use the correct tool.
- Return the card to the special container when it is not being used. Do not place the ESD-sensitive card on the machine cover or on a metal table. Machine covers and metal tables are electrical grounds. They make a discharge path from the ESD-sensitive card through your body to ground, increasing the risk of damage to the card. Large metal objects can be discharge paths without being grounded.
- Prevent ESD-sensitive cards from being accidentally touched by other persons. Reinstall machine covers when you are not working on the machine. Do not place unprotected ESD-sensitive cards on a table.
- Be careful when working with ESD-sensitive cards during cold weather heating. Cold weather heating causes low humidity and increases the risk of static electricity.

A-2 AS/400 9401 Service Information

### Appendix B. Preventive Maintenance (PM) Checklist

All items in the following list should be completed during every preventive maintenance call.

- \_\_\_\_ 1. Perform control panel lamp test (function 04).
- 2. Review the PTF level:

PTFs correct problems that look like hardware failures. Discuss with the customer the importance of installing PTFs on a regular basis to decrease possible down time. Show the following procedure to any new system operator.

- a. Determine the last cumulative PTF package that was installed. Enter DSPPTF 5738SS1 (the Display PTF command) to display the cumulative PTF package level. For example, **TC94012** as the first entry indicates the date of the latest PTF package installed (the 94 in the entry indicates 1994; the 012 indicates the 12th day of the year).
- b. Recommend that the customer install the latest cumulative PTF package if three months have passed since a cumulative PTF package has been installed. If the customer does not install the entire cumulative PTF package, recommend that at least the High Impact and Pervasive (HIPER) PTFs on the latest cumulative PTF package be installed. The instructions that come with the cumulative PTF package can be used to load HIPER PTFs.

Do the following to order the latest cumulative PTF package. (Cumulative PTF packages are available to all basic license holders).

- Enter SNDPTFORD SF99vrm (vrm=300 for Version 3 Release 0.5 Modification 0).
- Enter SNDPTFORD SF98vrm to obtain the Preventive Service Planning (PSP) information about the PTF package.

**Note:** You can also use GO CMDPTF (the Go command) for a menu to order a PTF package.

- 3. Perform the Control Panel Battery Check. Use WRKPRB (the Work with Problem command) and check for error entries indicating the control panel battery is low.
- 4. Review the Error Log for possible problems (see "Error Log Utility" under "System Service Tools" in the Service Functions User's Guide).

**Note:** If the Error Log is wrapping too frequently, increase the Error Log sizes to the recommended values under the Error Log utility using STRSST.

- 5. Inspect the system for safety hazards (loose cables, open doors, bent covers).
- 6. Inspect the site environment where the system is kept.

Make recommendations to the customer for items that do not meet IBM specifications. These items include:

The system is in a limited area Poor ventilation Blocked air vents The environment is hot The environment has dust

- 7. Use the I/O device service information to determine and perform I/O device preventive maintenance.
- \_ 8. Vacuum if necessary.
- \_\_\_\_ 9. Clean all system and I/O covers.
- 10. Record any action in the Service Log in the Account Management Planning Guide or in Appendix E, "Service Log" on page E-1.
- 11. Compare the serial number on the system to the one on the label of the Model-Unique Licensed Internal Code (MULIC) tape. If they do not match, contact your next level of support.
- 12. Inform the customer about any problems found on the system (hardware, software, performance).

Inform IBM personnel in other functions as suitable (Marketing Representative,

System Engineer, Software Support, Administration, Field Manager).

- \_\_\_\_ 13. Review your preventive maintenance actions and analysis with the customer:
  - Explain what you performed.
  - Describe any problems you found and their solution.
  - Answer questions.
  - Address concerns.
  - Take action as needed.

• Thank the customer for the maintenance business.

# How to Record Your Time (Service Code - SC): By recording:

- SC 01 and the machine type and serial number for any repairs.
- SC 08 and the machine type and serial number for any preventive maintenance or customer update time.

### Appendix C. System Safety Inspection

#### System Safety Inspection

A safety inspection for the system should be performed:

- · When it is inspected for an IBM\* maintenance agreement
- When IBM service is requested and no service has recently been performed by IBM
- · When an alterations and attachments review is performed
- · When changes have been made to the equipment that might affect its safety

If the inspection indicates safety conditions that are not acceptable, the conditions must be corrected before IBM services the machine.

**Note:** The correction of any unsafe condition is the responsibility of the owner of the system.

While performing this inspection, special attention must be given to these areas:

- Feature and model changes and engineering change (EC) upgrades
- Additions of non-IBM power supplies or attachments
- Missing safety covers
- Removed, faded, or painted-over labels
- Replacement requirements concerning parts for primary power
- Any other items related to the product's safety

Before you start, you must have completed the *Electrical Safety Education Course for IBM Customer Engineers* (self-study course 77170 or similar).

You will need these items:

- An IBM customer engineer (CE) tool kit (or similar)
- A copy of customer engineering memorandums (CEMs), which include engineering change announcements (ECA) and service aids (SA) documents for the unit
- Latest machine history, if possible
- Electrical Safety for IBM Customer Engineers, S229-8124
- A Fluke\*\* 8060A digital voltmeter (part 8496278) or similar

Perform each safety check on the following pages, and place a check mark in front of each item as you complete it.

| AC Power Cor  | d |                                                                                                    |
|---------------|---|----------------------------------------------------------------------------------------------------|
|               |   | 1. Remove the power cord from the electrical outlet.                                                                                                   |
|               |   | 2. Check the power cord and power plug for visible cracks, wear, or damage.                                                                            |
|               |   | <ol><li>Check for 1.0 ohm or less of resistance between the power cord ground<br/>and the power supply frame.</li></ol>                                |
| Covers        |   |                                                                                                    |
|               |   | <ol> <li>Ensure that the covers are not damaged and that no sharp edges are<br/>present.</li> </ol>                                                    |
| Safety Labels |   |                                                                                                    |
|               |   | <ol> <li>Ensure that the Do Not Open-Do Not Service label (85F7880) is attached to<br/>the right side (from the front) of the power supply.</li> </ol> |

### Appendix D. Problem Summary Form

Use the problem summary form in this appendix to record information displayed on the control panel when a problem occurs on the system.

**Note:** You may copy these forms as necessary.

**1** Describe the problem.

**2** Record the date and time.

**3** Record any control panel lights that are on.

- Power Active
- Processor Active
- Attention

**4** Record the information shown for functions 1 and 11-2 through 20-2.

Note: All functions may not display, depending on the failure.

### **Function 1**

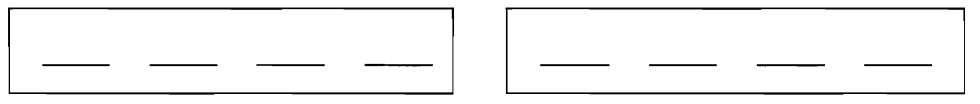

### Function 11-2

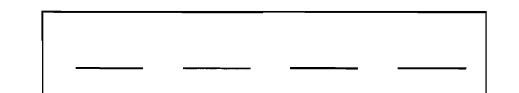

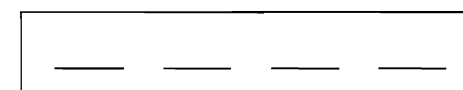

### Function 12-2

| <br> | <br> |
|------|------|

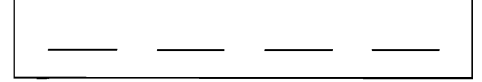

### Function 13-2

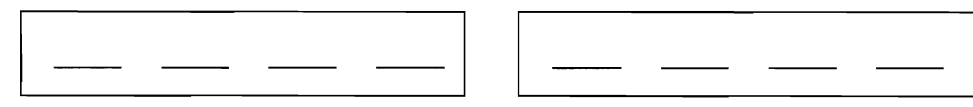

## Function 14-2

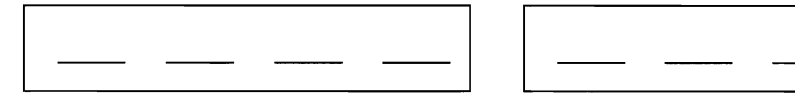

## Function 15-2

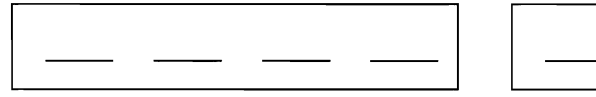

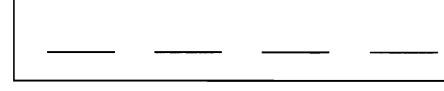

# Function 16-2

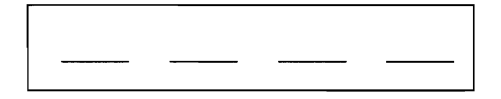

# Function 17-2

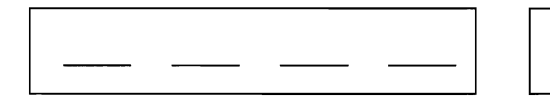

# Function 18-2

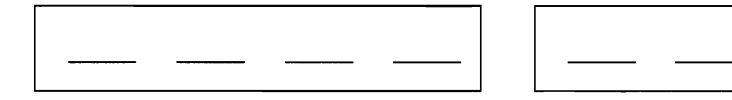

## Function 19-2

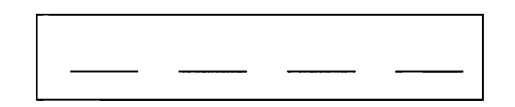

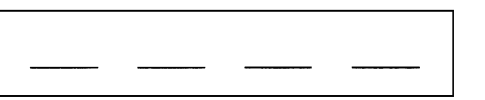

# Function 20-2

| \_\_\_\_ \_\_\_ \_\_\_

\_\_\_\_

5 Return to the procedure that sent you here.

Use the problem summary form in this appendix to record information displayed on the control panel when a problem occurs on the system.

Note: You may copy these forms as necessary.

**1** Describe the problem.

**2** Record the date and time.

**3** Record any control panel lights that are on.

- Power Active
- Processor Active
- Attention

**4** Record the information shown for functions 1 and 11-2 through 20-2.

Note: All functions may not display, depending on the failure.

## **Function 1**

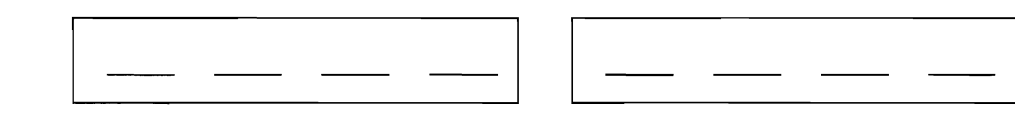

### Function 11-2

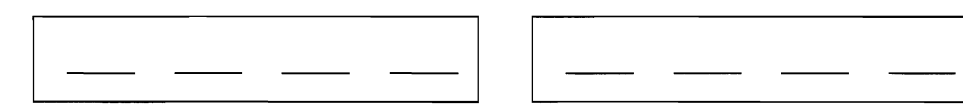

### Function 12-2

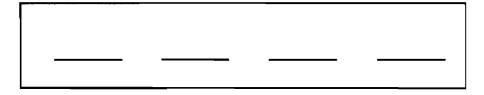

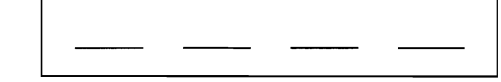

### **Function 13-2**

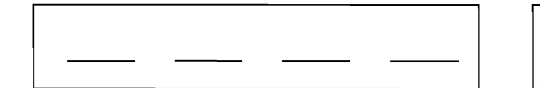

| <br> | <br> |
|------|------|

# Function 14-2

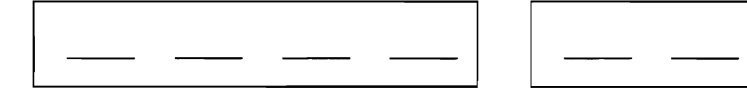

### Function 15-2

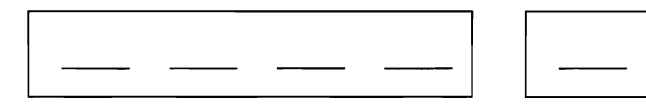

# Function 16-2

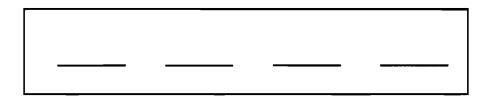

# Function 17-2

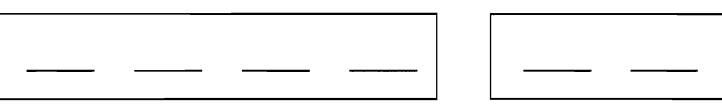

## Function 18-2

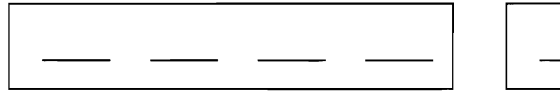

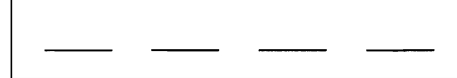

### **Function 19-2**

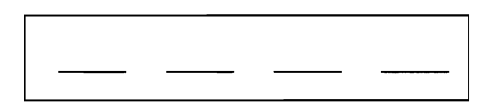

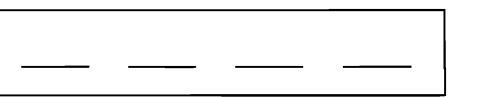

# **Function 20-2**

**5** Return to the procedure that sent you here.

## Appendix E. Service Log

(

Machine Type and Serial Number: 9401-

| Date     | Description of Problem/Action Taken<br>(Do not record hours or part numbers.) | Service Representative |
|----------|-------------------------------------------------------------------------------|------------------------|
|          |                                                                               |                        |
|          |                                                                               |                        |
|          |                                                                               |                        |
|          |                                                                               |                        |
| <u> </u> |                                                                               |                        |
|          |                                                                               |                        |
|          |                                                                               |                        |
|          |                                                                               |                        |
|          |                                                                               |                        |
|          |                                                                               |                        |
|          |                                                                               |                        |
|          |                                                                               |                        |
|          |                                                                               |                        |
|          |                                                                               |                        |
|          |                                                                               |                        |
|          |                                                                               |                        |
|          |                                                                               |                        |
|          |                                                                               |                        |
|          |                                                                               |                        |
|          |                                                                               |                        |
|          |                                                                               |                        |
|          |                                                                               |                        |
|          |                                                                               |                        |
|          |                                                                               |                        |
|          |                                                                               |                        |
|          |                                                                               |                        |
|          |                                                                               |                        |
|          |                                                                               |                        |
|          |                                                                               |                        |
|          |                                                                               |                        |
|          |                                                                               |                        |

| Date | Description of Problem/Action Taken<br>(Do not record hours or part numbers.) | Service Representative |
|------|-------------------------------------------------------------------------------|------------------------|
|      |                                                                               |                        |
|      |                                                                               |                        |
|      |                                                                               |                        |
|      |                                                                               |                        |
|      |                                                                               |                        |
|      |                                                                               |                        |
|      |                                                                               |                        |
|      |                                                                               |                        |
|      |                                                                               |                        |
|      |                                                                               |                        |
|      |                                                                               |                        |
|      |                                                                               |                        |
|      |                                                                               |                        |
|      |                                                                               |                        |
| -    |                                                                               |                        |
|      |                                                                               |                        |
|      |                                                                               |                        |
|      |                                                                               |                        |
|      |                                                                               |                        |
|      |                                                                               |                        |
|      |                                                                               |                        |
|      |                                                                               |                        |
|      |                                                                               |                        |
|      |                                                                               |                        |
|      |                                                                               |                        |
|      |                                                                               |                        |
|      |                                                                               |                        |
|      |                                                                               |                        |
|      |                                                                               |                        |
|      |                                                                               |                        |
|      |                                                                               |                        |
|      |                                                                               |                        |
|      |                                                                               |                        |
|      |                                                                               |                        |

### Reader Comments—We'd Like to Hear from You!

Application System/400 9401 Service Information Version 2

Publication No. SY44-0038-01

Overall, how would you rate this manual?

|                      | Very<br>Satisfied | Satisfied | Dissatis-<br>fied | Very<br>Dissatis-<br>fied |
|----------------------|-------------------|-----------|-------------------|---------------------------|
| Overall satisfaction |                   |           |                   |                           |

#### How satisfied are you that the information in this manual is:

| Accurate                 |     |   |  |
|--------------------------|-----|---|--|
| Complete                 |     |   |  |
| Easy to find             |     |   |  |
| Easy to understand       |     |   |  |
| Well organized           |     |   |  |
| Applicable to your tasks |     |   |  |
| THANK Y                  | 001 | • |  |

#### Please tell us how we can improve this manual:

May we contact you to discuss your responses? \_\_ Yes \_\_ No Phone: (\_\_\_\_) \_\_\_\_\_ Fax: (\_\_\_\_) \_\_\_\_\_ To return this form: Mail it Fax it United States and Canada: 800+937-3430 Other countries: (+1)+507+253-5192 • Hand it to your IBM representative.

Note that IBM may use or distribute the responses to this form without obligation.

| Name |
|------|
|------|

Address

Company or Organization

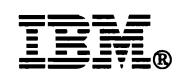

Cut or Fold Along Line

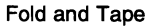

Please do not staple

Fold and Tape

NO POSTAGE NECESSARY IF MAILED IN THE UNITED STATES

## **BUSINESS REPLY MAIL**

FIRST-CLASS MAIL PERMIT NO. 40 ARMONK, NEW YORK

POSTAGE WILL BE PAID BY ADDRESSEE

ATTN DEPT 245 IBM CORPORATION 3605 HWY 52 N ROCHESTER MN 55901-9986

հետեւերերեր

Fold and Tape

Please do not staple

Fold and Tape

Cut or Fold Along Line C C 5 . 6 C .

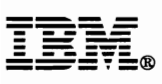

Part Number: 74G9668

Printed in U.S.A.

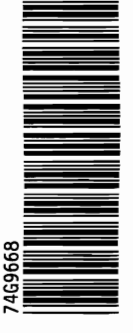

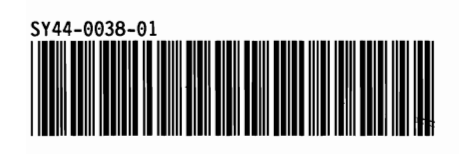